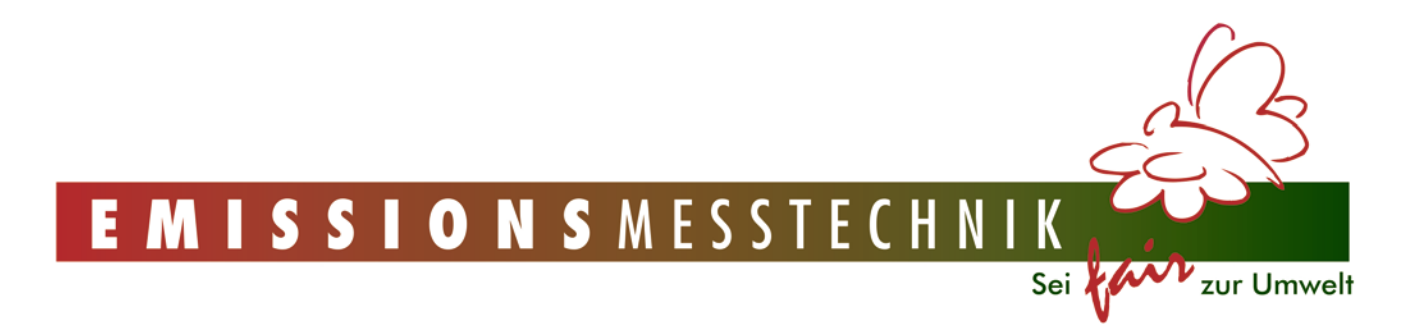

# BEDIENUNGSANLEITUNG

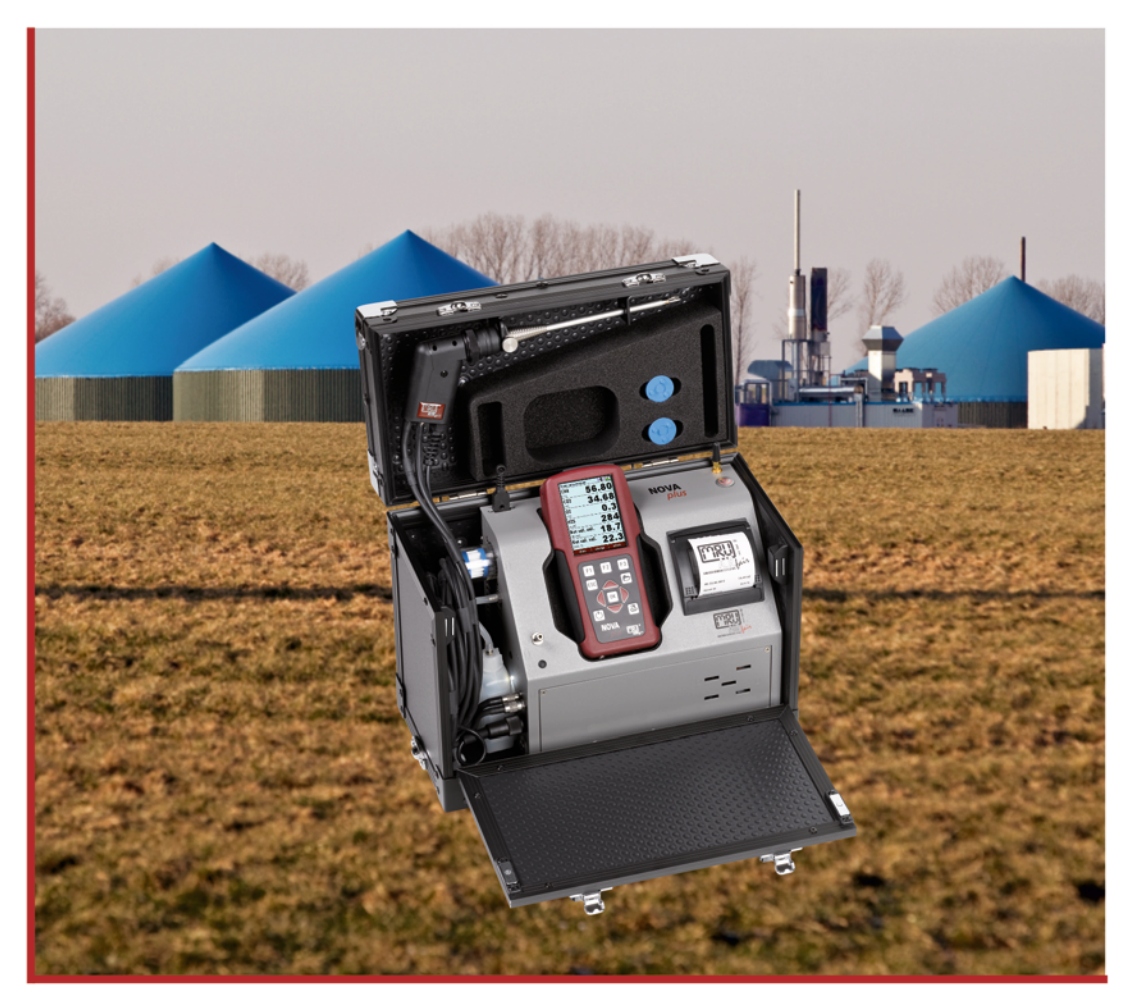

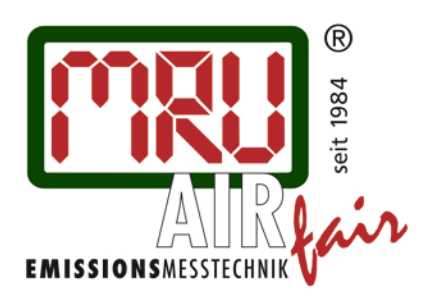

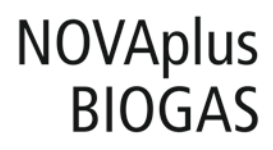

9472DE-BIO

| 1 Inh    | altsverzeichnis                                                        |
|----------|------------------------------------------------------------------------|
| 1<br>2   | INHALTSVERZEICHNIS                                                     |
| 2.1      | Das NOVAplus BIOGAS mit optionaler Abgasmessung9                       |
| 2.2      | Die Firma MRU GmbH 10                                                  |
| 2.3      | Wichtige allgemeine Hinweise                                           |
| 2.4<br>3 | Wichtige Hinweise zur Bedienungsanleitung11<br>SICHERHEITSHINWEISE     |
| 3.1      | Sicherheitsvorschriften                                                |
| 3.2      | Spezifische Sicherheitsvorschriften12                                  |
| 3.3<br>4 | Benutzerrichtlinie für Li-Ion Batterien                                |
| 4.1      | Schadstoffhaltige Teile                                                |
| 4.2<br>5 | Elektrogeräte                                                          |
| 5.1<br>6 | Gaslaufplan                                                            |
| 6.1      | Fernsteuerung Gerätevorderseite15                                      |
| 6.2      | Fernsteuerung Anschlüsse der Geräteoberseite15                         |
| 6.3      | Fernsteuerung Anschlüsse der Geräteunterseite (optional)16             |
| 6.4      | Fernsteuerung Rückseite16                                              |
| 6.5      | Grundgerät 17                                                          |
| 6.6<br>7 | Anschlussvarianten in Abhängigkeit der Optionen (Gaskühler)<br>ZUBEHÖR |
| 7.1<br>8 | Sonden (optinal bei Abgasmessung) 19<br>BEDIENUNG                      |
| 8.1      | Anzeige                                                                |
| 8.2      | Tastatur                                                               |
| 8.3      | Verbindungsaufbau Fernsteuerung und Grundgerät21                       |
| 8.4      | Reset und Blinkcodes                                                   |
| 8.5      | Menüstruktur                                                           |

| 9                                              | ERSTE INBETRIEBNAHME                                                                                                    |  |  |
|------------------------------------------------|----------------------------------------------------------------------------------------------------|--|--|
| 9.1                                            | Betriebsbereitschaft des Geräts24                                                                                               |  |  |
| <b>9.2</b><br>9.2.7<br>9.2.7<br>9.2.3<br>9.2.4 | Geräteeinstellungen24IEinstellung der Parameter der Messung252Einschaltschutz253Ausdruck264Einstellung der Bluetoothparameter26 |  |  |
| 9.3<br>10                                      | Einstellung Datum und Uhrzeit                                                                                                   |  |  |
| 10.1                                           | Reinigung und Pflege27                                                                                                    |  |  |
| 10.2                                           | Instandhaltung27                                                                                                    |  |  |
| 10.3<br>11                                     | Servicemeldung                                                                                                    |  |  |
| 11.1                                           | Spannungsversorgung                                                                                                    |  |  |
| 11.2                                           | Automatisches Ausschalten Auto-off                                                                                              |  |  |
| 11.3                                           | Messungen mit Netzgerät / Akkuladung28                                                                                          |  |  |
| 11.4                                           | Messungen bei Akku-Betrieb (Akku-Überwachung)                                                                                   |  |  |
| 11.5                                           | Betriebstemperatur                                                                                                    |  |  |
| 11.6                                           | Anschlüsse und Dichtigkeit                                                                                                    |  |  |
| 11.7                                           | Einschalten und Nullpunktnahme29                                                                                                |  |  |
| 11.8<br>12                                     | Wiederholte Nullpunktnahme                                                                                                    |  |  |
| 12.1                                           | Auswahl des Messprogramms                                                                                                    |  |  |
| 12.2                                           | Biogasmessung                                                                                                    |  |  |
| 12.3                                           | Abgasmessung (option)                                                                                                    |  |  |
| 12.4                                           | CO-Grenzwert (nur bei optionaler Abgasmessung)                                                                                  |  |  |
| 12.5                                           | Speichern der Messergebnisse                                                                                                    |  |  |
| 12.6                                           | Ende der Messung                                                                                                    |  |  |
| 12.7                                           | Ausdruck der Messergebnisse                                                                                                    |  |  |
| 12.8                                           | Letzte Messwerte                                                                                                    |  |  |
| 12.9                                           | Druckmessungen                                                                                                    |  |  |
| 12.10                                          | remperatur-Differenzmessung35                                                                                                   |  |  |

| 13   | DATENSPEICHER                                                 |    |
|------|---------------------------------------------------------------|----|
| 13.1 | Organisation des Datenspeichers                               |    |
| 13.2 | Info über den Datenspeicher                                   |    |
| 13.3 | Anlagenstamm                                                  |    |
| 13.3 | 3.1 Anlagen ansehen und Anlagensuche                          |    |
| 13.3 | 3.2 Anlagen neu anlegen oder ändern                           |    |
| 13.3 | 3.3 Anlagen löschen                                           |    |
| 13.4 | Datenaustausch über SD-Karte (Option)                         |    |
| 13.4 | 1.1 Import von Anlagen                                        |    |
| 13.4 | 1.2 Export von Anlagen                                        | 40 |
| 13.4 | 1.3 Export von Abgasmessungen                                 | 40 |
| 13.4 | 1.4 Export von Differenzdruckmessungen                        | 41 |
| 13.4 | 1.5 Messungen ansehen                                         | 41 |
| 13.4 | 1.6 Messungen löschen                                         | 42 |
| 13.4 | 1.7 Messungen zur SD-Karte übertragen (Option)                | 42 |
| 14   | EXTRA / EINSTELLUNGEN                                         |    |
| 14.1 | Benutzerspezifischer Logoausdruck                             | 43 |
| 14.2 | Kundendienst Abaleichmenü                                     |    |
| 14.2 |                                                               |    |
| 14.3 | werkseinstellungen                                            |    |
| 14.4 | Servicewerte (Fernsteuerung)/ Servicewerte Grundgerät         |    |
| 14.5 | Dichtheitstest                                                | 47 |
| 14.6 | Inhalt der SD-Karte                                           |    |
| 14.7 | Geräteinformationen und Garantie-Management                   |    |
| 14.8 | Selbstdiagnose                                                |    |
| 15   | TECHNISCHE DATEN                                              | 50 |
| 15.1 | Allgemeine Daten                                              | 50 |
| 15.2 | Gasentnahme und –aufbereitung                                 | 50 |
| 15.3 | Messwerte                                                     | 51 |
| 15.4 | Berechnete Werte                                              | 54 |
| 15.5 | Datenkommunikation                                            | 55 |
| 16   | ANHANG                                                        | 57 |
| 16.1 | Texteingabe                                                   | 57 |
| 16.2 | Abfrage Benutzerentscheidung                                  | 57 |
| 16.3 | Einspielen einer neuen Softwareversion in das NOVAplus BIOGAS |    |
| 16.3 | 3.1 Durchführung und Überprüfung der Aktualisierung           |    |
| 16.3 | 3.2 Im Fehlerfall                                             | 60 |
|      |                                                               |    |

| 16.4 Analyse und Berechn  | lung         | 61 |
|---------------------------|--------------|----|
| 16.5 Fehlerbehandlung     |              |    |
| 16.5.1 Fehlerdiagnosen a  | am Messgerät | 62 |
| 16.6 Konformitätserklärur | ng           | 63 |

## Achtung!

Sendungen sofort im Beisein des Anlieferers auf Schäden untersuchen und die Verpackung abnehmen. Alle Schäden müssen vom Anlieferer bestätigt werden und sind innerhalb von 3 Tagen zu melden.

Ansonsten können diese nicht anerkannt werden.

## Wichtige Hinweise!

Dies ist ein hochwertiges elektronisches Analyse-Gerät. Um die Funktion über einen längeren Zeitraum zu gewährleisten, sind Akkumulatoren eingebaut, welche einen Selbstentladeeffekt haben. Deshalb ist es unbedingt erforderlich, mit diesem Analyse-Gerät *- auch wenn es nicht benutzt wird -* unbedingt alle 6 Monate (Li-Ion-Akku) einen Ladezyklus durchzuführen.

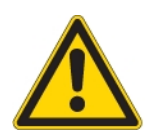

#### Bei Nichtbeachtung dieser Vorschrift erlischt Ihr Garantieanspruch.

Bewahren Sie den Originalkarton und das Verpackungsmaterial zur Vermeidung von Transportschäden auf, falls Sie das Gerät einschicken müssen!

Die Produkte, die in diesem Handbuch beschrieben sind, unterliegen einer ständigen Weiterentwicklung und Verbesserung. Wir freuen uns deshalb über jede Kundenrückmeldung, auf Kommentare und Anregungen bezüglich unserem Produkt und dessen Bedienungsanleitung, die dazu beitragen Produkt, Service oder Dokumentation zu verbessern.

Sie können uns erreichen:

MRU GmbH Fuchshalde 8 + 12

74172 Neckarsulm / Obereisesheim

GERMANY

Fon +49 71 32 99 62 0 (Zentrale)

Fon +49 71 32 99 62 61 (Kundendienst)

Fax +49 71 32 99 62 20

Email: info@mru.de

Homepage: <u>www.mru.eu</u>

Dieses Handbuch ist als Anleitung für den Gebrauch des Produktes vorgesehen.

Die MRU GmbH haftet nicht für Schäden und Beschädigungen, welche aus der falschen Auslegung / Interpretation von Informationen aus diesem Handbuch oder bei falschem Gebrauch dieser Anleitung hervorgehen.

Elektrochemische Sensoren sind nach ihrer Funktionsweise nicht nur empfindlich auf das Zielgas, sondern auch auf andere Gase der zu messenden Gasprobe.

Diese Querempfindlichkeiten sind von MRU ab Werk für einen typischen Einsatzfall der Gasmessung kompensiert.

Dennoch können außergewöhnlich hohe Konzentrationen einzelner Gaskomponenten

- zu einer Verringerung der Messgenauigkeit anderer Gaskomponenten
- und zu einer vorübergehenden Empfindlichkeitsänderung der Sensoren, die bis zu einigen Stunden anhalten kann

führen.

Insbesondere wenn einzelne Gaskomponenten im Bereich einiger Prozent liegen, andere gleichzeitig im ppm – Bereich zu messen sind, wird im Allgemeinen eine Beeinflussung zu erwarten sein.

Diese Einsatzfälle sind im Einzelnen mit MRU abzusprechen.

## Bestimmungsgemäße Verwendung

Das NOVAplus BIOGAS mit optionaler Abgasmessung darf nur bestimmungsgemäß ein gesetzt werden!

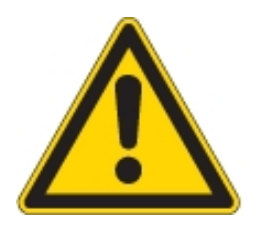

MRU-Analysatoren sind keine persönliche Schutzgeräte und die Messung der Umgebungsluftqualität ist nur als Hinweis zu verstehen, Für geschlossenen Räumen oder Ex-Bereiche müssen die Personen mit einem zertifizierten persönliche Sicherheitsgasdetektor ausgestattet werden!

# **Sicherheitshinweise**

Biogas oder andere gleichartige Gase (Deponiegas, Biomethan, Kohlegas usw) brennbare Bestandteile CH4 und giftige Bestandteile wie H2S und CO2).

Analysatoren extrahieren ein bestimmtes Volumen der Gasprobe und geben es an die Umgebungsluft ab.

Aus diesem Grund gibt es zwei Aspekte welche beachtet werden müssen:

- 1) Giftgefahr der Gasprobe
- 2) Brandgefahr (Explosion) der Gasprobe

1) Das Einatmen von giftigen Gasen ist gesundheitsschädlich und kann zum Tod führen.

- Es liegt in der Verantwortung des Betreibers, dass nur qualifiziertes und geschultes Personal mit diesem Analysator arbeiten.
- Örtliche Vorschriften für mögliche Konzentrationen der giftigen Gase müssen dem Personal bekannt sein und beachtet werden
- Die Verwendung eines separaten Gasdetektors innerhalb der Biogasanlage ist sehr zu empfehlen, da H2S in hohen (sehr gefährlichen) Konzentrationen) nicht mit der Nase erkannt werden. Nur geringe Konzentrationen von wenigen ppm können von menschlichen Nasen erkannt werden.
- Da CO2 Gas ist schwerer als Luft ist sollen keine tragbaren Biogasanalysatoren in Untergeschossen eingesetzt werden. CO2 ist ebenfalls geruchslos!
- Es ist nicht erlaubt tragbare Biogasanalysatoren auf engstem Raum oder Zimmern ohne ausreichende Belüftung zu verwenden.
- Die Gasproben bläst der Analysator in die Umgebungsluft aus. Deshalb darf der tragbare Biogasanalysator nur in Außenbereichen oder in Räumen mit sehr guter Belüftung eingesetzt werden.

2) In Bezug auf brennbare Gase (z.Bsp. CH4 Methan) und Ex-Bereiche Zone2 muss der Benutzer in der Lage sein, die länderspezifische Klassifizierung des Bereiches zu erkennen und zu beachten!

- MRU Analysatoren können in explosionsgefährdeten Bereichen der Zone 2 von erfahrenen Benutzern gemäß den lokalen Richtlinien betrieben werden, z. B. durch die Verwendung zusätzlichen UEG Gasdetektoren
- Stationäre Analysatoren dürfen nicht in explosionsgefährdeten Bereichen montiert werden; nur in sicheren Bereichen, Außenbereichen oder Räumen mit Zwangsbelüftung

Nur geschultes Personal darf die Installation von stationären Analysatoren und / oder die Wartung, Service und Reparatur ausführen. Vor dem Öffnen des stationären Analysenschrank muss die Netzspannung abgeschaltet und gegen Wiedereinschalten gesichert sein!

## 2 Einleitung

## 2.1 Das NOVAplus BIOGAS mit optionaler Abgasmessung

Die Kernaufgabe des Abgasanalysators besteht in der Unterstützung folgender Anwendungen:

- für BIOGAS simmultane Messung von O2, CH4, CO2, H2S und optional dem BIOGAS Druck
- optional f
  ür Motorabgas simultane Messung von O2, CO, NO, NO2 und CO2 (NDIR) einschlie
  ßlich der Berechnung von: mg/m<sup>3</sup>, NOx als mg/m<sup>3</sup> NO2, echte NOx-Messung NOx = NO + NO2, einschl. variablem O2-Bezug

Zusätzlich ist das Gerät durch Aktivierung entsprechender Optionen oder Anschluss externen Zubehörs für eine Vielzahl von Messaufgaben einsetzbar, wie

- Strömungsmessung
- Differenzmessungen von Druck und Temperatur
- HC Nachweis durch externen HC- Spürer
- Automatikmessung mit Datenaufzeichnung

Einen aktuellen Überblick über die verfügbaren Optionen erhalten Sie über die MRU homepage oder sprechen Sie unseren Vertrieb an. Das Gerät wird in verschiedenene Ausstattungsvarianten angeboten. Die vorliegende Anleitung beschreibt alle Ausführungen.

## 2.2 Die Firma MRU GmbH

Hergestellt wird das NOVAplus BIOGAS durch die Firma MRU GmbH in 74172 NSU-Obereisesheim, einem mittelständischen Unternehmen, das sich seit 1984 auf die Entwicklung, Produktion und Vertrieb hochwertiger Emissions-Analyse-Systeme spezialisiert hat. MRU fertigt sowohl Serientypen als auch kundenspezifische Sonderausführungen. Anschriften und Telefon-/Telefax-Verbindungen des Stammhauses sind auf der vorherigen Seite zusammengefasst.

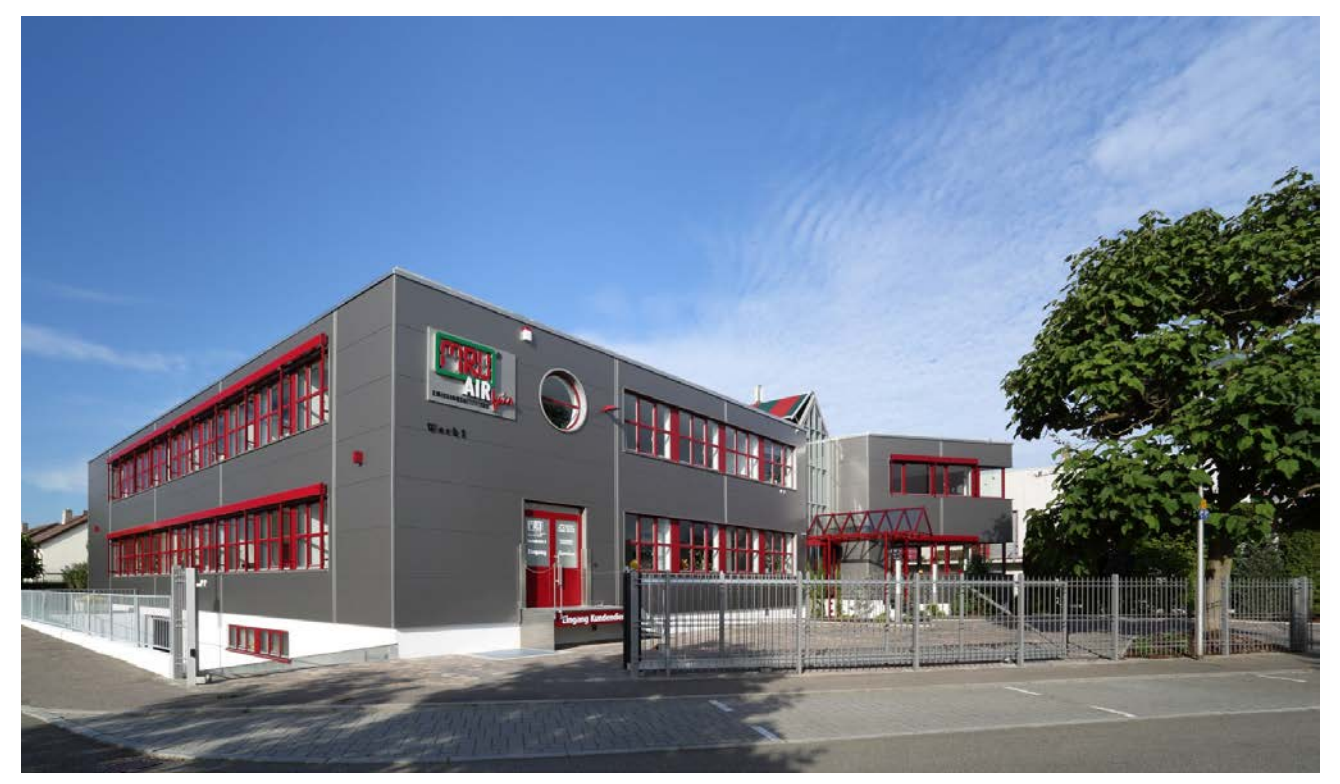

Werk 1 (Kundendienst, Entwicklung, Vertrieb, Verwaltung)

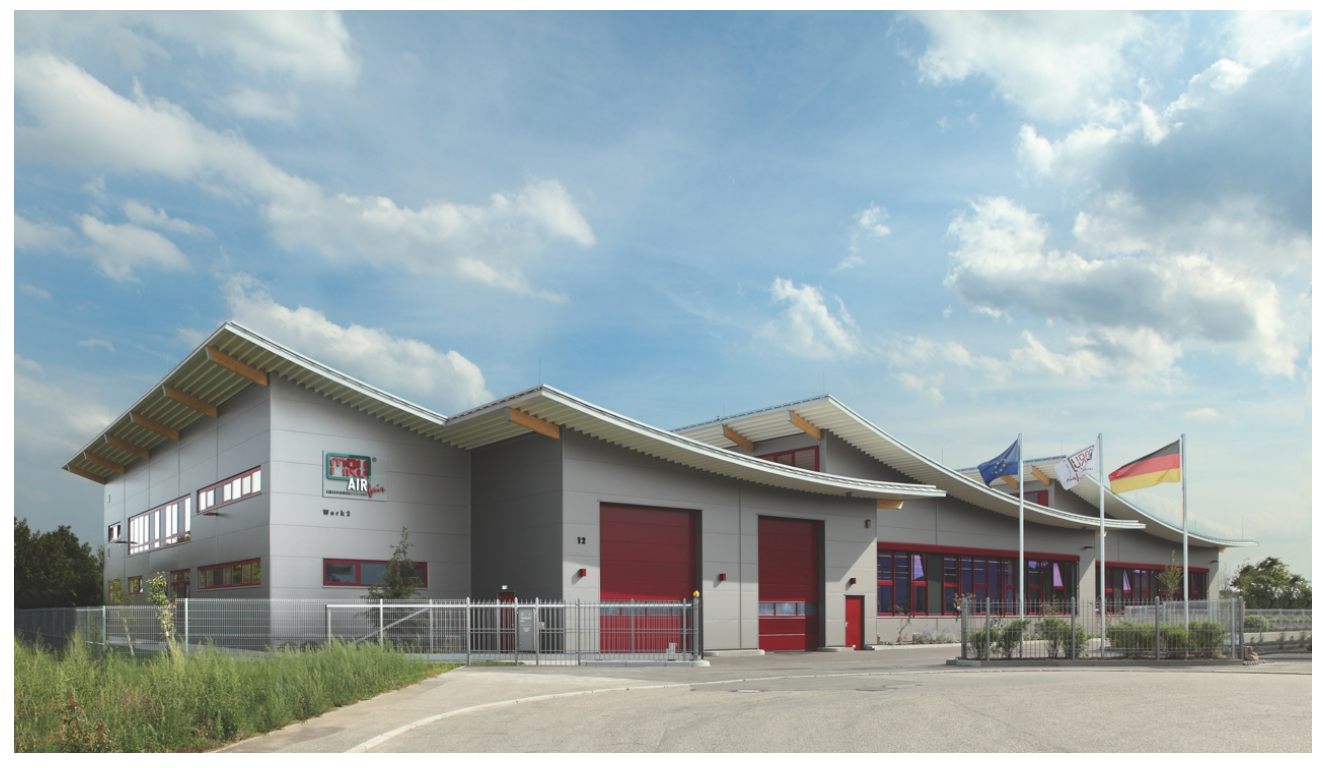

Werk 2 (Produktion)

## 2.3 Wichtige allgemeine Hinweise

Das Messgerät ist nicht für den Dauereinsatz geeignet.

Vor dem Einschalten muss an dem Messgerät eine optische Gesamtkontrolle durchgeführt werden. Diese umfasst auch Beschädigungen/Verschmutzungen an der Sonde, an die Schlauchanschlüssen am Gerät sowie am Kondensatabscheider mit Sternfilter.

Die Zeit zum Erreichen der Betriebsbereitschaft nach dem Einschalten beträgt je nach dem Zustand der Sensoren 1 bis 3 Minuten (Nullpunktnahme).

Die erforderlich Mindestzeit, die bei diesem Messgerät erforderlich ist, um einen vollständigen Messzyklus durchzuführen (nach Nullpunktnahme) bei dem korrekte Messwerte zu erwarten sind beträgt 1,5 Minuten!

Säurehaltige, aggresive Atmosphäre (Schwefel), Dämpfe alkoholischer Verbindungen (z. Beispiel Verdünnung, Benzin, Spiritus, Lacke etc.) können die Sensoren des Gerätes zerstören.

Die Lebenserwartung der Sensoren beträgt abhängig von Nutzung, Wartung und Pflege des Messgerätes bei dem O2 Sensor ca. 2 Jahre, bei dem CO Sensor ca. 2-3 Jahre und bei dem NO Sensor ca. 3 Jahre.

Die Lebensdauer des Akku's beträgt mindestens 500 Lade- Entladezyklen. Mit zunehmender Zyklenzahl reduziert sich die in den technischen Daten angegebene Gerätebetriebsdauer pro Akkuladung.

Bei unsachgemäßem Betrieb besteht die Gefahr eines Stromschlages.

## 2.4 Wichtige Hinweise zur Bedienungsanleitung

Die Bedienungsanleitung ist wichtiger Bestandteil der Lieferung und dient neben der Bedienung und Anwendung über das Messgerät, vor allem der Sicherheit ihrer Benutzer und der Umwelt.

Es ist daher die Pflicht jedes Benutzers, sich mit dem Inhalt der Bedienungsanleitung vertraut zu machen und alle Hinweise, die die Sicherheit betreffen, genau zu beachten.

Die wichtigsten Sicherheitshinweise sind im Kapitel 3 (Sicherheitshinweise) zusammengefasst. Zusätzliche Hinweise in den anderen Kapiteln sind durch Achtung-Zeichen auffällig gekennzeichnet.

## 3 Sicherheitshinweise

Die nachfolgenden Sicherheitshinweise sind unbedingt zu beachten. Sie sind wesentlicher und unverzichtbarer Bestandteil der Benutzerdokumentation. Ihre Nichtbeachtung kann den Verlust der Garantieansprüche zur Folge haben.

## 3.1 Sicherheitsvorschriften

- Das NOVAplus BIOGAS darf nur für seinen angegebenen Zweck verwendet werden. 1.
- 2. Die Geräte verlassen das Werk MRU GmbH geprüft nach den Vorschriften VDE 0411 (EN61010) sowie DIN VDE 0701.
- 3. Es gelten die allgemeinen Leitsätze für das sicherheitsgerechte Gestalten technischer Erzeugnisse nach der DIN 31000/ VDE 1000 und die dazugehörenden UVV = VBG 4 der Berufgenossenschaft für Feinmechanik und Elektrotechnik.
- 4. Die MRU GmbH bestätigt, dass die Bauart des hier beschriebenen Gerätes den wesentlichen Anforderungen der Rechtsvorschriften der Mitgliedstaaten über die elektromagnetische Verträglichkeit (89/336/EWG) entspricht.

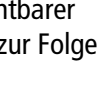

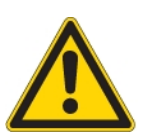

### 3.2 Spezifische Sicherheitsvorschriften

- 1. Versorgen Sie das Gerät nur mit dem mitgelieferten Netzgerät für Netzbetrieb
- 2. Das Metallrohr der Sonde als auch sonstige metallische Teile / Zubehör dürfen nicht als elektrische Leiter benutzt werden.
- 3. Das Gerät darf nicht in und unter Wasser benutzt werden.
- 4. Das Gerät darf nicht in der nahen bis unmittelbaren Umgebung von offenem Feuer oder großer Hitze stationiert sein.
- 5. Der angegebene Temperaturbereich der Sonde darf nicht überschritten werden, da sonst Sondenrohr und Temperaturfühler zerstört werden.
- 6. Stürze des elektronischen Messgerätes sind zu vermeiden.
- Achtung: Flüssigkeit die aus dem Kondensat Abgang evakuiert wird, kann schwach säurehaltig sein. Bei Hautkontakt SOFORT: betroffene Stellen reinigen! Keine Flüssigkeit in die Augen bringen! Alle Teile die mit dem Kondensat in Berührung kamen bitte sorgfältig säubern.
- 8. Nach Beendung der Messung, auf **das Auskühlen der Sonde achten.** Das Sondenrohr kann **in heißem Zustand Brandwunden** an der Person und auf **brennbarem Untergrund Brandschäden** verursachen.
- 9. Elektrochemische Sensoren sind nach ihrer Funktionsweise nicht nur empfindlich auf das Zielgas sonderrn auch auf die anderen Gase der zu messenden Gasprobe. Diese Querempfindlichkeiten sind von MRU ab Werk für einen typischen Einsatz der Rauchgasmessung kompensiert. Denoch können außergewöhnlich hohe Konzentrationen einzelner Gaskomponenten zu einer Verringerung der Messgenauigkeit anderer Gaskomponenten und zu einer vorübergehenden Empfindlichkeitsänderung der Sensoren, die bis zu einigen Stunden anhalten kann - führen. Insbesonders, wenn einzelne Gaskomponenten im Bereich einiger Prozent liegen, andere gleichzeitig im ppm-Bereich zu messen sind, wird im Allgemeinen eine Beeinflussung zu erwarten sein. Diese Einsatzfälle sind im Einzelnen mit MRU abzusprechen.

#### 3.3 Benutzerrichtlinie für Li-Ion Batterien

- Der Akkupack ist für Endkunden nicht zugänglich.
- Dieser wiederaufladbare Akkupack ist nur im NOVAplus BIOGAS zu verwenden.
- Den Akkupack nicht in das Feuer werfen. Den Akkupack nicht bei hohen Temperaturen aufladen und in heißer Umgebung aufbewahren.
- Den Akkupack nicht verformen, kurz schließen oder verändern!
- Der Akkupack darf nicht im oder unter Wasser eingesetzt werden..
- Den Akkupack keiner starken mechanischen Belastung aussetzen und nicht werfen.
- Die Anschlusskabel des Akkupacks nicht abschneiden oder quetschen!
- Den Akkupack nicht zusammen mit scharfkantigen Gegenständen tragen oder lagern
- Den (+) Kontakt nicht mit dem (-) Kontakt oder Metall verbinden.

Nichtbeachtung der obigen Richtlinien können Hitze, Feuer und Explosion verursachen

Ihre Qualitätssicherung MRU GmbH

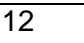

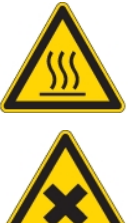

## 4 Verpackung

#### Verpackungsverordnung vom 12.07.1991

Es besteht die Möglichkeit, falls die örtlichen Wertstoffhändler die MRU-Verpackung nicht annehmen, diese an unser Werk oder unseren Außendienstmitarbeiter zurückzugeben.

Wir bitten jedoch um Verständnis, dass die durch die Rückgabe entstehenden Transportkosten von uns nicht übernommen werden können.

## 4.1 Schadstoffhaltige Teile

- Entsorgungs-Rücknahme-Garantie -

MRU verpflichtet sich, alle von uns gelieferten schadstoffhaltige Teile, welche nicht auf dem "normalen" Weg entsorgt werden können, zurückzunehmen.

Die Rücklieferung muss für uns kostenfrei erfolgen. Schadstoffhaltige Teile sind: z.B. elektrochemische Sensoren, Batterien und Akkus.

## 4.2 Elektrogeräte

Die MRU GmbH verpflichtet sich, alle Elektrogeräte - die nach dem 13. August 2005 verkauft wurden – zur Entsorgung zurückzunehmen.

Diese Rücklieferung muss für uns kostenfrei erfolgen.

## 5 Messprinzip

Ein Teilvolumen des Biogases wird abgesaugt und mittels NDIR- und elektrochemischer Sensoren auf seine Bestandteile ausgewertet..

## 5.1 Gaslaufplan

Druck und Temperatur werden durch die Konstruktion der Abgassonde direkt an deren Sondenspitze gemessen. Gaslaufplan (optionale Abgasmessung am Gasmotor)

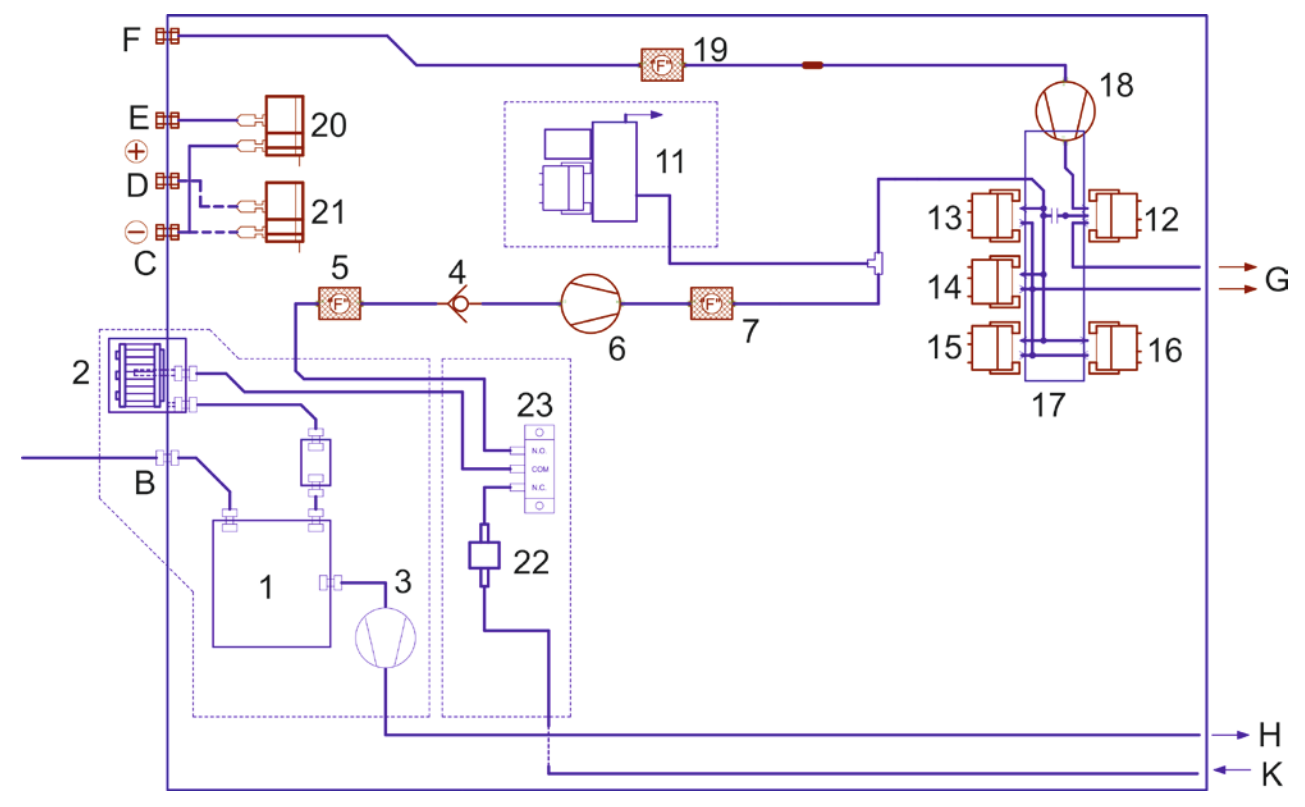

| Position | Beschreibung                     | Position | Beschreibung         |
|----------|----------------------------------|----------|----------------------|
| В        | Messgaseingang                   | 7        | Feinfilter           |
| C        | Differenzdruck -                 | 11       | NDIR Modul           |
| D        | Differenzdruck +                 | 12       | O2 Sensor            |
| E        | Zug                              | 13       | CO Sensor            |
| F        | Frischlufteingang                | 14       | NO-Sensor            |
| G        | Gasausgang                       | 15       | NO2 Sensor           |
| Н        | Kondensatausgang                 | 16       | SO2 Sensor           |
| К        | Frischlufteingang Nullpunktmahme | 17       | Sensorkammer         |
| 1        | Gaskühler                        | 18       | Spülpumpe            |
| 2        | Taschensternfilterblock          | 19       | Feinfilter           |
| 3        | Schlauchpumpe                    | 20       | Zugsensor            |
| 4        | Rückschlagventil                 | 21       | Zugsensor            |
| 5        | Feinfilter                       | 22       | Luftfilter           |
| 6        | Gaspumpe                         | 23       | Nullpunktnahmeventil |

## 6 Gerätebeschreibung

## 6.1 Fernsteuerung Gerätevorderseite

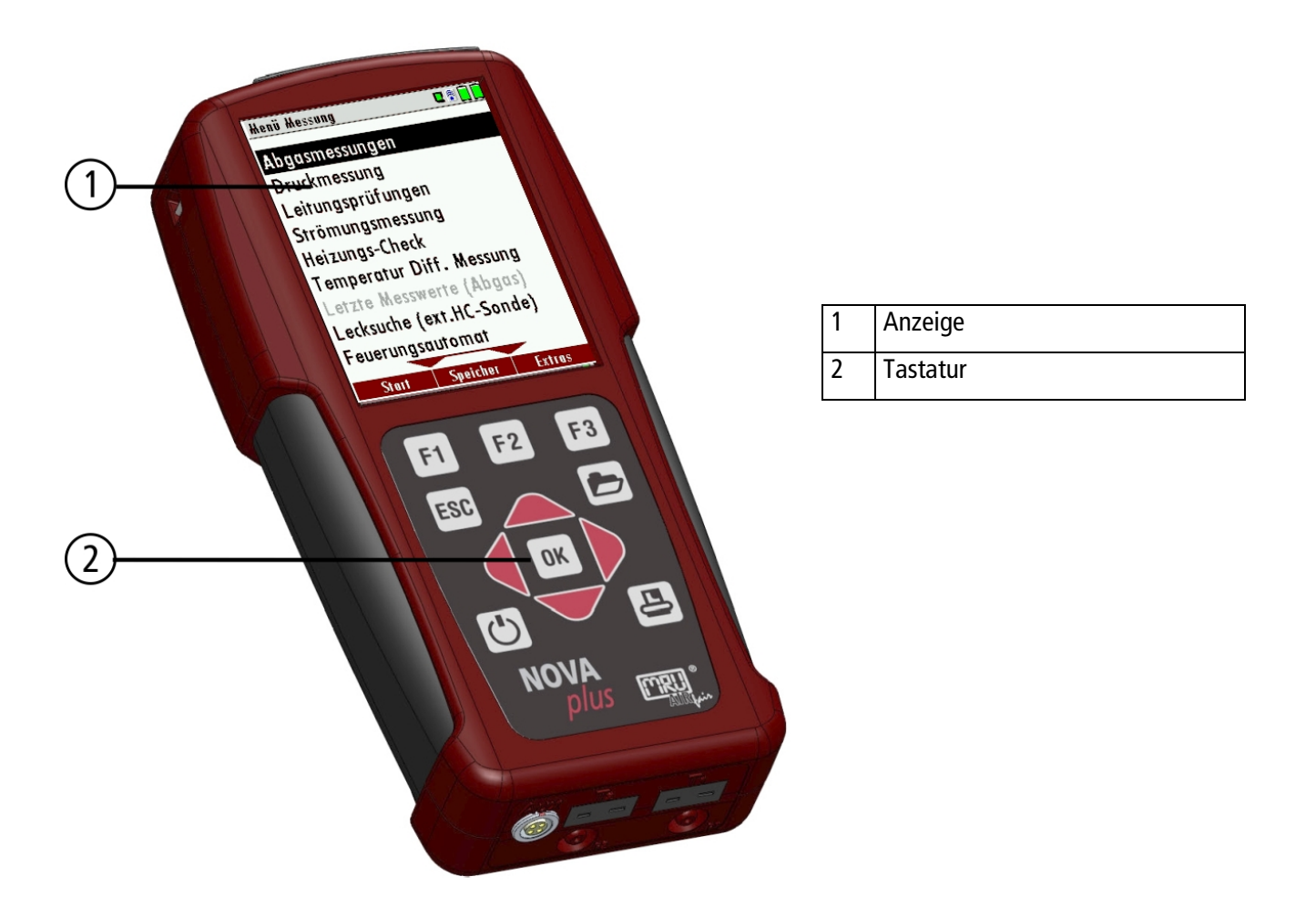

## 6.2 Fernsteuerung Anschlüsse der Geräteoberseite

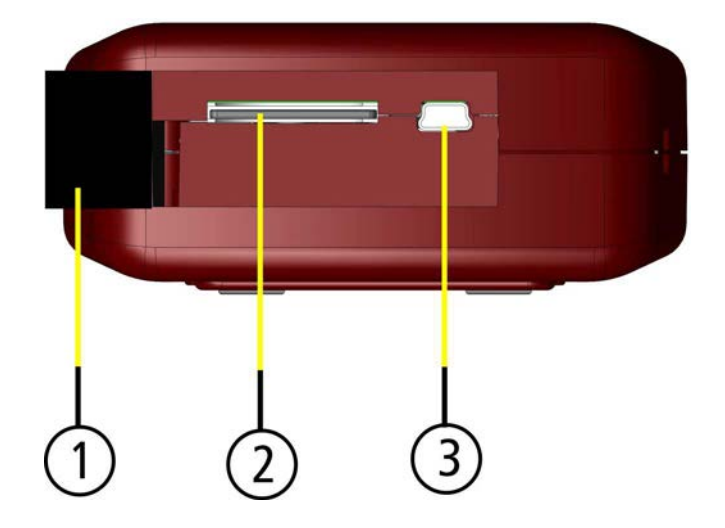

| 1 | Abdeckklappe                                                                                                    |
|---|----------------------------------------------------------------------------------------------------|
| 2 | SD-Kartenslot<br>(nur bei Verwendung einer<br>MRU-SD-Karte ist die Kompatibi-<br>lität aller Gerätefunktionen ge-<br>währleistet) |
| 3 | USB-Schnittstelle                                                                                                    |

## 6.3 Fernsteuerung Anschlüsse der Geräteunterseite (optional)

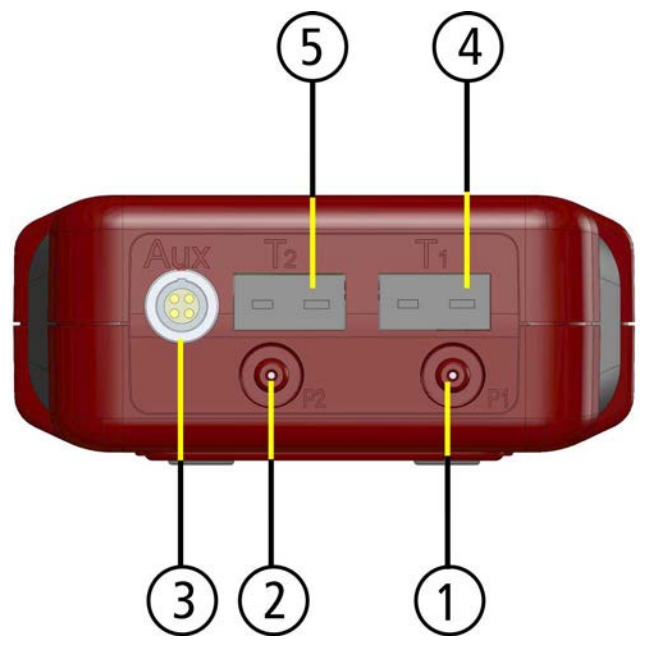

Bedienung NOVAplus BIOGAS

| 1 Druckanschluss 1 |
|--------------------|
| 1 Druckanschluss 1 |

- 2 Druckanschluss 2 (Differenzdruck)
- 3 Anschluss AUX
- 4 Temperaturanschluss T1
- 5 Temperaturanschluss T2

6.4 Fernsteuerung Rückseite

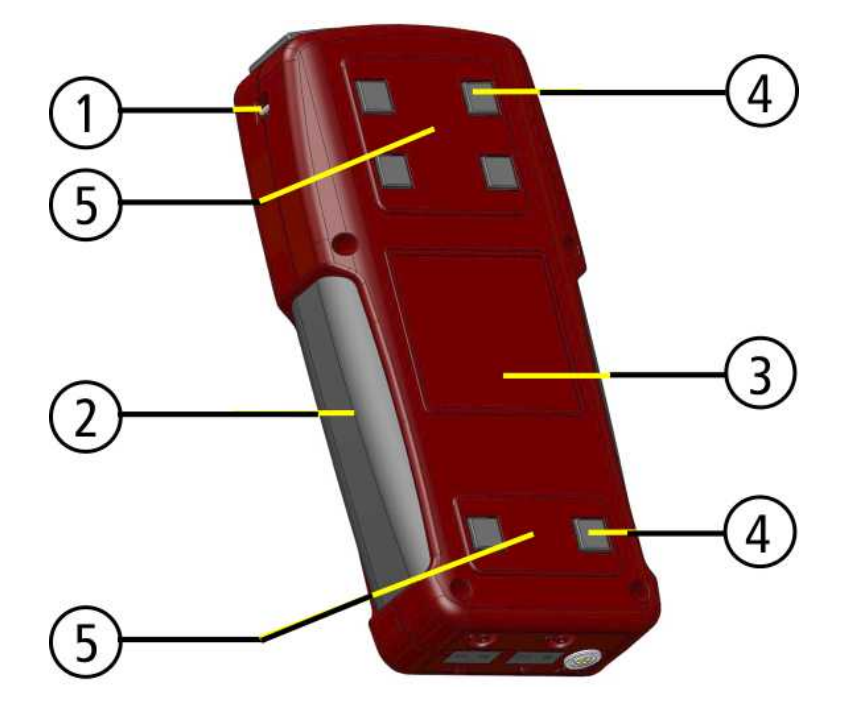

| 1 | Ösen für Trageriemen |
|---|----------------------|
| 2 | Griffleisten         |
| 3 | Fläche für           |
|   | Induktionsakkuladung |
| 4 | Gerätefüße           |
| 5 | Magnete              |

## 6.5 Grundgerät

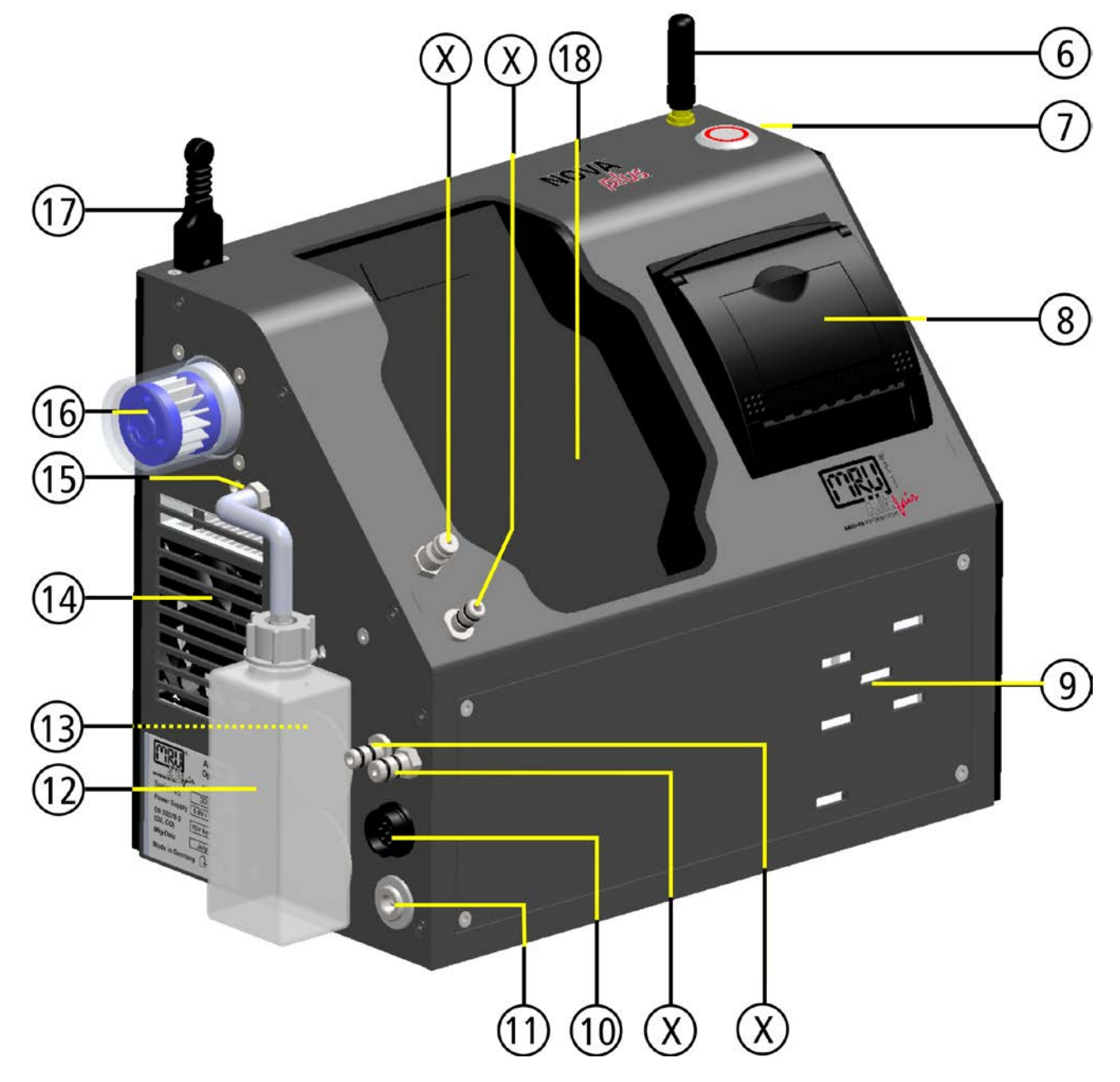

| 6  | Antenne         | 13 | LED Kondensatgefäß           |
|----|-----------------|----|------------------------------|
| 7  | EIN-/AUS-Taster | 14 | Lüfter Gaskühler             |
| 8  | Schnelldrucker  | 15 | Austritt für Kondensat       |
| 9  | Gasausblas      | 16 | Taschensternfilter           |
| 10 | Anschluss T-Gas | 17 | Anschluss T-Luft             |
| 11 | Ladebuchse      | 18 | Ladeschale für Fernsteuerung |
| 12 | Kondensatgefäß  | Х  | Anschlüsse siehe Kap 6.6     |

## 6.6 Anschlussvarianten in Abhängigkeit der Optionen (Gaskühler)

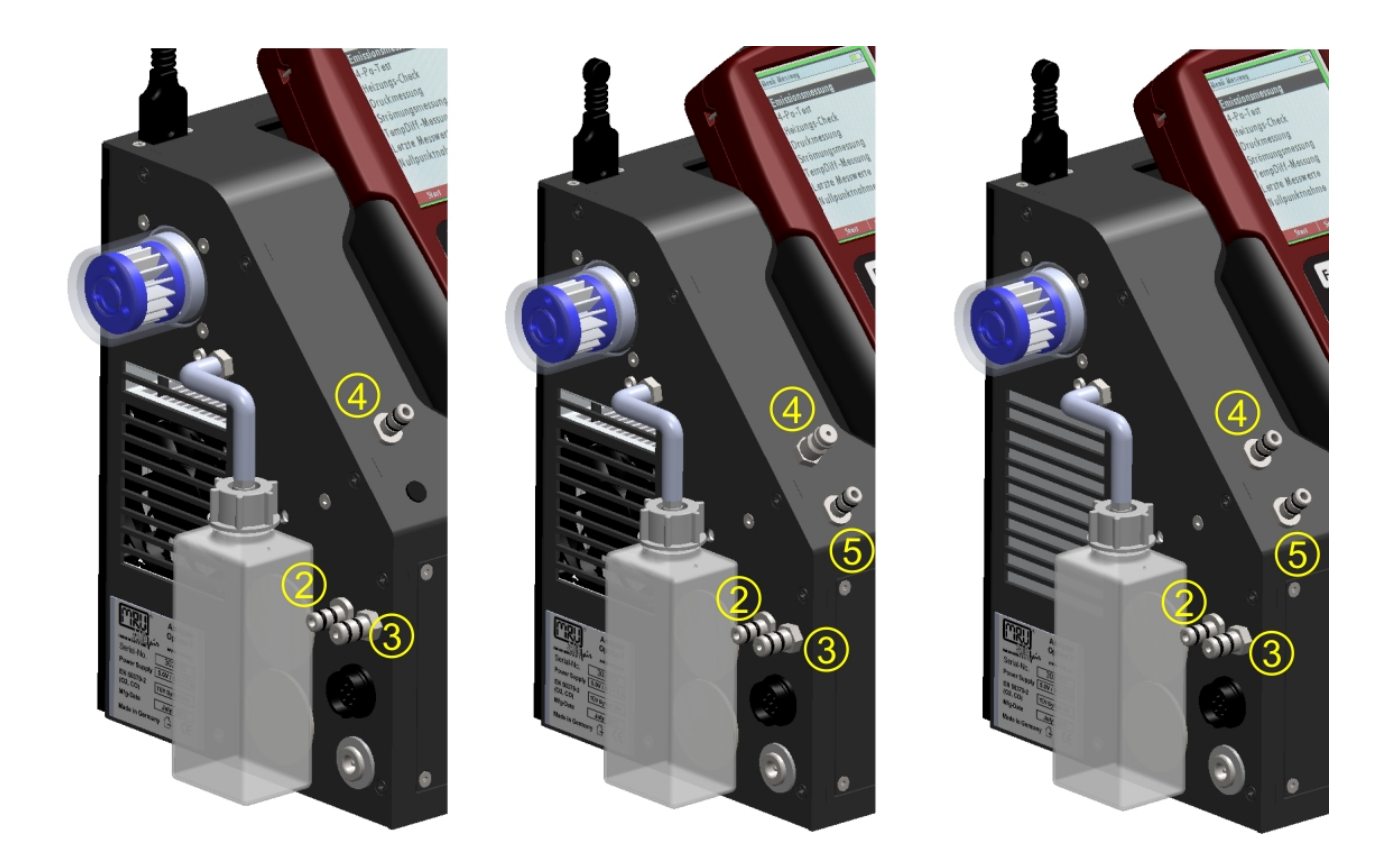

| Anschlussstutzen                                                                             | 2             | 3          | 4       | 5       |
|----------------------------------------------------------------------------------------------|---------------|------------|---------|---------|
| Varianten                                                                                    |               |            |         |         |
| 1 Drucksensor<br>Standard                                                                    | Zug / Druck - | Gaseingang | Druck + |         |
| 2 Drucksensoren<br>Option Differenz-<br>druckmessung mittels<br>2. internen Druck-<br>sensor | Zug           | Gaseingang | Druck - | Druck + |

## 7 Zubehör

## 7.1 Sonden (optinal bei Abgasmessung)

In der Kombination mit dem NOVAplus BIOGAS werden Sonden in verschiedenen Ausführungen mit festem Sondenrohr oder mit wechselbarem Sondenrohr angeboten. Einen vollständigen Überblick erhalten Sie in der aktuellen Preisliste des Unternehmens.

Hier werden beispielhaft 2 Varianten gezeigt:

#### Sonde

mit 300 mm Sondenrohr (fest) und 2,7 m Gasentnahmeleitung Sonde

z.B. mit 300 mm Wechselsonde und 2,7 m Gasentnahmeleitung

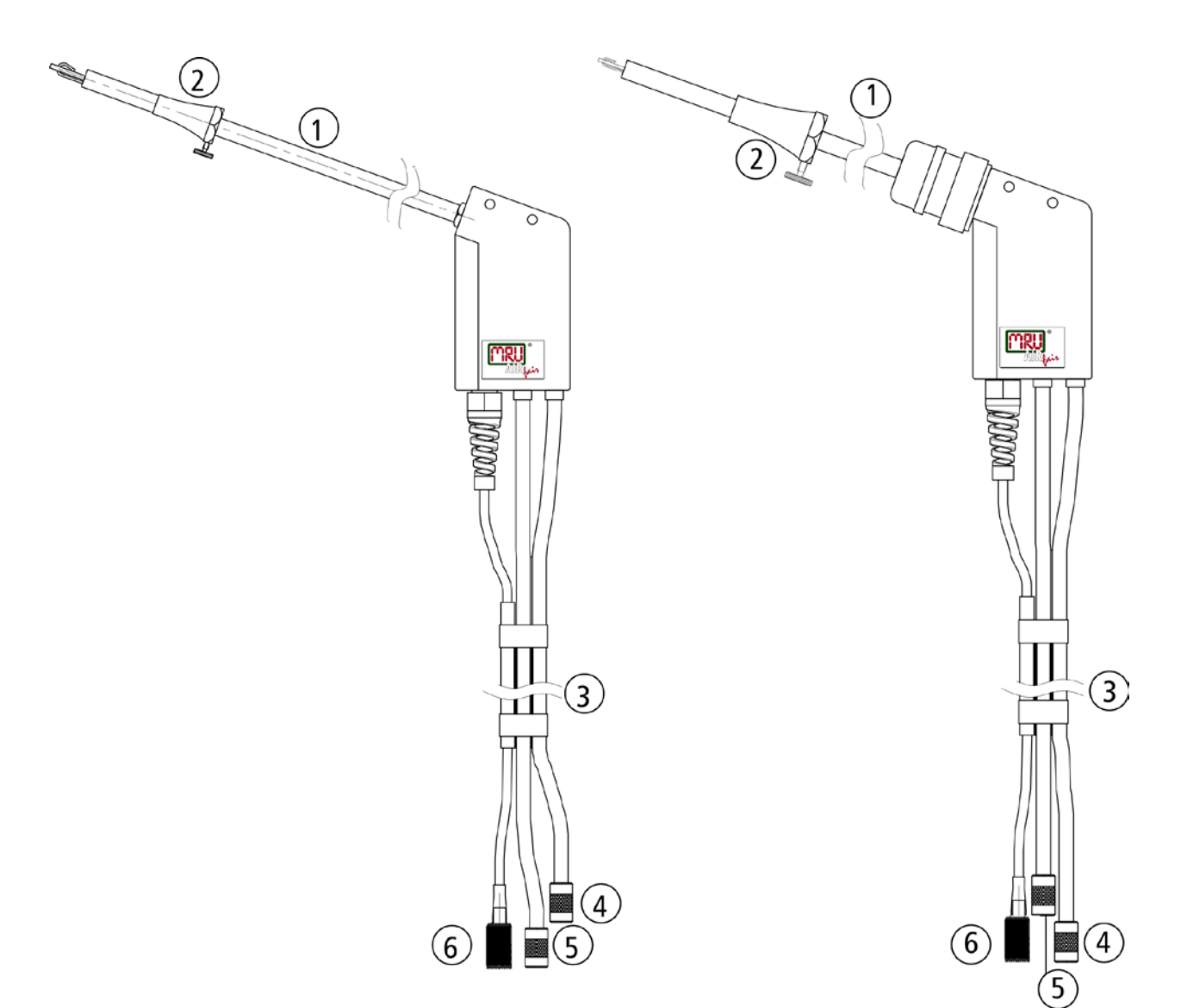

| 1 | Sondenrohr                         |
|---|------------------------------------|
| 2 | Sondenkonus aus Edelstahl          |
| 3 | Schlauch                           |
| 4 | Schlauchhülse für Abgasmessung     |
| 5 | Schlauchülse für Zugmessung        |
| 6 | Anschluss für Gastemperaturmessung |

## 8 Bedienung

#### 8.1 Anzeige

Alle für den Betrieb des Geräts benötigten Informationen erhalten Sie über die Anzeige des Geräts, die die folgenden Informationen enthält.

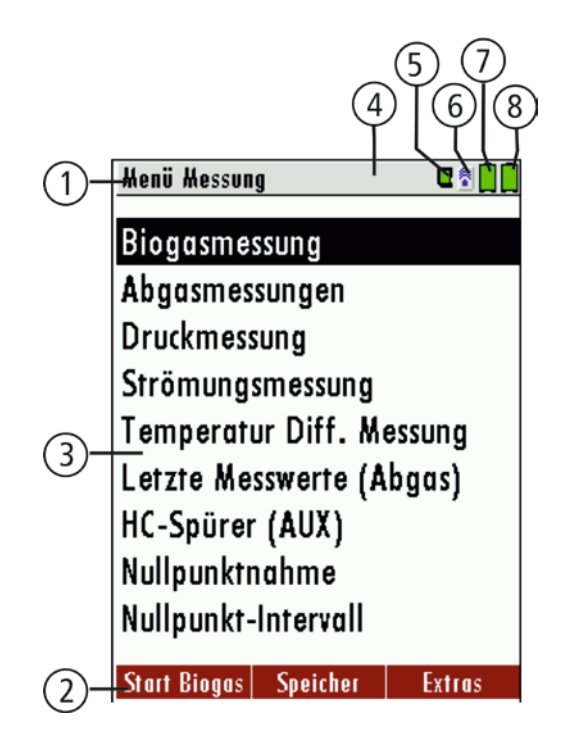

| 1 | Menüleiste                                                                                                    |  |  |  |
|---|----------------------------------------------------------------------------------------------------|--|--|--|
| 2 | Funktionstastenleiste                                                                                                    |  |  |  |
| 3 | Anzeigefeld                                                                                                    |  |  |  |
|   | - Menü                                                                                                    |  |  |  |
|   | - Messwerte,                                                                                                    |  |  |  |
| 4 | Nullpunktnahme aktiv                                                                                                    |  |  |  |
| 5 | SD-Karte im Kartenleser                                                                                                    |  |  |  |
|   | - Anzeige grün Lese- und Schreibzugriff                                                                                                    |  |  |  |
|   | - Anzeige gelb nur Lesezugriff (SD-Karte schreibgeschützt)                                                                                 |  |  |  |
|   | Anzeige rot SD-Karte ist nicht lesbar                                                                                                    |  |  |  |
| 6 | Blau: Bluetoothverbindung Grundgerät zu Fernbedienung besteht<br>Rot: Bluetoothverbindung Grundgerät zu Fernbedienung besteht nicht        |  |  |  |
|   | Gelb: Grundgerät befindet sich im Aktualisierungs-Modus<br>(Betätigen Sie die ON-Taste am Grundgerät um in den Betriebsmodus zu wechseln.) |  |  |  |
| 7 | Akkuzustand Grundgerät                                                                                                    |  |  |  |
| 8 | Akkuzustand Fernsteuerung                                                                                                    |  |  |  |

## 8.2 Tastatur

Im Folgenden eine Beschreibung der Tasten und ihrer Funktionen:

| EIN/AUS        | Eine kurze Betätigung schaltet die Fernsteuerung ohne Verzögerung<br>ein. Eine kurze Betätigung der EIN/AUS Taste des Grundgerätes schl-<br>tet das Grundgerät sowie die Fernsteuerung ein, falls diese in der<br>Ladeschale liegt.<br>Das Ausschalten des Geräts wird zum Schutz des Sensors verzögert,<br>wenn keine Umgebungsluft anliegt. Dann wird vor dem Ausschalten<br>ein Spülen empfohlen. |
|----------------|----------------------------------------------------------------------------------------------------|
| Funktiontasten | Lösen jeweils die Funktion aus, die im Display in der Funktionsleiste eingeblendet wird.                                                                                                    |
| Menütaste      | Listet alle im jeweiligen Fenster verfügbaren Aktionen auf, einschließ-<br>lich derjenigen, die durch eigene Tasten (Funktionstasten, Druckertas-<br>te, etc) angeboten werden                                                                                                    |
| ESC            | Abbruch oder eine Menüebene höher                                                                                                    |
| Pfeiltasten    | Auswahlcursor bewegen, Werte verändern                                                                                                    |
| ОК             | Bestätigungstaste, Auswahl des markierten Menüpunkts                                                                                                    |
| Drucker        | Löst in den Messfenstern das Drucken der Ergebnisse in vordefinier-<br>tem Format aus.<br>Zeilenvorschub bei nicht druckbaren Anzeigezuständen:                                                                                                    |

## 8.3 Verbindungsaufbau Fernsteuerung und Grundgerät

Symbolerklärung

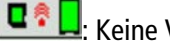

: Keine Verbindung zum Grundgerät

: Grundgerät befindet sich im Aktualisierungs-Modus (Betätigen Sie die ON-Taste am Grundgerät um in den Betriebsmodus zu wechseln.)

**C C Handbedienung und Grundgerät sind verbunden** 

Wenn die Verbindung während einer Messung z.B. wegen der Entfernung Grundgerät zu Fernsteuerung abbricht, wechselt das Verbindungssysmbol in der Anzeige der Fernsteuerung die Farbe von blau zu rot. Die Messung am Grundgerät wird dadurch nicht abgebrochen. Sobald die Entfernung Grundgerät zu Fernsteuerung wieder abnimmt wird die Verbindung wieder aufgebaut und die aktuellen Messwerte werden angezeigt.

#### Fernsteuerung mit Grundgerät verbinden

Um die Fernsteuerung mit dem Grundgerät zu verbinden, wechseln Sie bitte in das Menü Einstellungen / Geräteinfo Grundgerät

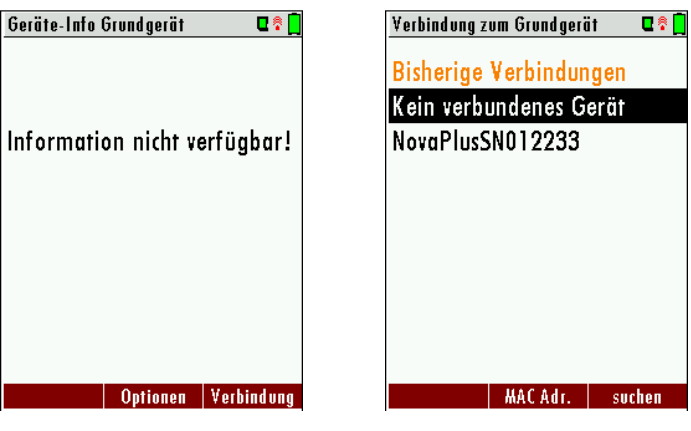

Betätigen Sie "Verbindung"

Wählen Sie ein Gerät aus der Liste aus oder suchen (F3) Sie nach Grundgeräten im nahen Umfeld.

### Verbindungsmenü (die Verbindung Fernsteuerung <-> Grundgerät ist werksseitig voreingestellt!)

| ¥erbindung z | um Grundgeri | it 🛛 🗣 📋 |
|--------------|--------------|----------|
| Gefunden     | e Geräte     |          |
| NovaPlusS    | N012233      |          |
| NovaPlusS    | N555456      |          |
|              |              |          |
|              |              |          |
|              |              |          |
|              |              |          |
|              |              |          |
| verhinden    | MAC Adr.     | suchen   |

|                   | 27   |
|-------------------|------|
| Power Supply 12V/ | 2 A  |
| Afg-Date Feb./ 2  | 2012 |

Der Name setzt sich aus NOVAplus BIOGAS und der Seriennummer des Grundgerätes zusammen.

Wählen Sie "verbinden" F1 um sich mit dem Grundgerät zu verbinden.

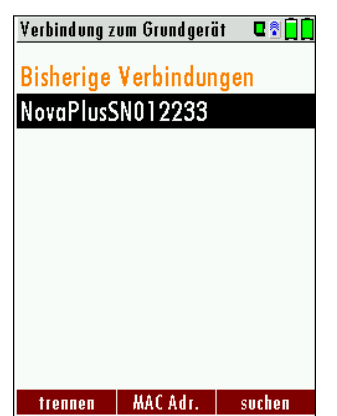

MAC Adr.: Die Bluetooth-Adresse wird angezeigt.

Suchen: Nach dem Bluetooth-Scan werden alle eingeschalteten Grundgeräte im nahen Umfeld angezeigt.

Liste löschen: Die Verbindungsliste wird gelöscht.

Trennen: Mit der Taste F1 kann eine bestehende Verbindung getrennt werden.

## 8.4 Reset und Blinkcodes

| Reset Fernsteuerung:            | ESC und EIN/AUS- Tasten gleichzeit kurz betätigen                             |
|---------------------------------|-------------------------------------------------------------------------------|
| Reset Grundgerät:               | EIN/AUS- Taste ca. 10 Sekunden betätigen (LED geht aus)                       |
| LED in <b>EIN/AUS-</b> Taste de | es Grundgerätes:                                                              |
| Leuchtet konstant rot:          | Betriebsanzeige                                                               |
| Blinkt alle 5 Sekunden:         | keine Verbindung zur Fernsteuerung                                            |
| Blinkt jede Sekunde:            | Firmwareupdate aktiv: Abbruch oder Beenden durch Betätigung der EIN/AUS-Taste |

## 8.5 Menüstruktur

Das NOVAplus BIOGAS organisiert alle verfügbaren Aktionen in drei Hauptmenüs:

- Menü Messung
   Hier finden sich alle Aktionen für die Messaufgaben des Geräts. Insbesondere
   werden hier alle installierten Messaufgaben aufgeführt und können angewählt
   werden.
- Menü Speicher Hier sind alle Aktionen zusammengefasst zur Verwaltung des Datenspeichers
- Menü Extras Hier sind alle sonstigen Aktionen verfügbar zur Verwaltung und Anpassung des Geräts

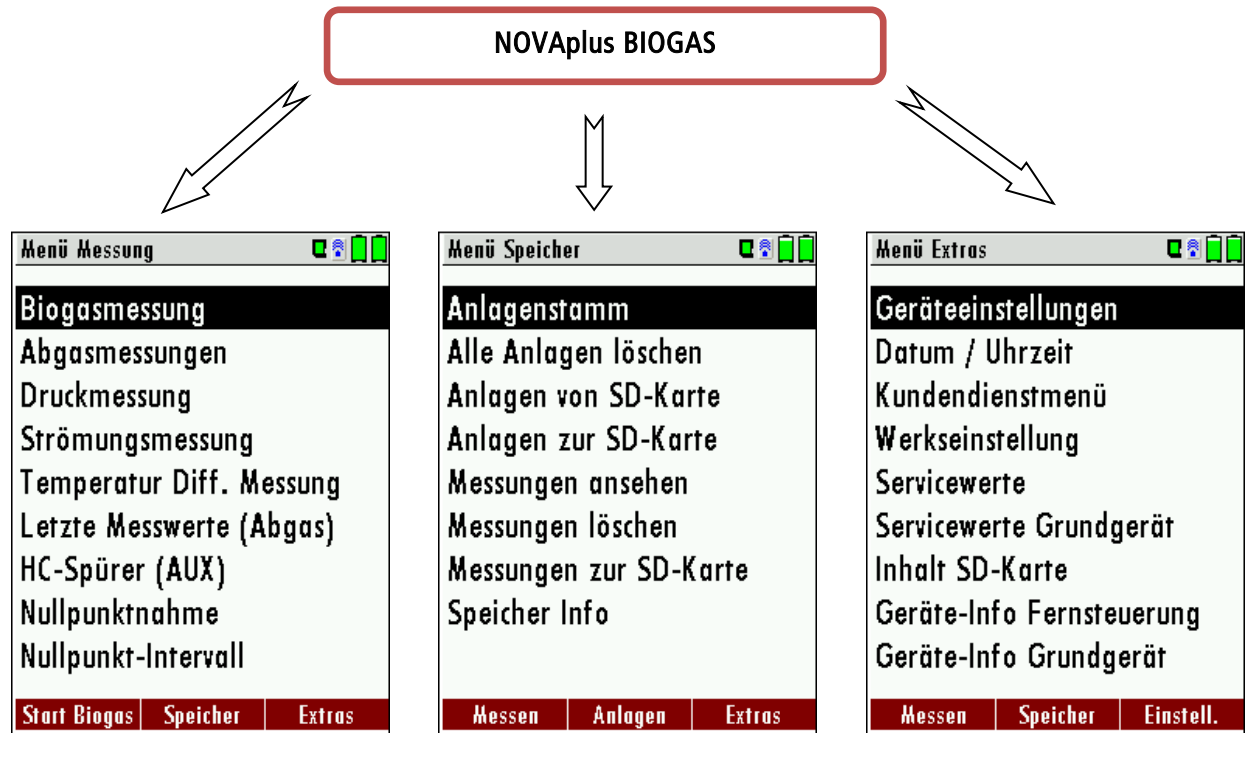

Der Punkt "Abgasmessung" ist Teil der Grundausstattung des Geräts und wird in Kapitel 12 erläutert. Andere Menüpunkte sind ausstattungsabhängig und werden im Anhang oder separaten Blättern erläutert. Das Menü Speicher wird in Kapitel 13 erläutert. Das Menü Extras wird in Kapitel 14 erläutert.

Zwischen den drei Hauptmenüs kann durch die Funktionstasten gemäß der Anzeige in der Funktionstastenleiste gewechselt werden.

## 9 Erste Inbetriebnahme

Nachdem die Betriebsbereitschaft des Geräts sichergestellt ist, können Sie im Rahmen der ersten Inbetriebnahme einige kundenspezifische Anpassungen vornehmen. Natürlich lassen sich alle Einstellungen später jederzeit ändern.

### 9.1 Betriebsbereitschaft des Geräts

- Auspacken, vollständiges Lesen der Anleitung
- Das Gerät verlässt das Werk in vollständig zusammengebautem Zustand und einsatzbereit. Dennoch sollte das Gerät auf Vollständigkeit und Unversehrtheit geprüft werden.
- Empfohlen: 8 Stunden Aufladen des Geräteakkus
- Datum / Uhrzeit kontrollieren / setzen

### 9.2 Geräteeinstellungen

Im Hauptmenü "Extras" können Sie unter "Einstellungen" gemäß Tabelle Anpassungen vornehmen.

| Henü Extras 🛛 🗣 🗐 🗍                                                                                                    | Geräteeinstellungen                                                                   | ı 🛛 🛛 🗖 🗍                                               | Geräteeinstellungen                                                                             | 🛛 🗟 🔂 🗍                                       | Geräteeinstellungen                                                             | C 🗟 📄 🚺                 |
|----------------------------------------------------------------------------------------------------|---------------------------------------------------------------------------------------|---------------------------------------------------------|-------------------------------------------------------------------------------------------------|-----------------------------------------------|---------------------------------------------------------------------------------|-------------------------|
| Geräteeinstellungen<br>Datum / Uhrzeit<br>Kundendienstmenü<br>Werkseinstellung<br>Servicewerte<br>Servicewerte Grundgerät | LCD Helligkeit<br>Land<br>Sprache<br>Hinweismeldun<br>Einschaltschutz<br>Tastensignal | (%) 45<br>Deutschland<br>Deutsch<br>gen AN<br>AUS<br>AN | LCD Helligkeit (%)<br>Land De<br>Sprache<br>Hinweismeldungen<br>Einschaltschutz<br>Tastensignal | 45<br>utschland<br>Deutsch<br>AN<br>AUS<br>AN | ACHTUNG !<br>Beim Wechsel des Lo<br>gehen manche individ<br>Einstellungen verlo | ındes<br>duelle<br>ren! |
| Geräte-Info Fernsteuerung                                                                                                 |                                                                                       |                                                         |                                                                                                 |                                               | abbrechen                                                                       |                         |
| Geräte-Info Grundaerät                                                                                                    |                                                                                       |                                                         |                                                                                                 |                                               | fortfahren                                                                      |                         |
| ooraro nino orbitagorar                                                                                                   |                                                                                       |                                                         |                                                                                                 |                                               |                                                                                 |                         |
| Hessen Speicher Einstell.                                                                                                 | OK Ausdruck Blueto                                                                    | oth PC  Messung                                         | Ausdruck Bluetooth PC                                                                           | Messung                                       | Ausdruck Bluetooth PC A                                                         | lessung                 |

| LCD Helligkeit   | 5 – 100 %                                                    | Display-Helligkeit von persönlichem Empfinden des Bedieners, ca. 50% normal                                                                                                    |
|------------------|--------------------------------------------------------------|----------------------------------------------------------------------------------------------------|
| Sprache          | DE/GB/IT/FR/CZ/RO/TR/<br>ES/NO/HU/NL/PL/SI/RU/<br>LV/HR/JAP/ | Auswahl der Gerätesprache                                                                                                    |
| Land             | DE/USA/GB/IT/AT/RO/ES/<br>CZ/NO/TR/PL/HU/NL/FR/<br>SI/RU/CH  | ACHTUNG:<br>Durch Umstellen des Landes gehen die eingestellten O2-<br>Bezugswerte verloren.<br>Die Brennstoffliste wird zurückgesetzt. Ebenso werden länder-<br>spezifische Voreinstellungen und Messverfahren hierdurch<br>angewählt. |
| Hinweismeldungen | AN / AUS                                                     | Hinweismeldungen an- oder abschalten                                                                                                    |
| Einschaltschutz  | AN / AUS                                                     | Aktivierung des Einschaltschutzes                                                                                                    |
| Tastensignal     | AN / AUS                                                     | Signalton bei Tastendruck festlegen                                                                                                    |

#### 9.2.1 Einstellung der Parameter der Messung

| Geräteeinstellungen  | C 🕈 📄 🗍    |    | Einstellung Hessung | 0 🔊 🗍 🗍 |
|----------------------|------------|----|---------------------|---------|
| LCD Helligkeit (%)   | 45         |    | Gaskühlermodus      | Voll    |
| Land D               | eutschland |    | Temperatureinheit   | °C      |
| Sprache              | Deutsch    |    | Druckeinheit        | hPa/Pa  |
| Hinweismeldungen     | AN         |    | 02-Bezugswert [%]   | 0       |
| Einschaltschutz      | AUS        |    |                     |         |
| Tastensignal         | AN         |    |                     |         |
|                      |            |    |                     |         |
|                      |            |    |                     |         |
|                      |            |    |                     |         |
| Ausdruck Bluetooth P | C Hessung  | F3 | zurück              |         |

| Gaskühlermodus    | voll / eco                                                                           | voll: Kühlung auf ca. + 5 °C                                                 |
|-------------------|--------------------------------------------------------------------------------------|------------------------------------------------------------------------------|
|                   |                                                                                      | eco: Kühlung auf ca. 10 °C unter Umgebungstemperatur<br>(nicht unter +5 °C!) |
| Temperatureinheit | °C oder °F                                                                           | Auswahl der Temperatureinheit                                                |
| Druckeinheit      | hPa/PA, hPa, kPa/Pa,<br>kPa, mbar, mmH2O,<br>cmH2O, inchH2O,mmHG,<br>inchHG, PSI, Pa | Auswahl der Druckeinheit                                                     |

Erklärung der Einstellung "Hinweismeldungen":

Einige Hinweismeldungen, die dem ungeübten Anwender helfen, den geübten jedoch eher aufhalten können hier an- oder abgeschaltet werden. Betroffen sind z.Bsp. folgende Meldungen:

"Nullpunktnahme beendet. SENSOREN bereit. Gerät bereit zum Messen."

"Nicht vergessen! Akku regelmäßig laden!"

"Messung angehalten / gestartet."

#### 9.2.2 Einschaltschutz

Wenn aktiviert und wenn die ON-Taste gedrückt wird (u.U. versehentlich), dann kommt eine Meldung "3 Sekunden die OK-Taste drücken

## 9.2.3 Ausdruck

IM "Extra"-Menü unter dem Menüpunkt Geräteeinstellung ist der Ausdruck konfigurierbar.

| Geräteeinstellungen 🛛 🗣 🗐 🗍      | Einstellung Ausdruck 🛛 🕄 📄                                                                                                    |
|----------------------------------|----------------------------------------------------------------------------------------------------|
| LCD Helligkeit (%) 45            | Logo drucken AUS                                                                                                    |
| Land Deutschland                 | Ausdruckvariante kurz                                                                                                    |
| Sprache Deutsch                  | Drucke Anlagenzeilen 2                                                                                                    |
| Hinweismeldungen AN              | Drucke Geräte-Info AUS                                                                                                    |
| Einschaltschutz AUS              |                                                                                                    |
| Tastensignal AN                  |                                                                                                    |
|                                  |                                                                                                    |
|                                  |                                                                                                    |
|                                  |                                                                                                    |
| Ausdruck Bluetooth PC Messung F1 |                                                                                                    |
| Logo drucken EIN/AUS:            | Logoausdruck s. Kap. 14.1                                                                                                    |
| Ausdruckvariante kurz:           | Ausdruck ohne Feld für Prüferunterschrift und Anlageninformationen.                                                                                                    |
| Drucke Anlagenzeilen 0 9:        | Zeile 1 (Anlagennummer) ist erforderlich und die weiteren Zeilen (Freitext)<br>s. Kap. 13.3.2 sind bei Bedarf mit ausdruckbar.                                                                 |
| Drucke Geräte-Info               | Mess-Ausdrucke können kürzer gestaltet werden, indem das Geräte-Info-<br>Feld weggelassen wird.<br>In einigen Ausdrucken (Abgleich, Service, u.ä.) wird die Info jedoch dennoch ge-<br>druckt. |

#### 9.2.4 Einstellung der Bluetoothparameter

| Geräteeinstellungen   | C 🖻 📋 🗍   |    | Bluetooth             | u 🕄 🗋 🗍 |
|-----------------------|-----------|----|-----------------------|---------|
| LCD Helligkeit (%)    | 45        |    | Bluetooth (Übertrag.) | Slave   |
| Land De               | utschland |    |                       |         |
| Sprache               | Deutsch   |    | Adapter Adresse       |         |
| Hinweismeldungen      | AN        |    | 0080250               | )73F2D  |
| Einschaltschutz       | AUS       |    |                       |         |
| Tastensignal          | AN        |    | Auto-connect          | AUS     |
|                       |           |    |                       |         |
|                       |           |    |                       |         |
|                       |           |    |                       |         |
| Ausdruck Bluetooth PC | Hessung   | F2 |                       |         |

Wenn RemoteData, OnlineView oder MRUConnect (PDA) über Bluetooth verwendet wird, schalten Sie den SLAVE Übertragungsmodus ein. Der Auto-connect Modus muss auf AUS geschaltet werden.

(weitere Beschreibung im Handbuch Teil 2 OPTIONEN)

## 9.3 Einstellung Datum und Uhrzeit

| Henü Extras 🛛 🖬 🗖         |    | Datum / Uhrzeit | C 🕄 📄         |
|---------------------------|----|-----------------|---------------|
| Geräteeinstellungen       |    |                 |               |
| Datum / Uhrzeit           |    |                 |               |
| Kundendienstmenü          |    | Datum           | DO 01.03.2012 |
| Werkseinstellung          |    |                 |               |
| Servicewerte              |    | Uhrzeit         | 13:46:43      |
| Servicewerte Grundgerät   |    |                 |               |
| Inhalt SD-Karte           |    |                 |               |
| Geräte-Info Fernsteuerung |    |                 |               |
| Geräte-Info Grundgerät    |    |                 |               |
| Hosson Snoichor Finstoll  | or |                 | ndorn         |
| messen opercher Einstein. | UN |                 |               |

| F2   | ändern                                           |
|------|--------------------------------------------------|
| ▲, ▼ | Zahl unter dem Cursor ändern                     |
|      | Cursor von einer Stelle zur an-<br>deren bewegen |
| ESC  | zurück zum <i>Extra-Menü</i>                     |

## 10 Instandhaltung und Pflege

## 10.1 Reinigung und Pflege

Das NOVAplus BIOGAS benötigt zur langen Werterhaltung nur einen sehr geringen Wartungsbedarf:

- gelegentlich: Reinigung der Sonde und des Sondenschlauchs
- nach jeder Messung: Gasentnahmeschlauch am NOVAplus BIOGAS abziehen, damit der Schlauch trocknen kann
- bei längerer Nichtbenutzung Akku zuerst laden.

### 10.2 Instandhaltung

- Eine jährliche Prüfung und ggf. Abgleich der Sensoren bei einer MRU Servicestelle (<u>www.mru.eu</u>) ist für die Werterhaltung empfohlen.
- Bei optionalen Gasspürern: Bei einer Verwendung zur reinen Lecksuche (Maximalwertsuche) reicht eine Funktionskontrolle des Geräts z.B. über einen Stoß aus einer Prüfgasflasche. Eine langfristig gleichbleibende Anzeigegenauigkeit wird aber nur durch einen jährlich wiederholten Abgleich des Geräts sichergestellt.

## 10.3 Servicemeldung

Die Meldung "Wartung empfohlen!…" wird jeweils 11 Monate nach der letzten Wartung angezeigt.

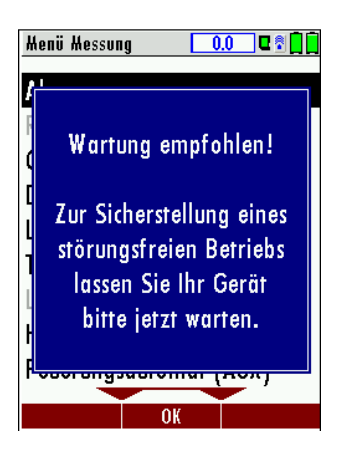

Diese Meldung mit F2= OK bestätigen.

Beim nächsten Einschalten werden Sie wieder an die Durchführung des jährlichen Kundendienstes erinnert.

Eine komplette Überprüfung bei einer MRU Servicestelle (MRU-Servicestellen finden Sie unter <u>www.mru.eu</u>) beinhaltet die Funktionskontrolle und Kalibrierung bzw. Reinigung folgender Komponenten:

Sensoren, Pumpen, Intern / externe Schlauchleitungen, Akku, Zug, Elektronik, Uhrzeit und Datum, Temperatureingänge, Gasentnahmesonde, Gaskühler,...

## **11** Vorbereitung jeder Messung

#### 11.1 Spannungsversorgung

Das NOVAplus BIOGAS kann wahlweise betrieben werden:

- 1. Mit internem MRU Akku (im Lieferumfang enthalten)
- 2. Mit MRU Netzgerät (im Lieferumfang enthalten)

Externes Zubehör nur bei ausgeschaltetem Gerät anschließen!

#### 11.2 Automatisches Ausschalten Auto-off

Die Auto-off Funktion schaltet das Gerät in den Hauptmenüs Messung, Speichern und Extras 60 Minuten nach der letzten Tastenbedienung ab.

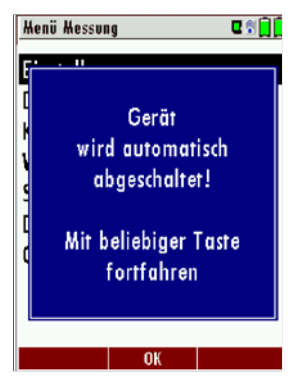

Während einer Messung oder des Akkuladevorgangs mittels Ladegerät/USB-Anschluß ist die Auto-off Funktion deaktiviert.

## 11.3 Messungen mit Netzgerät / Akkuladung

Wenn Sie das Gerät mit dem Steckernetzteil an Netzspannung 100 ... 240 V / 50/ 60Hz anschließen, dann wird der Akku des Grundgerätes geladen.

Der Akku der Fernsteuerung wird geladen, wenn diese in der Ladeschale des an die Netzspannung angeschlossenem Grundgerät gelegt wird. Das Akku-Status Fenster wird automatisch angezeigt, wenn das Grundgerät mit aufgelegter Fernsteuerung an der Netzspannung geladen wird. Dieses Fenster kann auch manuell über die Menütaste aufgerufen werden.

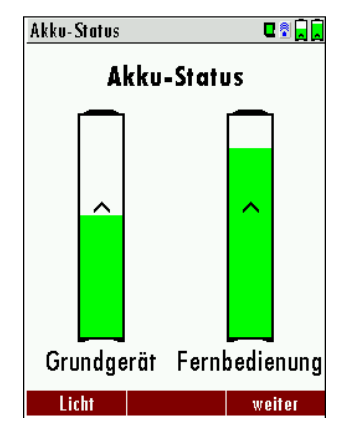

Bei voll geladenem Akku wird automatisch auf Erhaltungsladung umgeschaltet. In dem Moment, wenn der Akku voll ist und die Erhaltungsladung beginnt, ertönt ein akustisches Signal.

### 11.4 Messungen bei Akku-Betrieb (Akku-Überwachung)

Die Batterie-Symbole rechts oben im Display zeigt die verbleibende Kapazität der Akkus an.

**Ca. 15 Minuten** (abhängig von der Gerätekonfiguration) bevor der Akku leer ist, beginnt das betreffende Akkusymbol (Grundgerät oder Fernsteuerung) im Sekundentakt rot zu blinken.

> Wenn der Akku nahezu leer ist, und das Gerät nicht innerhalb einer Minute an die Netzversorgung angeschlossen wird, schaltet sich das NOVAplus BIOGAS zur Vermeidung einer Akkutiefentladung ab.

#### 11.5 Betriebstemperatur

Falls das NOVAplus BIOGAS sehr kalt gelagert wurde muss vor dem Einschalten des Gerätes gewartet werden bis sich das NOVAplus BIOGAS in warmer Umgebung aklimatisiert hat um eine Kondensierung im Gerät zu vermeiden! Falls die Betriebstemperatur nicht im zulässigen Bereich liegt (siehe Kapitel 15), wird folgende Meldung angezeigt

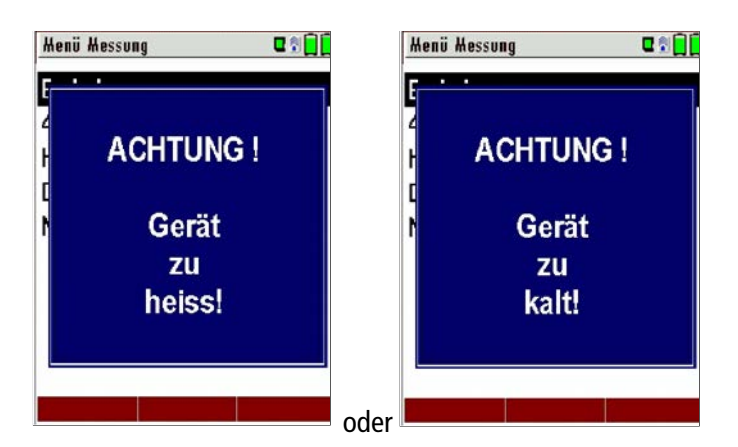

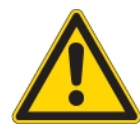

Mit dem NOVAplus BIOGAS wird bei diesen Zuständen die Nullpunktnahme nicht gestartet.

#### 11.6 Anschlüsse und Dichtigkeit

- Alle Steckanschlüsse inkl. O-Ringe auf korrekten Sitz überprüfen.
- Alle Schläuche, Schlauchanschlüsse, Kondensatbehälter, (von der Sondenspitze bis zum Gasstutzen am Messgerät) auf Dichtigkeit prüfen.

Das NOVAplus BIOGAS verfügt dazu über einen eingebauten automatischen Test zur Überprüfung der Dichtigkeit der Gaswege. Zur Durchführung siehe Kap. 14.5, Dichtheitstest

#### 11.7 Einschalten und Nullpunktnahme

Einschalt-Taste am Grundgerät drücken

| ₩ | enü Hessung 🛛 🛛 🗣 🕤                | 1 | Henü Hessung 🕂 0.0 ← 🗣 🕯 🗋 🗍 | Henü Hessung 🛛 💭 🖬 🗍 🗍           |  |
|---|------------------------------------|---|------------------------------|----------------------------------|--|
| E |                                    |   | Biogasmessung                | Biogasmessung                    |  |
| 4 |                                    |   | Abgasmessungen               | Abgasmessungen                   |  |
| H | ACTIONO !                          |   | Druckmessung                 | Druckmessung<br>Strömungsmessung |  |
| 1 | Die Nullmunktennlere               |   | Strömungsmessung             |                                  |  |
| ľ |                                    |   | Temperatur Diff. Messung     | Temperatur Diff. Messung         |  |
|   | muss an Umgebungslutt<br>erfolgen. |   | Letzte Messwerte (Abgas)     | Letzte Messwerte (Abgas)         |  |
|   |                                    |   | HC-Spürer (AUX)              | HC-Spürer (AUX)                  |  |
|   |                                    |   | Nullpunktnahme               | Nullpunktnahme                   |  |
|   |                                    |   | Nullpunkt-Intervall          | Nullpunkt-Intervall              |  |
|   |                                    |   | Speicher Extras              | Speicher Extras                  |  |

Nach Beendigung der Nullpunktnahme folgt der Selbstest (Dichtheitstest, Sensortest, Durchflussüberwachung und Akku-Status).

Sind z.B. Sensoren fehlerhaft wird dies während des Selbsttestes erkannt und durch eine Fehlermeldung angezeigt. Mit der ESC-Taste können eventuell anstehende Fehlermeldungen gelöscht werden um in das Messmenü zu gelangen.

Die Sonde darf während der Nullpunktnahme nicht im Abgas sein! Während der Nullpunktnahme blinkt das ->O<- Symbol links oben in der Anzeige.

### 11.8 Wiederholte Nullpunktnahme

Die Nullpunktnahme kann während des Gerätebetriebs wiederholt werden. Wählen Sie dazu im Hauptmenü "Messung" den Punkt "Nullpunktnahme" aus.

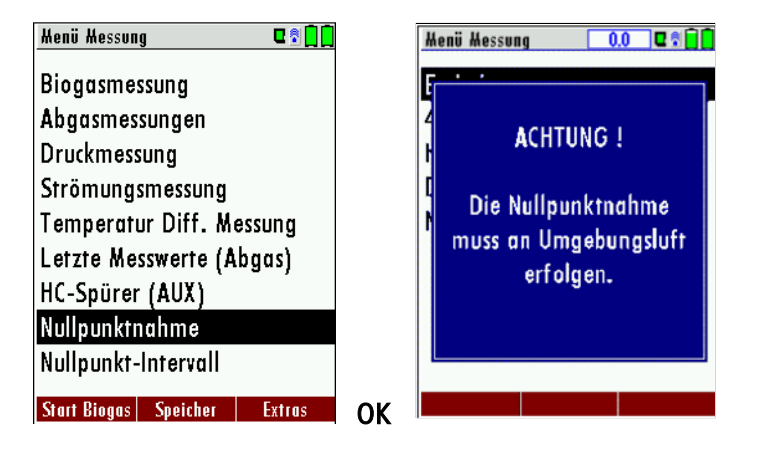

| <b>▲</b> , <b>▼</b> | Nullpunktnahme             |
|---------------------|----------------------------|
| ОК                  | Nullpunktnahme durchführen |

## 12 Durchführung der Messung

In der Grundausstattung verfügt jedes NOVAplus BIOGAS über die vollständige Funktionalität, die der Kunde zur Biogasmessung benötigt. Der Ablauf der Biogasmessung wird im Folgenden beschrieben.

#### 12.1 Auswahl des Messprogramms

Drücken Sie im Hauptmenü "Messung" die F1 Taste "Start" startet direkt das letzte ausgewählte Messprogramm.

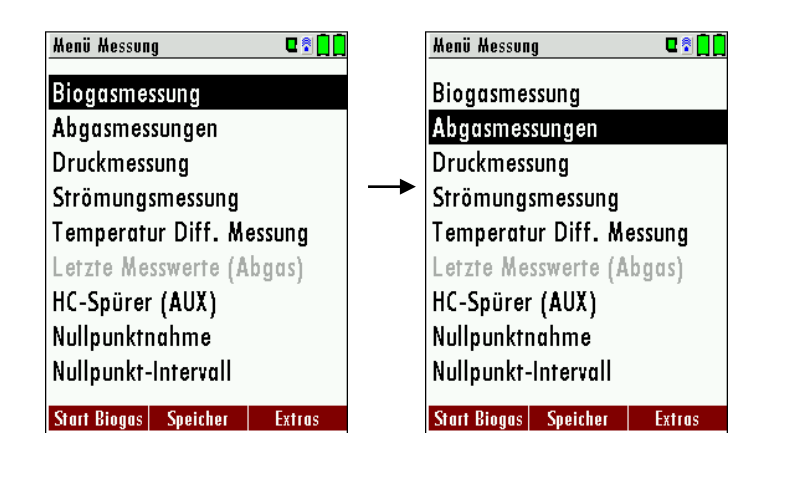

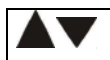

aktuelles Messprogramm wechseln

### 12.2 Biogasmessung

| Henü Hessung 🛛 🖬 🗋           | Biogasmessung 🕴 🗖 💻 | Biogasmessung 🔶 🖬 💻      |
|------------------------------|---------------------|--------------------------|
| Biogasmessung                | CH4 <b>0.0</b>      | CH4 <b>0.0</b>           |
| Abgasmessungen               | H2S                 | H2s                      |
| Druckmessung                 |                     | D Stop (F1)              |
| Strömungsmessung             | CO2 <b>0.0</b>      | C Messung speichern (F2) |
| Temperatur Diff. Messung     |                     | Ausdruck (Dr) -          |
| Letzte Messwerte (Abgas)     |                     | Menü Messung (Esc)       |
| HC-Spürer (AUX)              | T2 407 3            | T Messautomatik          |
| Nullpunktnahme               |                     |                          |
| Nullpunkt-Intervall          | <sup>11</sup> 20.1  | <sup>11</sup> 20.1       |
| Start Biogas Speicher Extras | Stop speichern      | Stop speichern           |

| F1         | Messung: Start/Stopp                                           |
|------------|----------------------------------------------------------------|
|            | Menütaste                                                      |
| F2         | Messung speichern                                              |
| Drucktaste | den aktuelle Bildschirminhalt ausdrucken                       |
| ESC        | Menü Messung                                                   |
|            | Messautomatik (separate Bedienungsanleitung "Automatikmessung" |

## 12.3 Abgasmessung (option)

Die Messwerte sind in drei Fenstern zu jeweils 6 Messwerten organisiert.

. . . . . .

|                    | Menu Messung 🛛 🖬 🛄 🛄                                                                          |                         |
|--------------------|-----------------------------------------------------------------------------------------------|-------------------------|
|                    | Biogasmessung                                                                                 |                         |
|                    | Abgasmessungen                                                                                |                         |
|                    | Druckmessung                                                                                  |                         |
|                    | Strömungsmessung                                                                              |                         |
|                    | Temperatur Diff. Messung                                                                      |                         |
|                    | Letzte Messwerte (Abgas)                                                                      |                         |
|                    | HC-Spürer (AUX)                                                                               |                         |
|                    | Nullpunktnahme                                                                                |                         |
|                    | Nullpunkt-Intervall                                                                           |                         |
|                    | Start Pingas Speicher Extras                                                                  |                         |
|                    | Statt Blogus Speicher Extrus                                                                  |                         |
| Abgasmessung 🔅 🖬 🔚 | 💶 🛛 Abgasmessung 🔅 🖬 💻                                                                        | Abgasmessung 🤨 🖬 💻      |
| <sup>02</sup> 21.0 | $\mathbf{D} = \mathbf{Z} \mathbf{U} \mathbf{g} = \mathbf{O} \mathbf{D} \mathbf{Z} \mathbf{T}$ | Zug 0.27                |
|                    |                                                                                               |                         |
|                    | <b>2</b> [mg/m <sup>3</sup> ] <b>27</b>                                                       |                         |
| NO 🖪               |                                                                                               |                         |
| [ppm]              |                                                                                               |                         |
| NOx 1              | 3 T <sup>2</sup> 187.2                                                                        | <sup>CO</sup> <b>27</b> |
|                    |                                                                                               |                         |
| rá 187.2           |                                                                                               |                         |
| TI 20 /            |                                                                                               |                         |
|                    |                                                                                               |                         |
| Stop speichern     | Ston speichern                                                                                | Stop speichern          |

Als Messwert stehen sowohl direkte Messgrößen wie Sauerstoffgehalt oder Temperatur zur Verfügung, wie auch berechnete Werte wie Taupunkt, etc.

Ebenso steht der gleiche Messwert in verschiedenen Umrechnungen zur Verfügung, wie CO als ppm oder mg/kWh.

Nicht verfügbare Messwerte werden als Striche dargestellt. Gründe für eine Nichtverfügbarkeit können sein:

- Elektrochemischer Sensor wurde während der Nullpunktnahme als fehlerhaft erkannt.
- Externe Temperatursensoren sind nicht gesteckt.

Der Messwert T-Gas wird vorrangig von dem Anschluss "T-Gas / AUX" abgeleitet (ausstattungsabhängig) oder wenn nicht verfügbar vom Anschluss "T1".

Zwischen den Messwertfenstern können Sie mit der "Pfeil links/rechts" – Taste wählen.

Mit der "Pfeil oben/unten" – Taste können sie die zweizeilige Zoom – Funktion aktivieren. Mit der "Pfeil links/rechts" – Taste kann zwischen den 3 zur Verfügung stehenden Zoomfenstern geblättert werden.

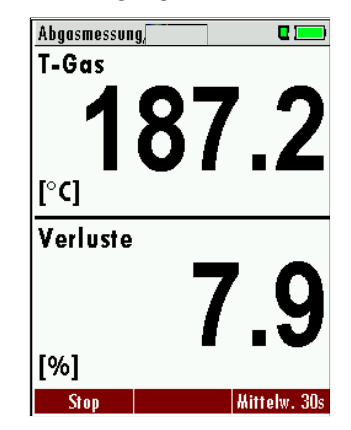

#### 12.4 CO-Grenzwert (nur bei optionaler Abgasmessung)

| CO-Hessung, 🛛 🔍 🗖 💻    | CO-Messung, 🛛 🖗 🖬 🛄                     | CO-Limit 🛛 🗖 💻         |
|------------------------|-----------------------------------------|------------------------|
| <b>CO 672</b>          | CO-Limit                                |                        |
| Co 546                 | Stop (F1)                               | CO-Grenzwert [ppm] 500 |
| CO 732                 | Werte in Zw.Speich. (F3)                |                        |
| Lambda 1.23            | Ausdruck (Dr)<br>Messfenster definieren |                        |
| ETA                    | Menü Messung (Esc)                      |                        |
|                        | Messautomatik                           |                        |
| Stop speichern >Zw.Sp. | Stop speichern >Zw.Sp.                  |                        |

Wird der CO-Limit-Wert überschritten, so folgt ein Farbwechsel der CO-Messwerte (rot).

#### 12.5 Speichern der Messergebnisse

Wenn in der Funktionstastenleiste "speichern" angezeigt wird, können Sie mit der zugehörigen Funktionstaste F2 oder F3 die Messung in den Datenspeicher ablegen. Die Funktion des Datenspeichers ist in Kap. 13 erläutert.

#### 12.6 Ende der Messung

Eine laufende Abgasmessung kann jederzeit durch die F1 – Taste gestoppt werden. Das Fenster ändert die Farbe, die Messwerte sind eingefroren. Alle zum Zeitpunkt des Stoppens verfügbaren Messwerte sind im Gerät vorhanden und können dann noch angezeigt werden (Siehe Kapitel 12.8).

Durch die ESC – Taste kehrt das NOVA*plus* BIOGAS zur Hauptmenü "Messung" zurück.

#### 12.7 Ausdruck der Messergebnisse

Mit der Druckertaste können die Messergebnisse auf dem Schnelldrucker des Grundgerätes ausgeduckt werden.

In den Menüs ohne Messwerte zum Ausdruck dient die Drucktaste zur Betätigung des Zeilenvorschubs.

In jedem Messprogramm werden die Messwerte ausgedruckt, die in den Messwertfenstern 1 bis 6 zur Anzeige gebracht wurden. Doppelte Wertanzeigen werden dabei unterdrückt.

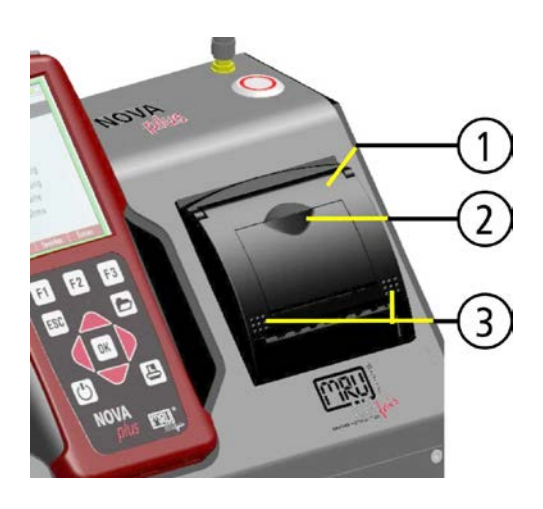

Zum Papierwechsel durch Ziehen in der Griffmulde (2) des transparenten Fensters die Druckerklappe (1) öffnen. Den Anfang der neuen Papierrolle etwas aus dem Papierausgabeschlitz überstehen lassen und die Druckerklappe mit leichtem Druck auf den beiden Markierungen (3) der Druckerklappe wieder schließen. Der Zeilenvorschub kann einem Papierrollenwechsel mit der

Der Zeilenvorschub kann einem Papierrollenwechsel mit der Drucktaste betätigt werden.

#### 12.8 Letzte Messwerte

Das NOVAplus BIOGAS bietet die Möglichkeit nach Ende einer Messung mit den letzten Messwerten weiter zu arbeiten.

Wählen Sie dazu im Hauptmenü "Messung" den Punkt "Letzte Messung". Dort können die Messwerte angezeigt, ausgedruckt oder abgespeichert werden.

| Henü Hessung 🛛 🖬 🗍           |    |    | Abgasmessun     | g, Heizöl EL | o 🛛 🕈 🗋     |
|------------------------------|----|----|-----------------|--------------|-------------|
| Biogasmessung                |    |    | T-Gas           | 18           | 37.2        |
| Abgasmessungen               |    |    | T-Luft          | 9            | 0 4         |
| Druckmessung                 |    |    | [°C]            |              | .0.1        |
| Strömungsmessung             |    |    | CO2             |              | 9.7         |
| Temperatur Diff. Messung     |    |    | [%]             |              |             |
| Letzte Messwerte (Abgas)     |    |    | veriuste<br>[%] |              | 7.9         |
| HC-Spürer (AUX)              |    |    | 02              |              | 27          |
| Nullpunktnahme               |    |    | [%]             |              | <b>J</b> ./ |
| Nullpunkt-Intervall          |    |    | Zug             | 0            | .27         |
| Start Biogas Speicher Extras | ок | F1 | Start           | speichern    |             |

Über der Taste F1 steht nun Start anstelle von Stop. Wenn Sie diese Taste drücken, wird die Messung fortgesetzt.

#### 12.9 Druckmessungen

Im Menü Druckmessungen können vier Druckwerte aufgenommen werden. Der unten aktuell angezeigte Messwert kann mit der F1-Taste auf dem oben mit dem Cursor hinterlegten Speicherplatz übernommen werden. Den Namen der 4 Speicherplätze kann individuell angepasst werden.

#### Umstellung Differenzdruckmessung:

Um bei Verwendung der Komfort-Fernsteuerung auch die Sensoren des Grundgerätes verwenden zu können, erfolgt die Auswahl der Sensoren mit den Pfeiltasten:

|          |                                                        | Distancessong                                                          |                                                                                                    |
|----------|--------------------------------------------------------|------------------------------------------------------------------------|----------------------------------------------------------------------------------------------------|
| dien. »  |                                                        | « Zugsensor Gru                                                        | ndgerät »                                                                                                    |
| hPa      |                                                        |                                                                        | hPa                                                                                                    |
| 0.00     |                                                        | Differ.druck                                                           | 0.00                                                                                                    |
| 0.00     |                                                        | Gasfließdruck                                                          | 0.00                                                                                                    |
| 0.00     |                                                        | Druck 3                                                                | 0.00                                                                                                    |
| 0.00     |                                                        | Druck 4                                                                | 0.00                                                                                                    |
|          |                                                        | (D_1                                                                   | 0.4                                                                                                    |
| J.U      |                                                        | [Pa]                                                                   | <b>U.</b> 1                                                                                                    |
| naicharn |                                                        | Nullaunk                                                               | t spoichorn                                                                                                    |
|          | dien. »<br>hPa<br>0.00<br>0.00<br>0.00<br>0.00<br>0.00 | dien. »<br>hPa<br>0.00<br>0.00<br>0.00<br>0.00<br>0.00<br>0.00<br>0.00 | dien. »<br>hPa<br>0.00<br>0.00<br>0.00<br>0.00<br>0.00<br>Druck 3<br>0.00<br>Druck 4<br>Druck 4<br>Pa<br>Peichern |

Der Schlauch (z.Bsp. für eine Zugmessung) muss an den Druckanschluß 1 Stutzen angeschlossen werden. Für die Differenzdruckmessung muss der zweite Schlauch am Druckanschluß 2- Stutzen angeschlossen sein.

| Henü Hessung 🛛 🖬 🗍                                                                   |    | Druckmessung |           | C 🕈 📋 🗍   |
|--------------------------------------------------------------------------------------|----|--------------|-----------|-----------|
| Biogasmessung                                                                        |    |              |           | hPa       |
| Abgasmessungen                                                                       |    | Differ.druc  | k         | 0.00      |
| Druckmessung                                                                         |    | Gasfließdru  | uck       | 0.00      |
| Strömungsmessung                                                                     |    | Druck 3      |           | 0.00      |
| Temperatur Diff. Messung                                                             |    | Druck 4      |           | 0.00      |
| Letzte Messwerte (Abgas)<br>HC-Spürer (AUX)<br>Nullpunktnahme<br>Nullpunkt-Intervall |    | [hPa]        | 3         | .24       |
| Start Biogas Speicher Extras                                                         | OK | übernehmen   | Nullpunkt | speichern |

| <b>▲</b> , <b>▼</b> | Auswahl des Druckes 1-4                                 |
|---------------------|---------------------------------------------------------|
| F1                  | Druckwert aufnehmen und am selektierten Platz speichern |

| F2  | Nullpunktnahme des Drucksensors      |
|-----|--------------------------------------|
| F3  | Name des Druckspeicherplatzes ändern |
| ESC | Zurück in das Messmenü               |

Hinweis:

Der Druck der Fernbedienung kann auch in der Abgasmessung angezeigt werden.

## 12.10 Temperatur-Differenzmessung

Im Menü Temperatur-Differenzmessung können 2 Temperaturen gemessen werden. Bei angeschlossenen Temperaturfühlern an den Anschlussbuchsen der Komfort-Fernsteuerung T1 und T2 wird die Temperaturdifferenz ermittelt und angezeigt.

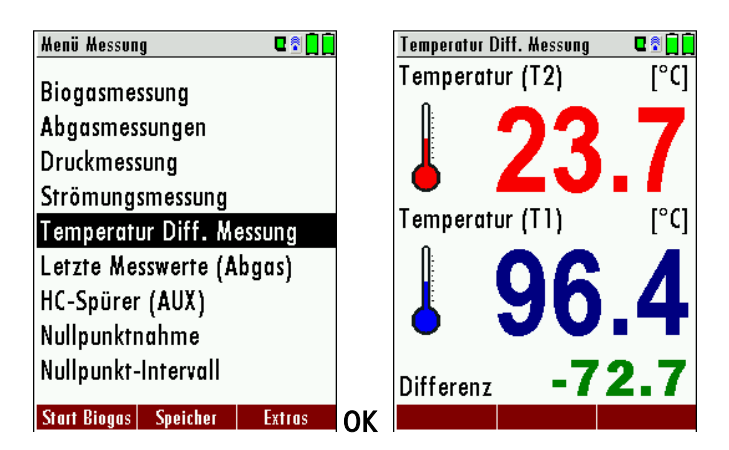

#### Hinweis:

Die Genauigkeit der Differenztemperaturmessung wird nur bei Verwendung der MRU-Temperaturfühler garantiert.

## 13 Datenspeicher

#### 13.1 Organisation des Datenspeichers

Grundlage des Datenspeichers des NOVAplus BIOGAS ist ein im Gerät gespeicherter Satz von Anlagen. Jede Anlage besteht dabei aus einer eindeutigen Anlagennummer und 8 frei verwendbaren Textzeilen, die z.B. die Bedeutung Adresse, Kundenname usw. haben können.

Das Gerät kann bis zu 4000 verschiedene Anlagen speichern.

### 13.2 Info über den Datenspeicher

Im Menüpunkt "Speicher" wählen Sie "Speicher Info" um Informationen über das aktuelle Speichervolumen zu erhalten. Aufgelistet wird der Anteil freien Speichers, die Gesamtzahl der gespeicherten Anlagen und die Zahl der insgesamt gespeicherten Messungen, aufgeteilt nach der Art der Messung.

| Henü Speicher 🛛 🖬 🗍                      | Speicher Info       | u 🛛 🗍 🗍            | Speicher Info          | 2  |
|------------------------------------------|---------------------|--------------------|------------------------|----|
| Anlagenstamm                             | Freier Speicher (%) | 99.9               | Ringspaltmessung       | 1  |
| Alle Anlagen löschen                     | Anlagen             | 2                  | Heizungs-Check         | 1  |
| Anlagen von SD-Karte                     | Abgasmessung        | 12                 | Druckmessung           | 2  |
| Anlagen zur SD-Karte                     | CO-Messung          | 0                  | Temperaturverlauf-TRGI | 0  |
| Messungen ansehen                        | Freies Programm 1   | 1                  | Belastungsprüfung      | 0  |
| Messungen löschen                        | Freies Programm 2   | 0                  | Dichtheitsprüfung      | 0  |
| Messungen zur SD-Karte                   | Feststoffmessung    | 0                  | Gebrauchsfähigkeitpr.  | 0  |
| Speicher Info                            | Ringspaltmessung    | 1                  | Leitungsprüfungen      | 0  |
|                                          | Heizungs-Check      | 1                  | Flüssiggasleitungen    | 0  |
| Messen Anlagen Extras                    | ок                  |                    |                        |    |
| 13.3 Anlagenstamm                        |                     |                    | Henü Speicher          | 1  |
| Im Menüpunkt Anlagenstamm können         | Sie                 |                    | Anlagenstamm           |    |
| • Alle Daten der gespeicherten A         | nlagan ancahan      |                    | Alle Anlagen löschen   |    |
| • Alle Daten der gespeicherten A         | anagen ansenen      |                    | Anlagen von SD-Karte   |    |
| <ul> <li>Neue Anlagen anlegen</li> </ul> |                     | Anlagen zur SD-Kar |                        |    |
| • Daten an bestehenden Anlager           | n ändern            |                    | Messungen ansehen      |    |
|                                          |                     | Messungen loschen  |                        |    |
| Anlagen löschen                          |                     |                    | Messungen zur SD-Karte |    |
|                                          |                     |                    | Speicher info          |    |
|                                          |                     |                    |                        |    |
|                                          |                     |                    | Hessen Anlagen Extr    | as |

Achtung: Im Gerät neu angelegte Anlagen und Änderungen an den Daten einer Anlage werden nicht zum PC zurück übertragen.

#### 13.3.1 Anlagen ansehen und Anlagensuche

Wird der Menüpunkt "Anlagenstamm" gewählt wird für jede gespeicherte Anlage eine Seite dargestellt mit:

- der eindeutigen Anlagennummer in der ersten Zeile, die wegen dieser Bedeutung farbig abgesetzt ist, •
- den weiteren 8 Freitextzeilen. •

Mit den Pfeiltasten links/rechts blättern Sie durch alle Anlagen.

In diesem Menüpunkt, wie auch in den Menüs zum Ansehen von Messungen, können Sie gezielt nach Anlagen filtern, indem Sie eine Suchmaske setzen. Dazu

Wählen Sie mit der Menütaste den Punkt "Anlagensuche" •

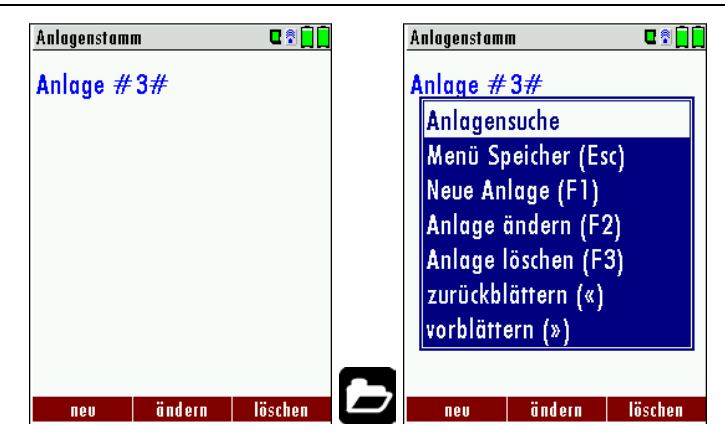

• Sie können nun zu suchende Texte für die erste Zeile, d.h. die Anlagennummer, eingeben, oder für die zweite Zeile, oder für den Rest der Textzeilen.

| Anlagensuche     | C 🕈 📄  |
|------------------|--------|
| Anlagensuche     |        |
| gesucht wird in: |        |
| Zeile 2:         |        |
| Rest:            |        |
|                  |        |
| abbrechen        | ändern |

- Selektieren Sie dazu das Feld in dem zu Suchen ist (Anl.Nr, Zeile 2, oder Rest) und wählen F3 "ändern".
- In dem angezeigten Texteingabefeld können Sie nun eine Kombination aus Buchstaben, Zeichen und Zahlen eingeben, nach deren Vorkommen im gewählten Textfeld gesucht wird. Drücken sie dann "OK".

• Wählen Sie nach Eingabe des Suchtextes F2 = "Start"

| Anlagensuche | )       | <u> </u> 🗟 🕈 |
|--------------|---------|--------------|
| Anlagensı    | ıche    |              |
| gesucht w    | ird in: |              |
| Anl.Nr.:     |         | A            |
| Zeile 2:     |         |              |
| Rest:        |         |              |
|              |         |              |
|              |         |              |
|              |         |              |
| abbrechen    | Start   | ändern       |

 Wird als Ergebnis der Suche nur eine Anlage gefunden, so wird diese dargestellt. Wurden mehrere Anlagen gefunden ist die Gesamtzahl in der Kopfzeile eingeblendet und Sie können durch diese gefundenen Anlagen mit den Pfeiltasten blättern.

|     | Bestehende Anlagen durchblättern |                                                                                                    |  |  |  |
|-----|----------------------------------|----------------------------------------------------------------------------------------------------|--|--|--|
|     | Menütast                         | e: Anlagensuche                                                                                                    |  |  |  |
|     | ▲, ▼                             | Auswahl der Suchfelder                                                                                                    |  |  |  |
|     | F3:                              | F3: Eingabemaske siehe Kap. 16.1                                                                                                    |  |  |  |
|     | F2:                              | Suche starten                                                                                                    |  |  |  |
|     | <b>●</b> :                       | Nach den Suchkriterien gefundene Anlagen durchblättern<br>Falls keine gespeicherte Anlage mit den Suchkriterien überein-<br>stimmt erfolgt die Medung: "Suche erfolglos". |  |  |  |
| ESC | Zurück zu                        | m Fenster <i>Menü Speicher</i>                                                                                                    |  |  |  |

#### 13.3.2 Anlagen neu anlegen oder ändern

Im Menüpunkt "Anlagenstamm" können Sie neue Anlagen anlegen und Daten bestehender Anlagen ändern.

Wählen Sie F1 = "neu" um eine neue Anlage anzulegen. Dabei wird eingeblendet:

- Die erste Zeile, die eine eindeutige Anlagennummer enthalten muss zur Identifikation der Anlage. Mit der Funktion F2 = "Auto Nr." kann das Gerät automatisch eine freie Anlagennummer vergeben.
- Alle weiteren freien Textzeilen, die z.B. Name und Adresse beinhalten können.

| Henü Speicher 🛛 🖬 🗍    |    | Anlagenstam | Π      | C 🕈 📋 🗍 |    | Anlage ände | rn         |           |
|------------------------|----|-------------|--------|---------|----|-------------|------------|-----------|
| Anlagenstamm           |    | 01234567    | 89     |         |    | Anlagen-    | Nr.(erford | lerlich)  |
| Alle Anlagen löschen   |    |             |        |         |    | Freitext (  | z.B. Name  | )         |
| Anlagen von SD-Karte   |    |             |        |         |    | Freitext (  | z.B. Name  | nszusatz) |
| Anlagen zur SD-Karte   |    |             |        |         |    | Freitext (  | z.B. Stras | se + Nr.) |
| Messungen ansehen      |    |             |        |         |    | Freitext (  | z.B. PLZ + | - 0rt)    |
| Messungen löschen      |    |             |        |         |    | Freitext    |            | -         |
| Messungen zur SD-Karte |    |             |        |         |    | Freitext    |            |           |
| Speicher Info          |    |             |        |         |    | Freitext    |            |           |
|                        |    |             |        |         |    | Freitext    |            |           |
| Hessen Anlagen Extras  | OK | печ         | ändern | löschen | F1 | ändern      | Auto-Nr.   | F         |

In der neu angelegten Anlage oder einer bestehenden Anlage können Sie die Daten ändern indem Sie die zu ändern Zeile selektieren, F1="ändern" wählen und das Texteingabefeld zum Editieren des Textes nutzen. Schliessen Sie das Texteingabefeld mit "OK" ab und speichern die Änderungen mit F3 = "speichern".

| Anlage ändern 🛛 🗣 🖬 🗍                                                                                                    | Anlage ändern 🛛 🖬 🗍                                                                                                    | Anlagenstamm 🛛 🕄 📄                   |
|----------------------------------------------------------------------------------------------------|----------------------------------------------------------------------------------------------------|--------------------------------------|
| Anlagen-Nr. (erforderlich)                                                                                                    | 0123456789                                                                                                    | A                                    |
| 0123456789<br>0123456789<br>A B C D E F G H I J K L M<br>N O P Q R S T U V W X Y Z<br>a b c d e f g h i j k l m<br>n o p q r s t u v w x y z<br>() *+,/:;=?<br>Ä Ö Ü ä ö ü B@€áàéè | Freitext (z.B. Name)<br>Freitext (z.B. Namenszusatz)<br>Freitext (z.B. Strasse + Nr.)<br>Freitext (z.B. PLZ + Ort)<br>Freitext<br>Freitext<br>Freitext<br>Freitext | Die neue Anlage<br>wurde gespeichert |
| entfernen einfügen setzen OO                                                                                                    | der F2 ändern Speichern F3                                                                                                    |                                      |

#### 13.3.3 Anlagen löschen

Sie können

- Im Menüpunkt "Anlagenstamm" die angezeigt Anlage einzeln löschen, indem Sie "F3" = löschen wählen,
- Oder alle Anlagen gleichzeitig löschen

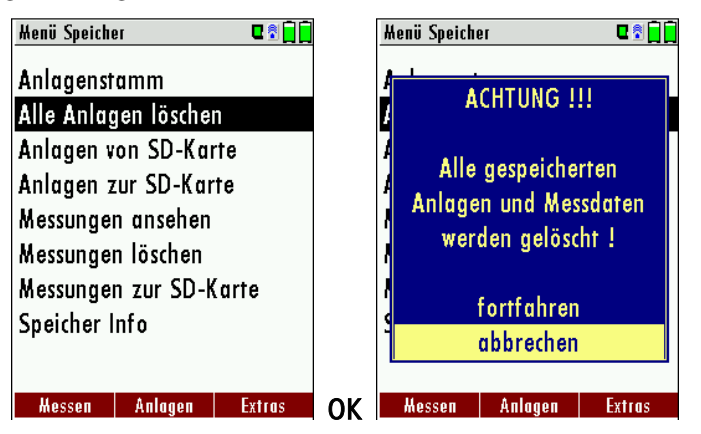

Diese Benutzerentscheidung muss bestätigt werden. (siehe Kap. 16.2).

### 13.4 Datenaustausch über SD-Karte (Option)

Als Austauschformat wird CSV verwendet. Dabei handelt es sich um eine Textdatei, bei der jede Zeile einen Datensatz darstellt und die Felder mir einem Semikolon (;) getrennt sind. Dieses Format kann von Tabellenkalkulationsprogrammen oder Datenbanken, z.B. Microsoft Excel<sup>™</sup> oder Access<sup>™</sup>, gelesen und erzeugt werden.

Auch andere Programme bieten diese Schnittstelle manchmal an, da sie verbreitet und leicht zu implementieren ist.

Folgende Funktionen stehen ab Version 1.11 zur Verfügung:

- 1. Import von Anlagen
- 2. Export von Anlagen
- 3. Export von Abgasmessungen
- 4. Export von Differenzdruckmessungen

#### 13.4.1 Import von Anlagen

| Menü Speiche | 9r          | 0 🖻 📄 🗍 |          | Anlagen von SD-Karte  |          |
|--------------|-------------|---------|----------|-----------------------|----------|
| Anlagenst    | amm         |         |          | Anlagen von SD-Karte  |          |
| Alle Anlag   | jen löscher | ı       |          | _                     |          |
| Anlagen v    | on SD-Kar   | te      |          | CSV- & ZIV-Datei gefu | nden.    |
| Anlagen z    | ur SD-Kar   | te      |          |                       |          |
| Messunger    | n ansehen   |         |          | Gefund. Anlagen CSV   | 1000     |
| Messunger    | n löschen   |         |          | Gefund. Anlagen ZIV   | 21       |
| Messunger    | n zur SD-K  | arte    |          | Importierte Anlagen   | 0        |
| Speicher I   | nfo         |         |          | Max. importierbar     | 3975     |
|              |             |         |          |                       |          |
| llessen      | Anlagon     | Extrac  | <u> </u> | Import CSV Im         | nort ZIV |
| messell      | Amayen      | EXILUS  | UK       |                       |          |

Mit dieser Funktion kann das Messgerät einen vom PC oder von einem anderen Messgerät bereitgestellten Anlagenstamm einlesen. Der Dateiname muss ,anlagen.csv' lauten. Die Datei hat keine Spaltenüberschriften, d.h. die erste Zeile beinhaltet bereits Nutzdaten. Jede Zeile, die nicht leer ist und nicht mit einem Semikolon beginnt (beides hätte zur Folge, dass das erste Feld (Anlagen-Nr.) leer ist, was nicht zulässig ist) wird importiert. Je Zeile, bzw. Datensatz werden maximal die ersten 9 Felder importiert und je Feld werden maximal 24 Zeichen eingelesen, überzählige Zeichen werden abgeschnitten.

A1-F1;A1-F2;A1-F3;A1-F4;A1-F5;A1-F6;A1-F7;A1-F8;A1-F9

A2-F1;A2-F2;A2-F3;A2-F4

A3-F1;A3-F2;;A3-F4;

A4-F1;;;A4-F4

A5-F1

Beispielzeilen mit 3 ungültigen Anlagen: (Fehlergrund)

;A1-F2;A1-F3;A1-F4;A1-F5;A1-F6;A1-F7;A1-F8;A1-F9 (Semikolon am Anfang)

(Leerzeile)

;A3-F2;A3-F3;A3-F4;A3-F5;A3-F6;A3-F7 (Semikolon am Anfang)

### Wichtig:

Beim Import findet keine Prüfung auf doppelte Anlagennummern (Zeile 1) statt, weder innerhalb der Datei noch zwischen der Datei und bereits im Gerät befindlicher Anlagen. Das Gerät kann zwar ohne Probleme mit solchen Duplikaten umgehen, eine spätere Zuordnung von Messungen in PC-Programmen (siehe auch 3.+4. Export von Messungen) ist dann jedoch gefährdet.

Allerdings markiert das Gerät die Anlagendatei nach erfolgreichem Import. Wenn dieselbe Datei vom selben Gerät nochmals importiert werden soll, erscheint ein Hinweis in roter Schrift.

### 13.4.2 Export von Anlagen

| Menü Speich | 91          | 0 🕈 🗋 🗍 |             | Anlagen zur SD-Kart | 6       | C 🕈 📄 |
|-------------|-------------|---------|-------------|---------------------|---------|-------|
| Anlagenst   | amm         |         |             |                     |         |       |
| Alle Anlag  | gen löschen |         |             | Anlagen zur SD      | )-Karte |       |
| Anlagen v   | on SD-Kart  | te      |             |                     |         |       |
| Anlagen z   | ur SD-Kart  | e       |             | Anlagen             |         | 4     |
| Messunge    | n ansehen   |         |             | exportiert          |         | 0     |
| Messunge    | n löschen   |         |             | -                   |         |       |
| Messunge    | n zur SD-K  | arte    |             |                     |         |       |
| Speicher I  | nfo         |         |             |                     |         |       |
| -           |             |         |             |                     |         |       |
| 11          | 1-I         | Enterna | <b>0</b> 1/ |                     |         |       |
| Messen      | Anlagen     | Extras  | UK          | Expor               | LC2A    |       |

Mit dieser Funktion kann das Messgerät seinen Anlagenstamm sichern (Backup) oder einem PC oder einem anderen Messgerät zur Verfügung stellen. Das macht z.B. Sinn, wenn die Anlagendaten im Messgerät manuell geändert wurden – z.B. aktualisierte Telefonnummer – und diese Änderungen beim PC-Programm eingepflegt werden sollen. Oder wenn ein zweites Gerät mit demselben Anlagenstamm versehen werden soll.

Das Format der erzeugten Datei ist identisch mit dem unter "1. Import von Anlagen" beschriebenen Format.

Lediglich der Dateiname weicht ab, er lautet ,ANLxxxx.csv', wobei xxxxx eine fortlaufende fünfstellige Nummer mit führenden Nullen ist. Wenn ein anderes Gerät den Anlagenstamm einlesen soll, dann muss die Datei vorher zu ,anlagen.csv' umbenannt werden.

## 13.4.3 Export von Abgasmessungen

Mit dieser Funktion kann das Messgerät seine gespeicherten Abgasmessungen einem PC zur Verfügung stellen.

Achtung, diese Funktion taugt nicht als Backup oder zum Übertragen auf andere Messgeräte, da die Messungen nicht wieder importiert werden können!

Die erzeugte Datei erhält den Dateinamen ,EMIxxxxx.csv', wobei xxxxx eine fortlaufende fünfstellige Nummer mit führenden Nullen ist.

Die Datei verfügt über Spaltenüberschriften und enthält die Anlagen-Nr., Datum, Uhrzeit, Messprogramm, Brennstoff, CO2max, O2bezug, sämtliche Messwerte mit Einheiten, die auch im Messgerät zur Verfügung stehen, sowie Russzahlen, Derivate und T-Kessel.

Auszug einer Beispieldatei:

| Anlagen-Nr. | Datum & Uhrzeit |          | Messprogramm     | Brennstoff     | CO2max [%] | O2bez. [%] | T-Gas [°C] | T-Luft [°C] | 02 [%] | Verluste [%] |
|-------------|-----------------|----------|------------------|----------------|------------|------------|------------|-------------|--------|--------------|
| A1-Z1       | MO 15.11.2010   | 15:32:54 | Abgasmessung     | Erdgas BlmSchV | 11,8       | 3          | 32,7       | 26,1        | 19,1   | 2,4          |
| A1-Z1       | MO 15.11.2010   | 15:33:25 | CO-Messung       | Erdgas BlmSchV | 11,8       | 3          | 32,7       | 25,9        | 19,5   | 3,2          |
| A1-Z1       | MO 15.11.2010   | 15:33:48 | Ringspaltmessung |                | 11,8       | 3          | 29,7       | 26          | 18,7   | 1,1          |
| A2-Z1       | MO 15.11.2010   | 15:34:19 | Abgasmessung     | Heizöl EL      | 15,4       | 3          | 32,8       | 25,8        | 18,9   | 2,3          |

#### 13.4.4 Export von Differenzdruckmessungen

Die Bemerkungen unter "3. Export von Abgasmessungen" gelten hier ebenso, lediglich der Dateiname und Inhalt sind anders.

Die erzeugte Datei erhält den Dateinamen ,DDMxxxxx.csv', wobei xxxxx eine fortlaufende fünfstellige Nummer mit führenden Nullen ist. Die Datei verfügt über Spaltenüberschriften und enthält die Anlagen-Nr., Datum/Uhrzeit sowie 4 gespeicherte Druckwerte.Messungen im Datenspeicher

#### 13.4.5 Messungen ansehen

Im Menüpunkt "Messungen ansehen" können Sie die gespeicherten Messungen ansehen. Nach Wahl dieses Menüpunktes erhalten Sie zunächst eine Übersicht über die Anzahle der gespeicherten Messungen je nach Messart.

| Menü Speicher 🛛 🗣 🕄 📄  | Hessungen ansehen 🛛 🖬 🗍 🗍 |
|------------------------|---------------------------|
| Anlagenstamm           | Messungen ansehen         |
| Alle Anlagen löschen   |                           |
| Anlagen von SD-Karte   | Abgasmessungen 14         |
| Anlagen zur SD-Karte   | Heizungs-Checks 1         |
| Messungen ansehen      | Differenzdruckmess. 2     |
| Messungen löschen      |                           |
| Messungen zur SD-Karte |                           |
| Speicher Info          |                           |
|                        |                           |
| Hessen Anlagen Extras  | ansehen                   |

- Wählen Sie Abgasmessungen oder eine andere Messart aus.
- Dann erhalten Sie zunächst eine Seite mit Kontextinformationen zur gespeicherten Messung. Blättern Sie mit den Pfeiltasten durch die Kontextinformationen der gespeicherten Messungen.

| Abgasmessungen               |             |
|------------------------------|-------------|
| MI 07.07.2010<br>AnlagenNR20 | 16:31:28    |
| Abgasmessung<br>Erdgas       |             |
| T-Kessel                     | 0           |
| diese Anlage Messwe          | rte löschen |

• Mit F2 = "Messwerte" werden die Messwerte der gespeicherten Messung im Detail dargestellt, verfügbar in den 3 Messwertseiten, wie sie im Messwertfenster definiert sind.

| Abgasmessung,       | Erdgas 🧕 🖣 🖣 |
|---------------------|--------------|
| 02                  | 37           |
| [%]                 | J. /         |
| ETA                 | 92.1         |
| [%]<br>T. C         |              |
| 1-6 <b>8</b><br>1°0 | 187.2        |
| Taupunkt            | EE O         |
| [°C]                |              |
| Zug                 | 0 27         |
| [hPo]               | 0.27         |
| Diff.Dr.            | 22 40        |
| [hPo]               | 22.40        |
|                     | nächster     |

• Mit ESC kehren Sie zu den Kontextinformationen der Messung zurück.

Sie haben die Möglichkeit nur die Messungen, die zu einer Anlage gespeichert sind, auszuwählen, indem Sie

- entweder F1 = "diese Anlage" wählen, während eine Messung der gewünschten Anlage angezeigt wird. Mit F1 = "alle Anlagen" heben Sie diesen Filter wieder auf.
- oder indem Sie mit der Menütaste die Funktion "Anlagensuche" auswählen und ausführen, so wie Sie im Kapitel Anlagenstamm beschrieben wurde.

#### 13.4.6 Messungen löschen

Sie können

- Einzelne Messungen löschen, indem Sie während die Messung angezeigt wird die Taste F3 = "löschen" wählen.
- Oder alle Messungen einer Messart löschen. Diese Benutzerentscheidung muss bestätigt werden.

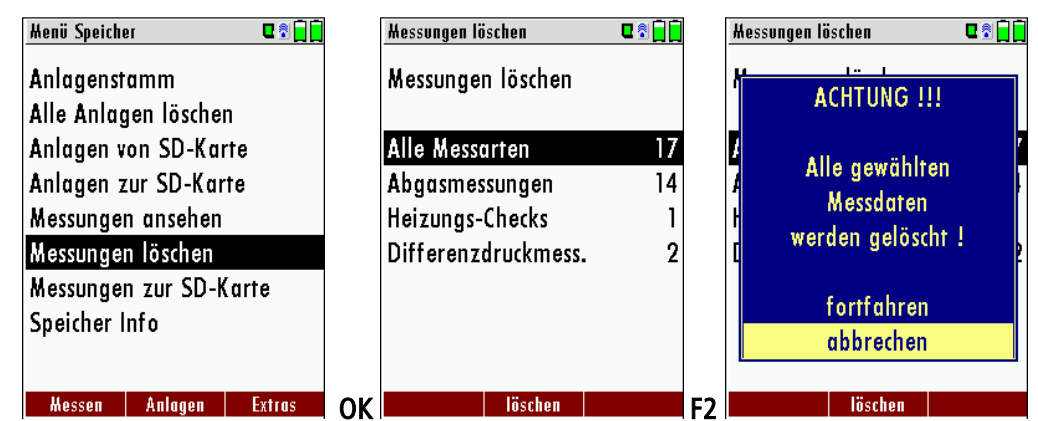

#### 13.4.7 Messungen zur SD-Karte übertragen (Option)

Das Gerät bietet die Möglichkeit alle gespeicherten Messungen auf die SD – Karte zu übertragen.

| Henü Speicher 🛛 🗣 🖬 🗍  |    | Messungen zur SD-Karte 🛛 🕄 🗐 |    |
|------------------------|----|------------------------------|----|
| Anlagenstamm           |    | Messungen zur SD-Karte       |    |
| Alle Anlagen löschen   |    | -                            |    |
| Anlagen von SD-Karte   |    | Emissionsmessungen 31        |    |
| Anlagen zur SD-Karte   |    | 4-Pa-Tests 7                 |    |
| Messungen ansehen      |    | Heizungs-Checks 7            |    |
| Messungen löschen      |    | Differenzdruckmess. 0        |    |
| Messungen zur SD-Karte |    |                              |    |
| Speicher Info          |    |                              |    |
|                        |    |                              |    |
| Messen Anlagen Extras  | ок | Export                       | F2 |

Durch bestätigen mit der **F2** –Taste wird die Datenübertragung/Export auf die SD-Karte gestartet. Während der Übertragung wird in der Anzeige "bitte warten" angezeigt, bei einer fehlenden oder z.B. schreibgeschützen oder defekten SD-Karte die Hinweismeldung "Fehler! Das Schreiben auf Speicherkarte ist nicht möglich".

Die Datensätze werden als csv- Datei (z.B. EMI01032.csv) auf der SD-Karte abgespeichert. Der Dateiname besteht aus einer fortlaufenden Nummer, die das Gerät festlegt.

In der Datei ist jede Messung durch die Anlagennummer und Datum und Uhrzeit der Messung identifiziert.

Diese Datei ist auf Ihrem Notebook/PC mit einem Tabellenkalkulationsprogramm wie z.B. Microsoft® EXCEL oder OpenOffice® Calc bearbeitbar.

Bei eventuellen Problemen mit der Bedienung von Ihren Computerprogrammen lesen sie bitte Ihre Softwaredokumentationen oder befragen Sie Ihren Softwarehändler.

## 14 EXTRA / Einstellungen

Das NOVAplus BIOGAS enthält bei Auslieferung eine standardmäßig voreingestellte Software, die in den meisten Fällen Ihre Bedürfnisse abdecken dürfte. Die Einstellungen sind jedoch in hohem Maße flexibel und individuell anpassbar.

Möchten Sie verschiedene Einstellungen ändern, so empfehlen wir Ihnen, dabei mit ein wenig Überlegung vorzugehen. Je besser Sie die Einstellungen planen, desto seltener müssen Sie sie korrigieren und desto bequemer können Sie dann mit dem Gerät arbeiten.

Nutzen Sie die Möglichkeiten der individuell gestaltbaren Messverfahren, Messanzeigen, Druckausgaben und Selbstwahlbrennstoffe so, dass möglichst alle Ihre Anforderungen der Praxis erfüllt werden. Dann werden Sie nur selten wieder an den Einstellungen Änderungen vornehmen müssen.

Nach Änderungen in den Einstellungen sollten Sie das Gerät einmal kurz ausschalten, damit die Änderungen dauerhaft gespeichert werden und beim Neustart wirksam werden.

#### 14.1 Benutzerspezifischer Logoausdruck

#### Überblick:

Diese Funktion ist nur mit dem MRU-Drucker möglich. Die Logo-Datei wird mit dem auf der Produkt CD enthaltenem PC-Programm "NOVAplus BIOGAS PrnLogoCreator.exe" aus einem Bitmap generiert.

Das Einspielen des Logos erfolgt einmalig über eine SD-Karte, die die generierte Datei enthält.

Das Logo kann dann künftig wahlweise gar nicht, über der Kundenadresse oder unter der Kundenadresse gedruckt werden.

#### Erstellen der Logo-Datei aus einer Bitmap:

Es ist das Windows-Programm "NOVAplus BIOGAS PrnLogoCreator.exe"

(MRU Produkt CD / Software / NOVAplus BIOGAS PrnLogoCreator) zu verwenden.

Die Ausgangs-Bitmap kann eine beliebige Farbtiefe enthalten, ideal ist jedoch 1-bit schwarz-weiß.

Die horizontale Auflösung der Ausgangs-Bitmap muss 384 Pixel sein. Ggfs. ist zuvor eine Bildbearbeitungs-

Software (nicht auf der MRU Produkt CD enthalten) zu verwenden um das anzupassen.

Die vertikale Auflösung der Ausgangs-Bitmap muss ein Vielfaches von 24 sein und beträgt minimal 24 und maximal 480 Pixel. Ggfs. ist zuvor eine Bildbearbeitungs-Software (nicht auf der MRU Produkt CD enthalten) zu verwenden um das anzupassen.

Mit Hilfe des Windows - Programms "NOVAplus BIOGAS PrnLogoCreator" wird eine Logo-Datei erzeugt .

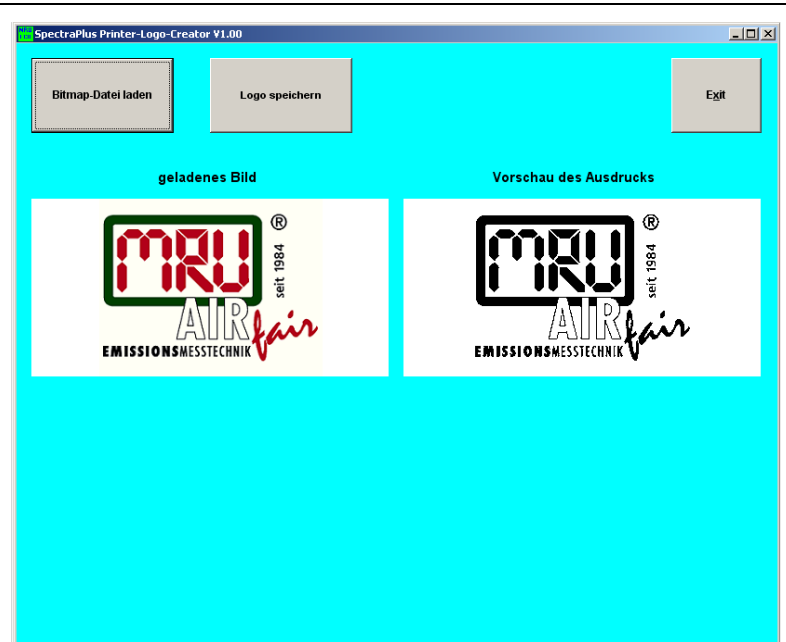

Die erzeugte Logo-Datei muss "lg\_print.mru" genannt werden (wird vom Programm vorgeschlagen). Die Größe der erzeugten Logo-Datei darf 16896 Bytes nicht übersteigen (wird vom Programm geprüft).

#### Einspielen des Drucker-Logos per SD-Karte:

Erzeugte Logo-Datei "lg\_print.mru" in das Hauptverzeichnis (d.h. in kein Verzeichnis) einer SD-Karte kopieren. Gerät einschalten und ins Menü Optionen begeben (Extras/Geräte-Info Fernsteuerung/Optionen).

| Menü Extras            | <b>₽</b> <sup>®</sup> <b>□</b> Optionenliste | u 🕈 🗋 📋 |
|------------------------|----------------------------------------------|---------|
|                        |                                              |         |
| Kundendienstmenü       | Temp.Mess. T1                                |         |
| Werkseinstellung       | Temp.Mess. T2                                |         |
| Servicewerte           | Druck-Sensor (Typ 2)                         |         |
| Servicewerte Grundger  | ät 🛛 🗛 🗛 🗛 🗛 🗛 🗛                             |         |
| Dichtheitstest         | Aux-Anschluss                                |         |
| Inhalt SD-Karte        | Bluetooth PC                                 |         |
| Geräte-Info Fernsteuer | ung SD-Karte                                 |         |
| Geräte-Info Grundgerä  | it Image Viewer                              |         |
| Selbstdiagnose         | ext. HC-Spürer                               |         |
| Massan Snaichar F      | install                                      |         |

SD-Karte einstecken - nun sollte eine Melodie ertönen und ein kurzer Hinweis "Drucker-Logo installiert" erscheinen.

SD-Karte kann nun wieder entfernt werden und wird künftig dafür nicht mehr benötigt.

#### Einstellen der Position des Logos beim Ausdruck:

Sobald ein Ausdruck-Logo eingespielt wurde und der Druckertyp "MRU" gwählt ist, erscheint im Menü Extras/Geräte/Einstellungen/Ausdruck die Zeile "Logo drucken".

| Henü Extras 🛛 🗣 🖣         | 🗍 Geräteeinstellungen 🛛 🖬 🗍 🗍 |
|---------------------------|-------------------------------|
| Geräteeinstellungen       | LCD Helligkeit (%) 50         |
| Datum / Uhrzeit           | Land Deutschland              |
| Kundendienstmenü          | Sprache Deutsch               |
| Werkseinstellung          | Hinweismeldungen AN           |
| Servicewerte              | Einschaltschutz AUS           |
| Servicewerte Grundgerät   | Tastensignal AN               |
| Dichtheitstest            |                               |
| Inhalt SD-Karte           |                               |
| Geräte-Info Fernsteuerung |                               |
| Hessen Sneicher Finstell  | Ausdruck Bluetooth PC Messuna |

Mit den Pfeiltasten links/rechts kann zwischen "AUS", "über Adresse" und "unter Adresse" gewählt werden.

| Einstellung Ausdruck | C 🕈 📄 | Einstellung Ausdruck | C 🕈 🗋   | Einstellung Ausdruck | Q 🕈 📘   |
|----------------------|-------|----------------------|---------|----------------------|---------|
| Logo drucken         | AUS   | Logo drucken über    | Adresse | Logo drucken unter   | Adresse |
| Ausdruckvariante     | kurz  | Ausdruckvariante     | kurz    | Ausdruckvariante     | kurz    |
| Drucke Anlagenzeilen | 1     | Drucke Anlagenzeilen | 1       | Drucke Anlagenzeilen | n 1     |
|                      |       |                      |         |                      |         |
|                      |       |                      |         |                      |         |
|                      |       |                      |         |                      |         |
|                      |       |                      |         |                      |         |
|                      |       |                      |         |                      |         |
|                      |       |                      |         |                      |         |
|                      |       |                      |         |                      |         |

#### 14.2 Kundendienst Abgleichmenü

Das Abgleich-Menü ist durch einen PIN-Code vor Eingriffen von nicht autorisierten Personen geschützt.

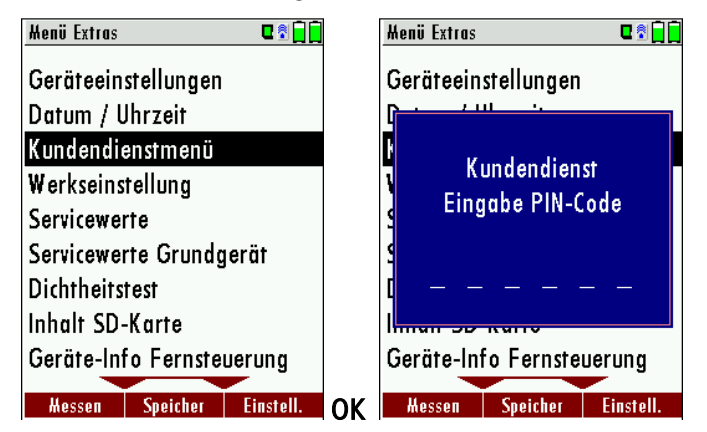

Bei falscher PIN- Code Eingabe gelangt man zurück zum Einstellungsmenü.

Für den PIN Code setzen Sie sich mit einer MRU-Servicestelle (www.mru.eu) in Verbindung.

Sollten Sie versehentlich die PIN-Code-Abfrage gestartet haben, dann drücken Sie solange Enter bis das PIN-Code Eingebefenster sich schließt.

#### 14.3 Werkseinstellungen

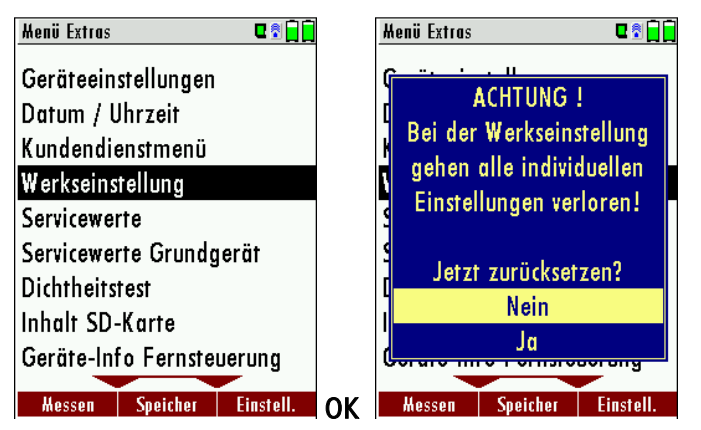

Das Gerät wird auf den Auslieferungsstandard zurückgesetzt:

| Einstellungen      |      |
|--------------------|------|
| LCD Helligkeit (%) | 50   |
| Hinweismeldungen   | AN   |
| Druckertype        | MRU  |
| Kernstromsuche     | AN   |
| Ausdruckvariante   | kurz |
| Tastensignal       | AN   |
|                    |      |

Die Programmnamen der Emmisionsmessung werden auf Abgasmessung, CO Messung, Freies Programm 1 und Freies Programm 2 gesetzt. Die Belegung der Messfenster wird auf den Auslieferungszustand zurückgesetzt. Die Programmnamen der Druckmessung werden auf Differenzdruck, Gasfließdruck, Druck 3 und Druck 4 gesetzt.

#### 14.4 Servicewerte (Fernsteuerung)/ Servicewerte Grundgerät

Bei einem eventuellen Gerätefehler (z.B. Meldung bei der Kalibration: "O2-Sensor nicht OK"), kann im Service-Fenster der Fehler meist lokalisiert werden. Es werden die Servicewerte aller Sensoren angezeigt.

Setzen Sie sich im Falle einer Fehlermeldung mit unserem Kundendienst in Verbindung. Zur Lokalisierung des Fehlers werden unsere Kundendiensttechniker Sie dann möglicherweise bitten, ihnen einige Servicewerte mitzuteilen.

Servicewerte Fernsteuerung:

| Мепй | i Extras 🗖 🖬 🗍                                                                                 |  | Servicewerte  | C 🕈 📄    | Servicewerte  | C 🕈 🗋    |
|------|------------------------------------------------------------------------------------------------|--|---------------|----------|---------------|----------|
| Ger  | äteeinstellungen                                                                               |  | Druck 1 [mV]  | 0.029    | PT-REF-I [kR] | 1.115    |
| Dat  | um / Uhrzeit                                                                                   |  | Druck 2 [mV]  | 16.787   | PT-REF-L [kR] | 2087.243 |
| Kun  | Idendienstmenü                                                                                 |  | PT-REF-I [kR] | 1.115    | TC-LEMO [mV]  | 585.000  |
| Wer  | rkseinstellung                                                                                 |  | PT-REF-L [kR] | 2087.375 | TC-GAS [mV]   | 585.000  |
| Serv | vicewerte                                                                                      |  | TC-LEMO [mV]  | 585.000  | TC-AIR [mV]   | 585.000  |
| Serv | vicewerte Grundgerät                                                                           |  | TC-GAS [mV]   | 585.000  | U-Akku [V]    | 3.899    |
| Dich | htheitstest                                                                                    |  | TC-AIR [mV]   | 585.000  | I-Akku [A]    | -0.187   |
| Inho | alt SD-Karte                                                                                   |  | U-Akku [V]    | 3.901    | T-Akku [V]    | 1.428    |
| Ger  | äte-Info Fernsteuerung                                                                         |  | I-Akku [A]    | -0.172   | VDD [V]       | 3.271    |
| He   | Messen         Speicher         Einstell.         OK         Ereign. > SD         Ereign. > SD |  |               |          |               |          |
| , 🗸  | Balken verschieben (oben und unten auch Liste verschieben = scrollen)                          |  |               |          |               |          |
| )    | Export der Servicewerte auf die SD-Karte                                                       |  |               |          |               |          |
| SC   | zurück                                                                                         |  |               |          |               |          |

Servicewerte Grundgerät:

|            | Menü Extr                                                                         | as             | 🛛 🗣 📄 💼     | Servicewerte Grundgerät | C 🕈 📄  | Servicewerte Grundgerät | u 🕄 🗋    |  |
|------------|-----------------------------------------------------------------------------------|----------------|-------------|-------------------------|--------|-------------------------|----------|--|
|            | Gerätee                                                                           | einstellungen  |             | 02                      | 11.459 | P FLOW                  | 1.274    |  |
|            | Datum ,                                                                           | / Uhrzeit      |             | SN303A                  | 0.003  | TC GAS MW               | 585.000  |  |
|            | Kunden                                                                            | dienstmenü     |             | SN303B                  | 0.002  | PT GAS MW               | 2102.811 |  |
|            | Werksei                                                                           | instellung     |             | SN302                   | 0.000  | TCAIRMW                 | -0.018   |  |
|            | Servicev                                                                          | werte          |             | SN304                   | 0.000  | PTAIR MW                | 1.098    |  |
|            | Servicev                                                                          | werte Grundger | ät          | SN305                   | 0.007  | T DRUCK SENSOR          | 25.264   |  |
|            | Dichthe                                                                           | itstest        |             | DR1                     | 0.010  | T ECS SENSOR            | 26.139   |  |
|            | Inhalt S                                                                          | SD-Karte       |             | DR2                     | 24.241 | UAKKU                   | 7.591    |  |
|            | Geräte-                                                                           | Info Fernsteue | rung        | P_FLOW                  | 1.245  | I_AKKU                  | -0.398   |  |
|            | Hessen                                                                            | Speicher [     | instell. OK | Gaspumpe Spülpumpe      |        | Gaspumpe Spülpumpe      |          |  |
| <b>▲</b> , | Balken verschieben (oben und unten auch Liste verschieben = scrollen)             |                |             |                         |        |                         |          |  |
| F1         | Funktionsprüfung Gaspumpe (ein-/ausschalten, Kundendienst PIN-Code erforderlich)  |                |             |                         |        |                         |          |  |
| F2         | Funktionsprüfung Spülpumpe (ein-/ausschalten, Kundendienst PIN-Code erforderlich) |                |             |                         |        |                         |          |  |
| ESC        |                                                                                   | zurück         |             |                         |        |                         |          |  |

#### 14.5 Dichtheitstest

Beim Dichtheitstest wird das System vom Gerät auf Undichtigkeit überprüft. Die interne Gaspumpe erzeugt dazu einen Unterdruck, der über den eingebauten Zugsensor gemessen und über einen Zeitraum von 10 Sekunden beobachtet wird. Auf Grund der Größe des beobachteten druckabfalls wird auf die Dichtigkeit des Systems geschlossen.

Durchführung:

• Den Schlauch wie in der Abbildung am Gerät aufstecken:

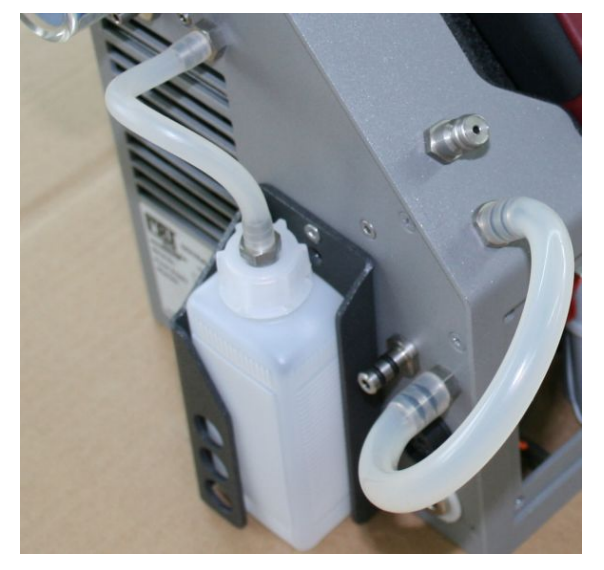

• Starten Sie unter Extras den Dichtheitstest, worauf die folgenden Meldungen im Display erscheinen:

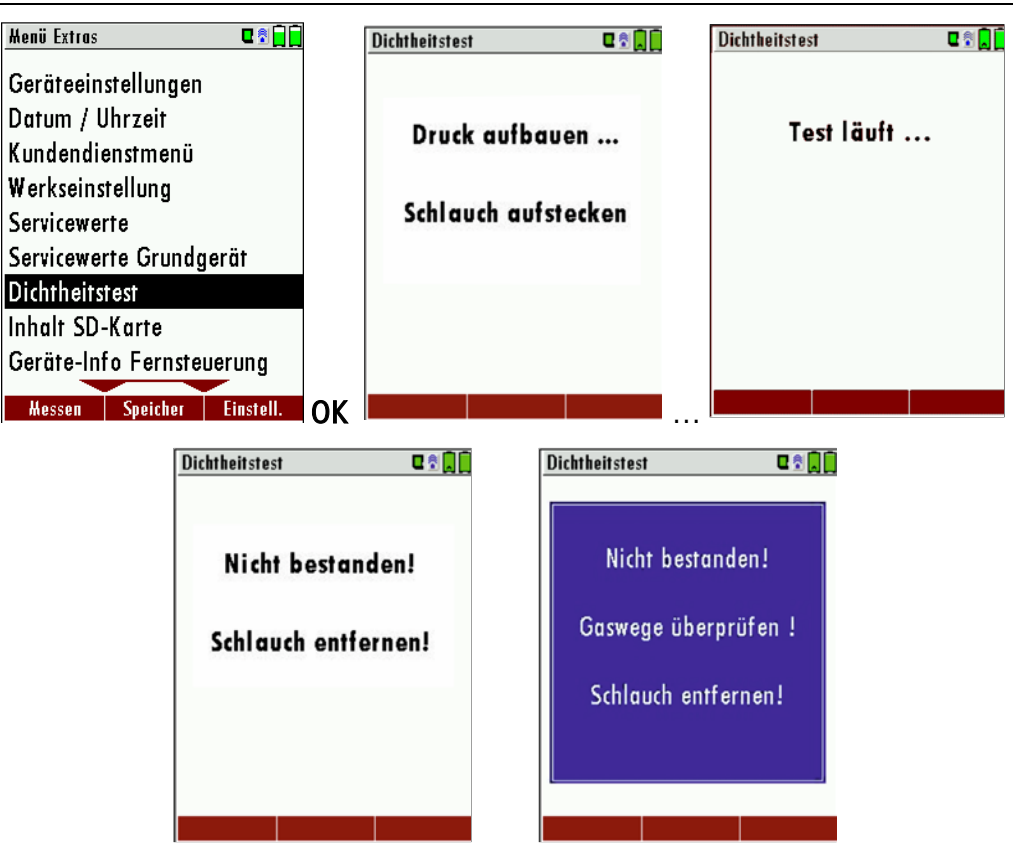

Falls der Dichtheitsprüfung nicht bestanden wird muss die Sonde inklusive der Verschlauchung sowie der Kondensatabscheider überprüft werden.

Falls keine Undichtigkeit an diesen externen Teilen festgestellt wird ist das NOVAplus BIOGAS in einer Servicestelle (Servicestellen unter www.mru.eu) zu überprüfen.

#### 14.6 Inhalt der SD-Karte

| Menü Extras         | C 🕈 🗋 🗖   |    | Inholt SD-K | arte          | C 🕄 🗋 🗋 |
|---------------------|-----------|----|-------------|---------------|---------|
| Geräteeinstellungen |           |    | ANL0000     | 0.CSV         |         |
| Datum / Uhrzeit     |           |    | ANLOOOO     | 1.CSV         |         |
| Kundendienstmenü    |           |    | ANLOOOO     | 2.CSV         |         |
| Werkseinstellung    |           |    | ANLAGEN     | I.CSV         |         |
| Servicewerte        |           |    | ANLAGEN     | I.ZIV         |         |
| Servicewerte Grundg | erät      |    | ANLAGEN     | IO.LCD        |         |
| Dichtheitstest      |           |    | ANLAGEN     | 11.LCD        |         |
| Inhalt SD-Karte     |           |    | ANLAGE      | ~1.BMP        |         |
| Geräte-Info Fernste | uerung    | 1  | ANLAGE      | ~2.BMP        |         |
|                     |           |    | läschen     | aktualisieren | öffnen  |
| Messen Speicher     | EINSTEIL. | UK | reschen     | antoansteren  | onnen   |

Es wird der Inhalt der SD-Karte angezeigt. Mit F3 kann die angewählte Datei geöffnet werden.

## 14.7 Geräteinformationen und Garantie-Management

Zum Gerät selbst sowie zu den darin installierten Optionen erhalten Sie über das Extra – Menü Informationen.

| Henü Extras 🛛 🖬 🗍         |    | Geräte-Info Fernsteverung 🛛 🛛 🗍 | ]  | Optionenliste 🛛 🕄 💭  |
|---------------------------|----|---------------------------------|----|----------------------|
| Geräteeinstellungen       |    | MRU NOVAplus RCU                |    | Temp.Mess. T2        |
| Datum / Uhrzeit           |    | Firmware-Version 0.01.57        |    | Druck-Sensor (Typ 2) |
| Kundendienstmenü          |    | Bootlader-Version 1.00          |    | Akku Li-lon          |
| Werkseinstellung          |    | Seriennummer 012014             |    | Aux-Anschluss        |
| Servicewerte              |    | Herst.Datum 09.02.2012          |    | Bluetooth PC         |
| Servicewerte Grundgerät   |    |                                 |    | SD-Karte             |
| Dichtheitstest            |    | Betriebsstunden 77.5            |    | Image Viewer         |
| Inhalt SD-Karte           |    |                                 |    | ext. HC-Spürer       |
| Geräte-Info Fernsteuerung |    |                                 |    | Feuerungsautomat     |
| Messen Speicher Einstell. | ок | Optionen                        | F2 |                      |

Mit der F2-Taste erhalten Sie Informationen über die installierten Optionen der Fernsteuerung

| Henü Extras 🗖 🗍           |    | Geräte-Info Grundgerä | t C?           |    | Optionenliste 🛛 🖬 🗍    |
|---------------------------|----|-----------------------|----------------|----|------------------------|
| Datum / Uhrzeit           |    | MRU NOVAplus          |                |    | 02-Sensor (Typ 1)      |
| Kundendienstmenü          |    | Firmware-Version      | 0.01.52        |    | CO-Sensor              |
| Werkseinstellung          |    | Messkernel-Versio     | on 0.98        |    | CO2-Sensor             |
| Servicewerte              |    | Bootlader-Version     | n 0.95         |    | NO-Sensor              |
| Servicewerte Grundgerät   |    | Seriennummer          | 012028         |    | S02-Sensor             |
| Dichtheitstest            |    | Herst.Datum           | 16.01.2012     |    | Zug-Sensor (Typ 2)     |
| Inhalt SD-Karte           |    |                       |                |    | Druck-Sensor 1 bar abs |
| Geräte-Info Fernsteuerung |    | Betriebsstunden       | 100.2          |    | CO-Spülung             |
| Geräte-Info Grundgerät    |    | Abgleichdatum         | 16.01.2012     |    | 4-Pa-Test              |
|                           |    | Ontione               | n Verhindung   |    |                        |
| Messen Speicher Einstell. | UK | Oprione               | "   reroindong | F2 |                        |

Mit der F2-Taste erhalten Sie Informationen über die installierten Optionen des Grundgerätes. Mit der F3-Taste erhalten Sie den Name bzw. die MAC Adresse des verbundenen Grundgerätes.

#### 14.8 Selbstdiagnose

Das Gerät führt eine Selbstdiagnose durch.

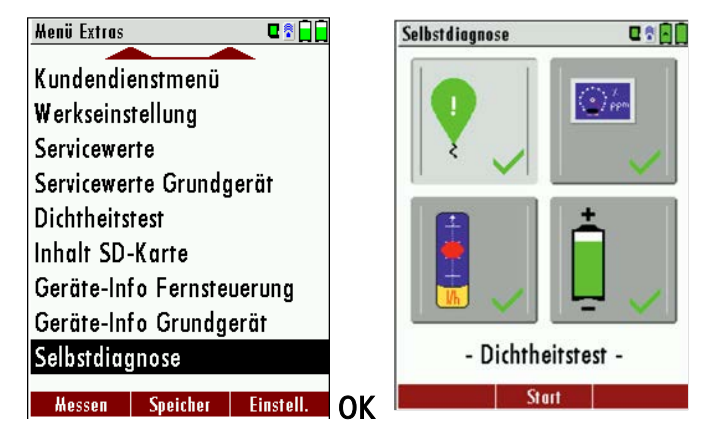

Oben links : Dichheitstest Oben rechts: Sensortest Unten links: Durchflussüberwachung Unten rechts: Akku-Status

Die Selbstdiagnose ermöglicht einen schnellen Überblick über den Zustand der Akkus und der Sensoren. Wenn die Option "Durchflussüberwachung" vorhanden ist, kann der aktuelle Durchfluss [l/min] angezeigt werden.

Die Selbstdiagnose mit **F2-Start** beginnen und den Anweisungen auf der Anzeige befolgen.

## 15 Technische Daten

## 15.1 Allgemeine Daten

| Deutsch                                                    | Angabe                            | English                                                |
|------------------------------------------------------------|-----------------------------------|--------------------------------------------------------|
| Betriebstemperatur                                         | +5℃ +45 ℃ / 41 ℉<br>113 ℉         | Operating temperature                                  |
| Rel. Luftfeuchtigkeit bei Betrieb, nicht-<br>kondensierend | 95%                               | Rel. Humidity, non-condensing                          |
| Lagertemperatur                                            | -20°C +50°C / -4°F<br>122°F       | Storage Temperature                                    |
| Fernhedieneinheit · Akku intern Be-                        | NiMH: 15h                         | Remote Control Unit: Internal Battery                  |
| triebszeit                                                 | Li-Ion: 25h                       | Pack, operating hours                                  |
| Grundgerät: Akku intern, Betriebszeit                      | Li-lon, 20h                       | Base unit: internal Battery Pack, operat-<br>ing hours |
| (ohne Gaskühler und Rußsonde)                              |                                   | (w/o gas cooler and soot probe)                        |
| Stromversorgung Grundgerät                                 | 100 - 240 V / 1,4A<br>12V DC / 5A | Power supply base unit                                 |
| Stromversorgung Fernbedieneinheit:                         |                                   | Power Supply Remote Control Unit RCU                   |
| - kontaktlos in der Ladeschale                             | •                                 | - wireless charging via base unit,                     |
| - oder ext. USB Netzteil                                   | USB 5V 1A                         | - or USB power supply externally                       |
| Gewicht mit 2 Sensoren, Koffer, Sonde,<br>Netzteil         | 7,4 kg                            | Weight w/ 2 sensors, case, probe, power supply         |
| Maße inkl. Koffer (BxHxT)                                  | 470 x 314 x 235 mm <sup>3</sup>   | Size incl Case (WxHxD)                                 |
| Gehäusematerial Fernbedienung                              | PA6 GF 30                         | Housing Material RCU                                   |
| Schutzart Fernbedienung                                    | IP30                              | IP degree of protection of remote con-<br>trol         |
| Gehäusematerial Grundgerät                                 | Aluminium                         | Housing Material Base Unit                             |
| Schutzart Grundgerät                                       | IP30                              | IP degree of protection of Base Unit                   |
| Schutzart (Grundgerät geöffnet)                            | IP20                              | IP degree of protection (Base Unit open)               |
| max. Unterdruckbereich der Gaspumpe                        | 650 hPa                           | Max suction range gas pump                             |
| typischer Gasdurchfluss                                    | 90 l/h                            | gas flow typ.                                          |

## 15.2 Gasentnahme und –aufbereitung

| Deutsch                                        | Angabe   | English                                                        |
|------------------------------------------------|----------|----------------------------------------------------------------|
| max. Unterdruckbereich der Gas-<br>pumpe       | 650 hPa  | Max suction range gas pump                                     |
| typischer Gasdurchfluss                        | 90 l/h   | gas flow typ.                                                  |
| Kondenstafalle (nicht-gekühlt)                 | Standard | Condensate trap (non-cooled)                                   |
| Gaskühler                                      | Option   | Gas cooler                                                     |
| Temperatur Peltierkühler (an Netz<br>und Akku) | 5 °C     | Temperature Peltier cooler (during grid and battery operation) |

| Akkubetriebszeit mit Gaskühler           | 2,5h (5°C) / 6h (ECO T-<br>Gerät - 10°C) | Batt operating hours with gas cooler |
|------------------------------------------|------------------------------------------|--------------------------------------|
| Kondensatentsorgung aus dem<br>Gaskühler | •                                        | Condensate removal from gas cooler   |
| Automat. Feuchtealarm                    | •                                        | Humidity supervision and alarm       |
| Interne Durchflussmessung                | •                                        | internal gas flow measurement        |

## 15.3 Messwerte

| Deutsch                             | Angaben zur Mess-<br>genauigkeit | English                        |
|-------------------------------------|----------------------------------|--------------------------------|
| Elektrochemischer Sensor            | O2 Long Life                     | Electrochemical Sensor         |
| Messbereich                         | 0 - 21 Vol%                      | Measuring Range                |
| Auflösung                           |                                  | Resolution                     |
| Genauigkeit abs.                    | ± 0,2 Vol%                       | Abs. Accuracy                  |
| Ansprechzeit T90                    | < 20s                            | Response Time T90              |
| Jahre erwartete Lebensdauer an Luft | 5                                | Years expected lifetime (@air) |
| Elektrochemischer Sensor            | CO                               | Electrochemical Sensor         |
| H2 - kompensiert                    |                                  | H2 compensated                 |
| Nominaler Messbereich               | 0 - 4000 ppm                     | Nom. Measuring Range           |
| Überlastbereich                     | < 10000 ppm                      | Overload Range                 |
| Auflösung                           |                                  | Resolution                     |
|                                     | ± 10 ppm/                        |                                |
| Genauigkeit absolut / vom Messwert  | 5% (0 4000 ppm)                  | Accuracy abs. / reading        |
|                                     | 10% (> 4000 ppm)                 |                                |
| Ansprechzeit T90                    | < 40s                            | Response Time T90              |
| Option                              | CO low                           | Option                         |
| Messbereich                         | 300 ppm                          | Measuring Range                |
| Auflösung                           | 0,1 ppm                          | Resolution                     |
|                                     | 2,0 ppm                          |                                |
| Genauigkeit absolut / vom Messwert  | 5%                               | Accuracy abs. / reading        |
| Elektrochemischer Sensor            | CO high                          | Electrochemical Sensor         |
| Nominaler Messbereich               | 0 - 4000 ppm                     | Nom. Measuring Range           |
| Überlastbereich                     | < 20000 ppm                      | Overload Range                 |
| Auflösung                           |                                  | Resolution                     |
|                                     | ± 100 ppm /                      |                                |
| Genauigkeit absolut / vom Messwert  | 5% (0 4000 ppm)                  | Accuracy abs. / reading        |
|                                     | 10 % (> 4000 ppm)                |                                |
| Ansprechzeit T90                    | < 40s                            | Response Time T90              |
| Elektrochemischer Sensor            | NO                               | Electrochemical Sensor         |

| MRU GmbH                                   |                                            | Bedienung NOVAplus BIOGAS                       |
|--------------------------------------------|--------------------------------------------|-------------------------------------------------|
| Nominaler Messbereich<br>Überlastbereich   | 0 - 1000 ppm<br>< 5000 ppm                 | Nom. Measuring Range<br>Overload Range          |
| Autiosung                                  |                                            | Resolution                                      |
|                                            | ± 5ppm /                                   |                                                 |
| Genauigkeit abs. /vom Messwert             | 5% (0 1000 ppm)                            | Accuracy abs./reading                           |
|                                            | 10% (> 1000 ppm)                           |                                                 |
| Ansprechzeit T90                           | < 30s                                      | Response Time T90                               |
| Option                                     | NO low                                     | Option                                          |
| Messbereich                                | 300 ppm                                    | Measuring Range                                 |
| Auflösung                                  | 0,1 ppm                                    | Resolution                                      |
|                                            | 2,0 ppm                                    |                                                 |
| Genauigkeit abs / vom Messwert             | 5%                                         | Accuracy abs. / reading                         |
| Elektrochemischer Sensor                   | NO <sub>2</sub>                            | Electrochemical Sensor                          |
| Nominaler Messbereich                      | 0 - 200 ppm                                | Nom. Measuring Range                            |
| Überlastbereich                            | < 1000 ppm                                 | Overload Range                                  |
| Auflösung                                  |                                            | Resolution                                      |
| Genauigkeit abs. /vom Messwert             | ± 5ppm / 5% (0 200<br>ppm) 10% (> 200 ppm) | Accuracy abs./reading                           |
| Ansprechzeit T90                           | < 40s                                      | Response Time T90                               |
| Elektrochemischer Sensor                   | SO <sub>2</sub>                            | Electrochemical Sensor                          |
| Nominaler Messbereich                      | 0 - 2000 ppm                               | Nom. Measuring Range                            |
| Überlastbereich                            | < 5000 ppm                                 | Overload Range                                  |
| Auflösung                                  |                                            | Resolution                                      |
|                                            | ± 10ppm /                                  |                                                 |
| Genauigkeit abs. /vom Messwert             | 5% (0 2000 ppm)                            | Accuracy abs./reading                           |
|                                            | 10% (> 2000 ppm)                           |                                                 |
| Ansprechzeit T90                           | < 40s                                      | Response Time T90                               |
| Elektrochemischer Sensor                   | H₂S                                        | Electrochemical Sensor                          |
| Nominaler Messbereich                      | 0 - 500 ppm                                | Nom. Measuring Range                            |
| Überlastbereich                            | < 2000 ppm                                 | Overload Range                                  |
| Auflösung                                  |                                            | Resolution                                      |
|                                            | ± 5 ppm /                                  |                                                 |
| Genauigkeit abs. /vom Messwert             | 5% (0 500 ppm)                             | Accuracy abs./reading                           |
|                                            | 10% (> 500 ppm)                            |                                                 |
| Ansprechzeit T90                           | < 40s                                      | Response Time T90                               |
| Nicht-dispersive Infrarotmessung<br>(NDIR) | CO <sub>2</sub>                            | Non-dispersive Infrared Measure-<br>ment (NDIR) |
|                                            |                                            |                                                 |

| MRU GmbH                                                                                                    |                                                                                                  | Bedienung NOVAplus BIOGAS                                                                                                    |
|----------------------------------------------------------------------------------------------------|--------------------------------------------------------------------------------------------------|----------------------------------------------------------------------------------------------------|
| Nominaler Messbereich                                                                                                    | 0 - 100 Vol%                                                                                     | Nom. Measuring Range                                                                                                    |
| Auflösung                                                                                                    |                                                                                                  | Resolution                                                                                                    |
|                                                                                                    | ± 0,3 Vol% /                                                                                     |                                                                                                    |
| Genauigkeit abs. /vom Messwert                                                                                                    | 20/                                                                                              | Accuracy abs./reading                                                                                                    |
|                                                                                                    | 3%                                                                                               |                                                                                                    |
| Ansprechzeit T90                                                                                                    | < 35 s                                                                                           | Response Time T90                                                                                                    |
| Nicht-dispersive Infrarotmessung<br>(NDIR)                                                                                                    | CH₄                                                                                              | Non-dispersive Infrared Measure-<br>ment (NDIR)                                                                                                    |
| Nominaler Messbereich                                                                                                    | 0 - 100 Vol%                                                                                     | Nom. Measuring Range                                                                                                    |
| Auflösung                                                                                                    |                                                                                                  | Resolution                                                                                                    |
|                                                                                                    | ± 0,3 Vol% /                                                                                     |                                                                                                    |
| Genauigkeit abs. /vom Messwert                                                                                                    | 20/                                                                                              | Accuracy abs./reading                                                                                                    |
|                                                                                                    | <b>3</b> 70                                                                                      |                                                                                                    |
| Ansprechzeit T90                                                                                                    | < 35 s                                                                                           | Response Time T90                                                                                                    |
| Abgastemperatur                                                                                                    | TA                                                                                               | Flue gas temperature                                                                                                    |
| Messbereich mit Gasentnahmerohr aus<br>Edelstahl                                                                                                    | 0 - 650°C                                                                                        | Measuring Range with high grade steel                                                                                                    |
| Messbereich mit Gasentnahmerohr aus                                                                                                    | 0 1100%                                                                                          | Measuring range with Inconel probe                                                                                                    |
| Inconel                                                                                                    | 0 - 1100°C                                                                                       | pipe                                                                                                    |
|                                                                                                    | ±2°C /                                                                                           |                                                                                                    |
| Genauigkeit abs. / vom Messwert                                                                                                    | 1%                                                                                               | Accuracy abs. / reading                                                                                                    |
|                                                                                                    | 170                                                                                              | <b>T</b> 1                                                                                                    |
| Anschluss an Basisgerat                                                                                                    | -                                                                                                | To be connected to base unit                                                                                                    |
| verbrennungslufttemperatur                                                                                                    | L L                                                                                              | Air temperature                                                                                                    |
| Messbereich                                                                                                    | 0 100%                                                                                           |                                                                                                    |
| Companyi aliya ita aliya                                                                                                    | 0 - 100°C                                                                                        | Measuring Range                                                                                                    |
| Genauigkeit abs.                                                                                                    | 0 - 100℃<br>1 ℃                                                                                  | Measuring Range<br>Accuracy                                                                                                    |
| Genauigkeit abs.<br>Anschluss an Grundgerät oder optional<br>an Fernbedieneinheit                                                                                                    | 0 - 100℃<br>1 ℃                                                                                  | Measuring Range<br>Accuracy<br>To be connected to base unit or op-<br>tional to remote control unit                                                                                                    |
| Genauigkeit abs.<br>Anschluss an Grundgerät oder optional<br>an Fernbedieneinheit<br><b>Kaminzug</b>                                                                                                    | 0 - 100℃<br>1 ℃                                                                                  | Measuring Range<br>Accuracy<br>To be connected to base unit or op-<br>tional to remote control unit<br><b>Draft</b>                                                                                                    |
| Genauigkeit abs.<br>Anschluss an Grundgerät oder optional<br>an Fernbedieneinheit<br><b>Kaminzug</b><br>Messbereich                                                                                                    | 0 - 100℃<br>1 ℃<br>± 120 hPa                                                                     | Measuring Range<br>Accuracy<br>To be connected to base unit or op-<br>tional to remote control unit<br><b>Draft</b><br>Measuring Range                                                                                                    |
| Genauigkeit abs.<br>Anschluss an Grundgerät oder optional<br>an Fernbedieneinheit<br><b>Kaminzug</b><br>Messbereich                                                                                                    | 0 - 100℃<br>1 ℃<br>± 120 hPa<br>0 02 bPa /                                                       | Measuring Range<br>Accuracy<br>To be connected to base unit or op-<br>tional to remote control unit<br><b>Draft</b><br>Measuring Range                                                                                                    |
| Genauigkeit abs.<br>Anschluss an Grundgerät oder optional<br>an Fernbedieneinheit<br><b>Kaminzug</b><br>Messbereich<br>Genauigkeit abs. / vom Messwert                                                                                                    | 0 - 100℃<br>1 ℃<br>± 120 hPa<br>0,02 hPa /                                                       | Measuring Range<br>Accuracy<br>To be connected to base unit or op-<br>tional to remote control unit<br><b>Draft</b><br>Measuring Range<br>Accuracy abs. / reading                                                                                                    |
| Genauigkeit abs.<br>Anschluss an Grundgerät oder optional<br>an Fernbedieneinheit<br><b>Kaminzug</b><br>Messbereich<br>Genauigkeit abs. / vom Messwert                                                                                                    | 0 - 100°C<br>1 °C<br>± 120 hPa<br>0,02 hPa /<br>1%                                               | Measuring Range<br>Accuracy<br>To be connected to base unit or op-<br>tional to remote control unit<br><b>Draft</b><br>Measuring Range<br>Accuracy abs. / reading                                                                                                    |
| Genauigkeit abs.<br>Anschluss an Grundgerät oder optional<br>an Fernbedieneinheit<br><b>Kaminzug</b><br>Messbereich<br>Genauigkeit abs. / vom Messwert<br><b>Differenzdruck Basis</b>                                                                                                    | 0 - 100℃<br>1 ℃<br>± 120 hPa<br>0,02 hPa /<br>1%                                                 | Measuring Range<br>Accuracy<br>To be connected to base unit or op-<br>tional to remote control unit<br><b>Draft</b><br>Measuring Range<br>Accuracy abs. / reading<br><b>Differential Pressure Base Unit</b>                                                                                                    |
| Genauigkeit abs.<br>Anschluss an Grundgerät oder optional<br>an Fernbedieneinheit<br><b>Kaminzug</b><br>Messbereich<br>Genauigkeit abs. / vom Messwert<br>Differenzdruck Basis<br>Messbereich                                                                                                    | 0 - 100℃<br>1 ℃<br>± 120 hPa<br>0,02 hPa /<br>1%<br>± 120 hPa                                    | Measuring Range<br>Accuracy<br>To be connected to base unit or op-<br>tional to remote control unit<br><b>Draft</b><br>Measuring Range<br>Accuracy abs. / reading<br><b>Differential Pressure Base Unit</b><br>Measuring Range                                                                                  |
| Genauigkeit abs.<br>Anschluss an Grundgerät oder optional<br>an Fernbedieneinheit<br><b>Kaminzug</b><br>Messbereich<br>Genauigkeit abs. / vom Messwert<br><b>Differenzdruck Basis</b><br>Messbereich                                                                                                    | 0 - 100°C<br>1 °C<br>± 120 hPa<br>0,02 hPa /<br>1%<br>± 120 hPa<br>0,02 hPa /                    | Measuring Range<br>Accuracy<br>To be connected to base unit or op-<br>tional to remote control unit<br><b>Draft</b><br>Measuring Range<br>Accuracy abs. / reading<br><b>Differential Pressure Base Unit</b><br>Measuring Range                                                                                  |
| Genauigkeit abs.Anschluss an Grundgerät oder optional<br>an FernbedieneinheitKaminzugMessbereichGenauigkeit abs. / vom MesswertDifferenzdruck BasisMessbereichGenauigkeit abs. / vom Messwert                                                                                                    | 0 - 100°C<br>1 °C<br>± 120 hPa<br>0,02 hPa /<br>1%<br>± 120 hPa<br>0,02 hPa /                    | Measuring Range<br>Accuracy<br>To be connected to base unit or op-<br>tional to remote control unit<br><b>Draft</b><br>Measuring Range<br>Accuracy abs. / reading<br>Differential Pressure Base Unit<br>Measuring Range                                                                                         |
| Genauigkeit abs.<br>Anschluss an Grundgerät oder optional<br>an Fernbedieneinheit<br><b>Kaminzug</b><br>Messbereich<br>Genauigkeit abs. / vom Messwert<br><b>Differenzdruck Basis</b><br>Messbereich<br>Genauigkeit abs. / vom Messwert                                                                                                    | 0 - 100°C<br>1 °C<br>± 120 hPa<br>0,02 hPa /<br>1%<br>± 120 hPa<br>0,02 hPa /<br>1%              | Measuring Range<br>Accuracy<br>To be connected to base unit or op-<br>tional to remote control unit<br><b>Draft</b><br>Measuring Range<br>Accuracy abs. / reading<br><b>Differential Pressure Base Unit</b><br>Measuring Range                                                                                  |
| Genauigkeit abs.<br>Anschluss an Grundgerät oder optional<br>an Fernbedieneinheit<br>Kaminzug<br>Messbereich<br>Genauigkeit abs. / vom Messwert<br>Differenzdruck Basis<br>Messbereich<br>Genauigkeit abs. / vom Messwert<br>Anschluss an Grundgerät                                                                                                    | 0 - 100°C<br>1 °C<br>± 120 hPa<br>0,02 hPa /<br>1%<br>± 120 hPa<br>0,02 hPa /<br>1%              | Measuring Range<br>Accuracy<br>To be connected to base unit or op-<br>tional to remote control unit<br><b>Draft</b><br>Measuring Range<br>Accuracy abs. / reading<br>Differential Pressure Base Unit<br>Measuring Range<br>Accuracy abs. / reading<br>Differential Pressure Base Unit                           |
| Genauigkeit abs.   Anschluss an Grundgerät oder optional an Fernbedieneinheit   Kaminzug   Messbereich   Genauigkeit abs. / vom Messwert   Differenzdruck Basis   Messbereich   Genauigkeit abs. / vom Messwert   Differenzdruck Basis   Messbereich   Differenzdruck Basis   Messbereich   Differenzdruck Basis   Messbereich   Genauigkeit abs. / vom Messwert   Differenzdruck Rasis   Messbereich | 0 - 100°C<br>1 °C<br>± 120 hPa<br>0,02 hPa /<br>1%<br>± 120 hPa<br>0,02 hPa /<br>1%              | Measuring Range<br>Accuracy<br>To be connected to base unit or op-<br>tional to remote control unit<br><b>Draft</b><br>Measuring Range<br>Accuracy abs. / reading<br>Differential Pressure Base Unit<br>Measuring Range<br>Accuracy abs. / reading<br>To be connected to base unit<br>Differential Pressure RCU |
| Genauigkeit abs.   Anschluss an Grundgerät oder optional an Fernbedieneinheit   Kaminzug   Messbereich   Genauigkeit abs. / vom Messwert   Differenzdruck Basis   Messbereich   Genauigkeit abs. / vom Messwert   Anschluss an Grundgerät   Differenzdruck RCU   Messbereich                                                                                                    | 0 - 100°C<br>1 °C<br>± 120 hPa<br>0,02 hPa /<br>1%<br>± 120 hPa<br>0,02 hPa /<br>1%<br>± 120 hPa | Measuring Range<br>Accuracy<br>To be connected to base unit or op-<br>tional to remote control unit<br><b>Draft</b><br>Measuring Range<br>Accuracy abs. / reading<br>Measuring Range<br>Curacy abs. / reading<br>Differential Pressure Base Unit<br>Measuring Range                                             |

|                                 | 1%               |                                           |
|---------------------------------|------------------|-------------------------------------------|
| Anschluss an Fernbedieneinheit  |                  | To be connected to Remote Control<br>Unit |
| Differenzdruck RCU              |                  | Differential Pressure RCU                 |
| Messbereich                     | ± 300 hPa        | Measuring Range                           |
|                                 | 0,1 hPa /        |                                           |
| Genauigkeit abs. / vom Messwert | 2%               | Accuracy abs. / reading                   |
| Anschluss an Fernbedieneinheit  |                  | To be connected to Remote Control<br>Unit |
| Temperaturmessung RCU           |                  | Temperature Measurement RCU               |
| Messbereich                     | -50 1100 °C      | Measuring Range                           |
| Thermoelement                   | Typ K Mini       | Thermocouple                              |
| Barometrischer Druck            | P <sub>abs</sub> | Barometric Pressure                       |
| Messbereich                     | 300 1200 hPa     | Measuring Range                           |
| Genaugkeit                      | ± 3 hPa          | Accuracy                                  |

#### 15.4 Berechnete Werte

| Deutsch                                                       | Angabe                                     | English                                                       |
|---------------------------------------------------------------|--------------------------------------------|---------------------------------------------------------------|
|                                                               | CO <sub>2</sub>                            |                                                               |
| Messbereich (brennstoffabhängig)                              | 0 - CO₂max                                 | Measuring range (fuel type dependant)                         |
| Genauigkeit abs.                                              | ± 0,3 Vol%                                 | Accuracy abs.                                                 |
| Taupunkt                                                      | °C                                         | Dew point                                                     |
| Abgasverlust qA                                               | 0 - 99,9%                                  | Losses qA                                                     |
| Wirkungsgrad                                                  | 0 - 120%                                   | Efficiency                                                    |
|                                                               | mg/Nm <sup>3</sup>                         |                                                               |
|                                                               | $O_2$ Ref                                  |                                                               |
| Messwerte darstellbar als                                     | mg/kWh                                     | Measurement values available as                               |
|                                                               | NOx: mg/Nm <sub>3</sub><br>NO <sub>2</sub> |                                                               |
| Strömungsgeschwindigkeit                                      | v                                          | Velocity                                                      |
| <i>basierend auf Differenzdruckmessung</i> mit<br>Prandtlrohr |                                            | based on differential pressure measurement<br>with Pitot tube |
| Messbereich typisch                                           | 3 m/s 100<br>m/s                           | typical measuring range                                       |
| Genauigkeit bei 3 m/s                                         | 1 m/s                                      | accuracy at 3m/s.                                             |
| Genauigkeit > 12 m/s (vom Messwert)                           | ±1%                                        | accuracy > 12 m/s (reading)                                   |

| MRU GmbH                                 |                      | Bedienung NOVAplus BIOGAS                          |
|------------------------------------------|----------------------|----------------------------------------------------|
| Auflösung                                | 0,1 m/s              | resolution                                         |
| Absolutdruckmessung                      | •                    | absolute pressure measurement                      |
| basierend auf Flügelradmessung           |                      | based on vane anemometer                           |
| Messbereich (abhängig von Flügelrad-Typ) | 0,25 - 35 m/s        | measuring range (depending on actual<br>vane type) |
| Feuchte- & Temperatursonde               | RH                   | Humidity & Temperature Probe                       |
| Messbereich Feuchte                      | 3 - 98 %             | Measuring Range Humidty                            |
| Genauigkeit Feuchtemessung abs.          | ± 3% RH              | Accuracy Humidity Measurement                      |
| Messbereich Umgebungstemperatur          | -20 °C +80°C         | Measuring Range Ambient Temperature                |
| Genauigkeit Umgebungstemperaturmessung   | ±1°C                 | Accuracy Ambient Temperature Measure-<br>ment      |
| Gasleitungsprüfung - Belastungsprüfung   |                      |                                                    |
| Messbereich                              | 0 - 1500 mbar        |                                                    |
| Genauigkeit (abs. / vom Messwert)        | ±4 mbar / 2%         |                                                    |
| Gasleitungsprüfung - Dichtheitsprüfung   |                      |                                                    |
| Messbereich                              | 0 - 200 mbar         |                                                    |
| Genauigkeit (abs. / vom Messwert)        | ±0,5 mbar / 3%       |                                                    |
| Gasleitungsprüfung - Gasleckmenge        |                      |                                                    |
| Messbereich                              | 0 - 8 l/h            |                                                    |
| Genauigkeit (abs. / vom Messwert)        | ±0,2 l/h / 5%        |                                                    |
| Gaslecksuche                             |                      | Gas Sniffer                                        |
| Messbereich CH <sub>4</sub>              | 5 - 20000 ppm        | Measuring Range CH <sub>4</sub>                    |
| Überlast                                 | 100000 ppm           | Overload                                           |
| Auflösung                                | 1 ppm                | Resolution                                         |
| Ansprechzeit                             | T <sub>90</sub> < 5s | Response Time                                      |

### 15.5 Datenkommunikation

| Deutsch                                                   | Angabe             | English                                            |
|-----------------------------------------------------------|--------------------|----------------------------------------------------|
| USB Anschluss                                             | via RCU            | USB interface                                      |
| SD Karte<br>für SW update, Datenaustausch, erweiterterter | >= 2GB, via<br>RCU | SD card<br>for SW update, data exchange or extend- |
| Datenspeicher                                             |                    | ed data memory                                     |
| Reichweite Funkverbindung RCU - Grundgerät                |                    | Range of link RCU to base unit                     |

| freie Sicht                              |               | free air                                                    |
|------------------------------------------|---------------|-------------------------------------------------------------|
| typisch in Gebäuden (situationsabhängig) | 100 m<br>20 m | typical inside buildings (depending an<br>actual situation) |

## 16 Anhang

## 16.1 Texteingabe

Im Analysator können eine Anzahl von Texten und Bezeichnungen eingegeben werden. (z.B. die Namen der selbstdefinierten Brennstofftypen, Anlagenamen, Bezeichnungen von Messprogrammen)

Bei der Anwahl der Texteingabe wird folgendes Fenster angezeigt:

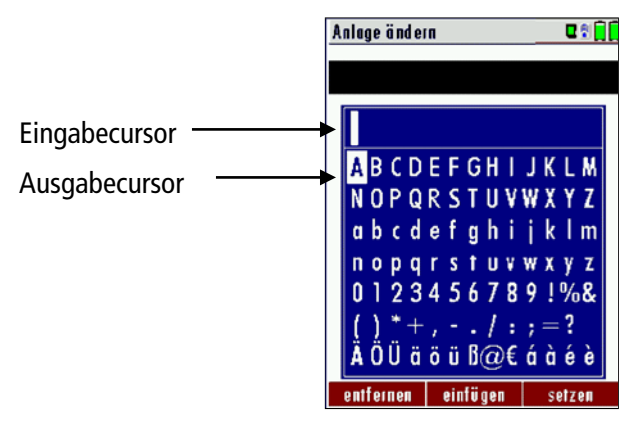

| ▲, ▼,◀, ►      | Zeichen auswählen                                                                                             |
|----------------|----------------------------------------------------------------------------------------------------|
| F1 – entfernen | Zeichen über oder links vom Eingabecursor wird gelöscht                                                       |
| F2 — einfügen  | Mit Auswahlcursor ausgewähltes Zeichen wird eingefügt                                                         |
| F3 – setzen    | Mit Auswahlcursor ausgewähltes Zeichen wird gesetzt ,<br>d.h. das vorhandene Zeichen wird damit überschrieben |
| ESC            | Abbruch der Eingabe, Änderungen werden verworfen                                                              |

## 16.2 Abfrage Benutzerentscheidung

Das NOVAplus BIOGAS verlangt bei verschiedenen Funktionen eine Bestätigung der Benutzerentscheidung.

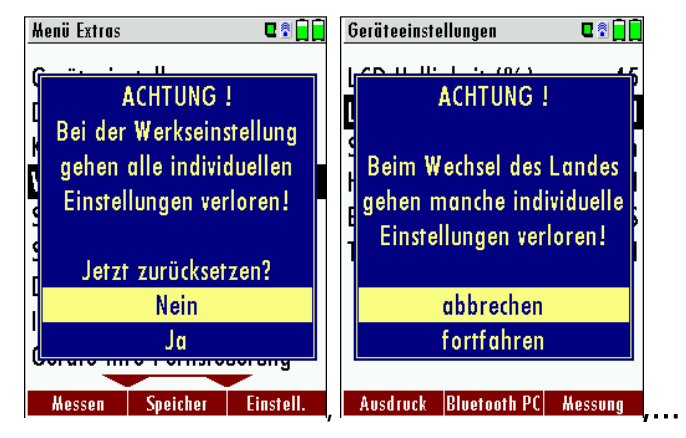

| ▲, ▼ | Gewünschte Zeile auswählen                       |
|------|--------------------------------------------------|
| ОК   | Auswahl bestätigen                               |
| ESC  | Abbruch der Eingabe, Änderungen werden verworfen |

### **16.3 Einspielen einer neuen Softwareversion in das NOVAplus BIOGAS**

Schalten Sie das Gerät ein. Wechseln Sie mit F3 zu EXTRAS. Wählen Sie Geräte-Info Fernsteuerung

| Menü Extras               | C 🕈 🗋 🗋   |    | Geräte-Info Fernsteverung | , <b>C</b> i |
|---------------------------|-----------|----|---------------------------|--------------|
| Datum / Uhrzeit           |           |    | MRU NOVAplus RCU          |              |
| Kundendienstmenü          |           |    | Firmware-Version          | 1.11.50      |
| Werkseinstellung          |           |    | Bootlader-Version         | 1.00         |
| Servicewerte              |           |    | Hardware-Version          | 1.00         |
| Servicewerte Grundge      | rät       |    | Seriennummer              | 012072       |
| Dichtheitstest            |           |    | Herst.Datum 09            | 9.03.2012    |
| Inhalt SD-Karte           |           |    |                           |              |
| Geräte-Info Fernsteuerung |           |    | Betriebsstunden           | 89.9         |
| Geräte-Info Grundgerät    |           |    |                           |              |
|                           |           |    |                           |              |
| Hessen Speicher           | Einstell. | OK | Optionen                  |              |

In der ersten Zeile erscheint z.B.: Firmware-Version 1.11.50

Anschließend wählen Sie Geräte-Info Grundgerät

| Henü Extras 🛛 🖬 🗖         | 1  | Geräte-Info Grundgerät 🛛 🛛 🗍 🗍 |
|---------------------------|----|--------------------------------|
| Datum / Uhrzeit           |    | MRU NOVAplus                   |
| Kundendienstmenü          |    | Firmware-Version 1.09.01       |
| Werkseinstellung          |    | Messkernel-Version 1.00        |
| Servicewerte              |    | Bootlader-Version 0.95         |
| Servicewerte Grundgerät   |    | Hardware-Version 1.00          |
| Dichtheitstest            |    | Seriennummer 012039            |
| Inhalt SD-Karte           |    | Herst.Datum 29.02.2012         |
| Geräte-Info Fernsteuerung |    |                                |
| Geräte-Info Grundgerät    |    | Betriebsstunden 12.6           |
| Hessen Speicher Einstell. | ок | Optionen Verbindung            |

Für den Fall, dass es bei der Aktualisierung Probleme geben sollte, benötigen wir einige Informationen von Ihnen. **Fernsteuerung:** 

| Notieren Sie hier Ihre Firmware-Version | <u>[Bsp.: 1.11.50]</u> |
|-----------------------------------------|------------------------|
|                                         |                        |
| Notieren Sie hier Ihre Seriennummer     | (Bsp.: 012072)         |
| Grundgerät:                             |                        |
| Notieren Sie hier Ihre Firmware-Version | <u>(Bsp.: 1.09.01</u>  |
| Notieren Sie hier Ihre Seriennummer     | (Bsp.: 012039)         |

#### 16.3.1 Durchführung und Überprüfung der Aktualisierung

#### Vorbereitung einer SD-Karte

Falls Sie die neue Firmware nicht auf einer SD-Karte erhalten haben, z.B. über Email, dann muss die Datei "1093Base.fwb" für das Grundgerät und "1093RCU.fwb" für die Fernsteuerung in das Hauptverzeichnis (d.h. in kein Unterverzeichnis) der SD-Karte kopiert werden. Unter Umständen haben Sie diese Dateien gepackt in einer ZIP-Datei erhalten, dann müssen diese sie vor dem Kopieren entpacken, das kann der Windows Explorer oder Arbeitsplatz.

#### Wie führe ich die Aktualisierung durch?

Legen Sie die mitgelieferte oder selbst vorbereitete SD-Karte (enthält die Datei "1093Base.fwb"für das Grundgerät und "1093RCU.fwb" für die Fernsteuerung) in den SD-Kartenslot unter der Abdeckklappe der Fernsteuerungsoberseite ein und schalten Sie das NOVAplus BIOGAS (Grundgerät und Fernsteuerung) ein.

Warten Sie bis die Meldung "Neue Firmware auf Speicherkarte gefunden" erscheint.

Diese Meldung erscheint aber nur, wenn die Firmware auf der Speicherkarte neuer als die im Gerät installierte Firmware ist.

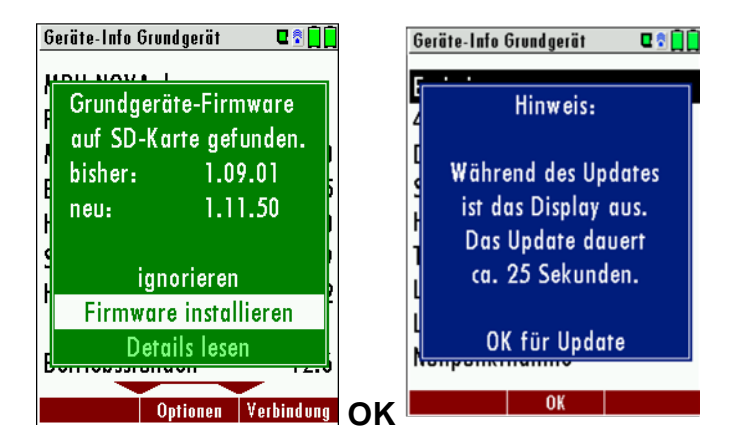

Danach "Firmware installieren" anwählen und mit OK bestätigen. Die Aktualisierung der Basis wird starten und ca. 1 Minute dauern, dabei piepst es immer wieder.

Falls die Firmware auf der Fernsteuerung ebenfalls nicht mehr aktuell sein sollte wiederholt sich der Aktualisierungsvorgang für die Fernsteuerung, der ca. 30 Sekunden andauert. Die Anzeige bleibt dabei leer.

Hinweis:

Während der Firmwareaktualisierungen blinkt die rote LED hinter dem EIN-/AUS Taster und das Bluetooth Verbindungssysmbol auf der Anzeige der Fernsteuerung wechselt die Farbe von blau zu gelb.

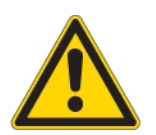

#### Achtung:

Drücken Sie während der Aktualisierung **keine** Taste und lassen die SD-Karte **im** Gerät! Erst wenn das Gerät wieder startet, darf die SD-Karte entfernt werden!

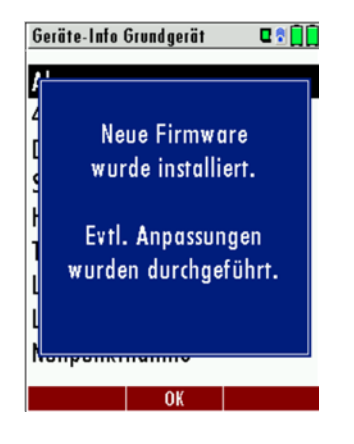

Nach der erfolgten Aktualisierung startet das Gerät wieder. Bestätigen Sie die Meldung "Neue Firmware wurde installiert…" mit OK.

Schalten Sie das Gerät nach der erfolgreichen Aktualisierung noch einmal aus. Beim nächsten Einschalten stehen dann alle neuen Funktionen zur Verfügung.

#### Wie erkenne ich ob die Aktualisierung erfolgreich war?

Schalten Sie das Gerät ein. Wechseln Sie mit F3 zu EXTRAS. Wählen Sie Geräte-Info.

| Henü Extras 🛛 🗖 🗍         |    | Geräte-Info Grundgerät 🛛 🖬 🗍 |
|---------------------------|----|------------------------------|
| Datum / Uhrzeit           |    | MRU NOVAplus                 |
| Kundendienstmenü          |    | Firmware-Version 1.11.50     |
| Werkseinstellung          |    | Messkernel-Version 1.00      |
| Servicewerte              |    | Bootlader-Version 1.01       |
| Servicewerte Grundgerät   |    | Hardware-Version 1.01        |
| Dichtheitstest            |    | Seriennummer 012097          |
| Inhalt SD-Karte           |    | Herst.Datum 22.03.2012       |
| Geräte-Info Fernsteuerung |    |                              |
| Geräte-Info Grundgerät    |    | Betriebsstunden 72.4         |
| Hessen Speicher Einstell. | ок | Optionen Verbindung          |

In der ersten Zeile muss die neue Firmware-Version angezeigt werden.

## Was kann ich tun, wenn noch die alte Firmware-Version angezeigt wird?

Wiederholen Sie diesen Aktualisierungs-Vorgang.

#### 16.3.2 Im Fehlerfall

#### Was tun wenn es Probleme bei der Aktualisierung gab?

Im Fehlerfall (Grundgerät) blinkt die rote LED EIN-/AUS-Tasters sehr schnell.

Im Fehlerfall (Fernsteuerung) blinkt die Anzeige der Fernsteuerung.

Die eingelegte SD-Karte wurde dann nicht erkannt.

(Kontrollieren Sie ob die SD-Karte korrekt gesteckt ist und führen Sie einen Reset durch, indem Sie gleichzeitig die Tasten **ESC** und **ON** betätigen).

## Wo bekomme ich Hilfe, falls die Aktualisierung nicht erfolgreich war?

Bei Ihrem zuständigem Außendienstmitarbeiter oder per Email unter info@mru.de.

## 16.4 Analyse und Berechnung

| Kontinuierlich gemessene Größen | Einheit |
|---------------------------------|---------|
| 02                              | [%]     |
| Temp. Luft (Thermo-Element)     | [°C]    |
| Temp. Abgas (Thermo-Element)    | [°C]    |
| СО                              | [ppm]   |
| Zug                             | [hPa]   |

| Kontinuierliche Umrechnungen zu CO                                            | CO |
|-------------------------------------------------------------------------------|----|
| [ ppm ] bez. auf 0% Rest $O_2$ (unverdünnt)                                   | Х  |
| [ ppm ] bez. auf brennstoffabhängigen O <sub>2</sub> Bezugswert               | Х  |
| [ mg/m <sup>3</sup> ]                                                         | Х  |
| [mg/kWh]                                                                      | Х  |
| [mg/MJ]                                                                       | Х  |
| [ mg/m <sup>3</sup> ] bez. auf brennstoffabhängigen O <sub>2</sub> Bezugswert | Х  |

| Weitere kontinuierlich berechnete Messgrößen |      |
|----------------------------------------------|------|
| CO <sub>2</sub>                              | [%]  |
| ETA                                          | [%]  |
| ETA kondensiert                              | [%]  |
| Verluste                                     | [%]  |
| Verluste kondensiert                         | [%]  |
| Lambda                                       | -    |
| Taupunkt                                     | [°C] |

ETAcond wird be rechnet und angezeigt, wenn T-Gas < Taupunkt (Kondensations bedingung), sonst ist ETAcond = '---'

## 16.5 Fehlerbehandlung

## 16.5.1 Fehlerdiagnosen am Messgerät

| 1. Auswirkung                               | 2. Fehler                                                          | 3. Ursache                                                                                                    | 4. Lösung                                                                                                    |
|---------------------------------------------|--------------------------------------------------------------------|----------------------------------------------------------------------------------------------------|----------------------------------------------------------------------------------------------------|
| Die EIN/AUS-Taste ist<br>ohne Funktion.     | LED unter Kondensa-<br>tabscheider ist an, LCD<br>Anzeige ist aus. | Gerät reagiert auf keine Taste.                                                                                   | ESC und ON Taste gleichzeitig drücken!                                                                                                    |
|                                             |                                                                    |                                                                                                    | NOT – AUS – Funktion                                                                                                    |
|                                             |                                                                    |                                                                                                    | Anschließend muss das Da-<br>tum und die Uhrzeit neu ein-<br>gestellt werden.                                                               |
|                                             |                                                                    |                                                                                                    | Gespeicherte Daten gehen<br>nicht verloren.                                                                                                 |
| Unterkühlung im Gerä-                       | Displayanzeige:                                                    | z.B. Gerät im Winter im                                                                                           | Bei Unterkühlung das Gerät                                                                                                    |
| teinnern, das Gerät ist<br>nicht einsetzbar | "Gerät zu kalt" oder                                               | Kofferraum.                                                                                                    | in einen warmen Raum stel-                                                                                                    |
|                                             | Piepston alle 5 Sek.                                               |                                                                                                    |                                                                                                    |
| Messwerte nicht<br>korrekt                  |                                                                    | Sensoren werden bei der<br>Kalibration bereits mit Gas<br>beaufschlagt.                                           | Gerät bitte mit Frischluft<br>spülen und neu einschalten!                                                                                   |
| keine Messung möglich                       |                                                                    | Gerät lässt sich nicht ein-<br>schalten oder reagiert nach<br>einschalten nicht mehr.<br>Akkukapazität erschöpft. | Gerät ans Netz anschließen<br>dabei wird der Akku aufgela-<br>den.                                                                          |
| Messung ohne genaue                         | Temperaturanzeige:                                                 | Thermoelement defekt,                                                                                             | Anruf bei unserem Kunden-                                                                                                    |
| remperaturwerte.                            | , - °C                                                             | o. nicht angeschlossen                                                                                            |                                                                                                    |
|                                             |                                                                    |                                                                                                    | Sonde aus Abgasrohr und<br>Kondensat von Sondenrohr<br>entfernen.                                                                           |
| falsche Messwerte                           | Messbereichsüberschrei-<br>tung:                                   | Verbindung "Sonde-Gerät"<br>nicht ordnungsgemäß,                                                                  | " Dichtigkeitstest " durchfüh-<br>ren!                                                                                                    |
|                                             | O <sub>2</sub> -Wert zu hoch,                                      | Undichtigkeit bei Sonde /                                                                                         | Durch Sicht-Kontrolle von                                                                                                    |
|                                             | CO- und CO <sub>2</sub> -Wert zu nieder.                           | Pumpe saugt nicht richtig.                                                                                        | Sonde, Schläuche, Kondensa-<br>tabscheider evtl. undichte<br>Stelle auffindbar.                                                             |
| falsche Messwerte                           | Gastemperatur zu hoch<br>oder springt                              | Sondenstecker nicht richtig gesteckt,                                                                             | Sondenstecker bzw. Sonden-<br>leitung auf Bruchstellen (Wa-<br>ckel-kontakt) überprüfen,<br>Kondensat an der Sonden-<br>spitze abschütteln. |
|                                             |                                                                    | Kabelbruch in der Sonden-<br>leitung, Kondensatbildung<br>an der Sondenspitze.                                    |                                                                                                    |

## 16.6 Konformitätserklärung

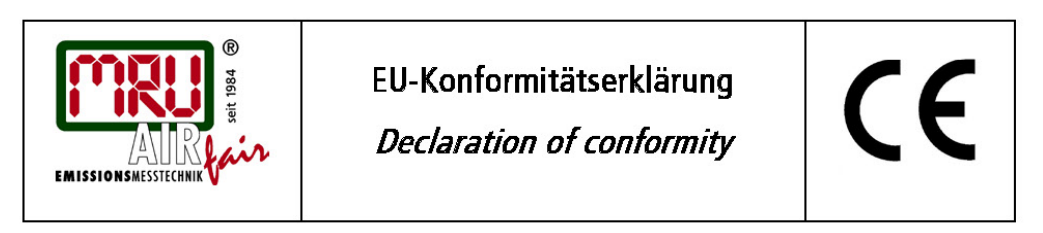

MRU Messgeräte für Rauchgase und Umweltschutz GmbH

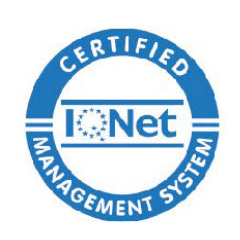

Fuchshalde 8 + 12 74172 Neckarsulm-Obereisesheim Deutschland / *Germany* Tel.: +49 (0) 7132 - 99 62 0 Fax: +49 (0) 7132 - 99 62 20 E-Mail / *mail:* info@mru.de Internet / *site:* www.mru.eu

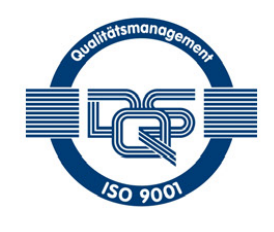

#### Bevollmächtigte Person, für die Zusammenstellung der technischen Unterlagen Person authorized to compile the technical documents

| Name / <i>name:</i>    | Dierk Ahrends                                  |
|------------------------|------------------------------------------------|
| Funktion / function:   | QM-Beauftragter / QM- Representative           |
| Firmenname / company:  | Messgeräte für Rauchgase und Umweltschutz GmbH |
| Straße / street:       | Fuchshalde 8 + 12                              |
| Ort / <i>city:</i>     | 74172 Neckarsulm                               |
| Land / <i>country:</i> | Deutschland / Germany                          |

#### Produkt/Product

| Bezeichnung / designation: | Gasanalysator                     |
|----------------------------|-----------------------------------|
|                            | Gas analyser                      |
| Produktname / <i>name:</i> | NOVAplus BIOGAS                   |
| Funktion / function:       | Gasanalyse / g <i>as analysis</i> |

Hiermit erklären wir, dass das oben beschriebene Produkt allen einschlägigen Bestimmungen entspricht, es erfüllt die Anforderungen der nachfolgend genannten Richtlinien und Normen:

We declare the conformity of the product with the applicable regulations listed below:

- EMV-Richtlinie / EMV-directive 2014/30/EU
- Niederspannungsrichtlinie / low voltage directive 2014/35/EU
- RoHS-Richtlinie / RoHS directive 2011/65/EU (RoHS II)

Neckarsulm, 01.07.2016

Even hil.

Erwin Hintz, Geschäftsführer / Managing Director

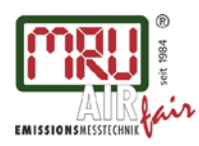

MRU GmbH, Fuchshalde 8 + 12, 74172 Neckarsulm-Obereisesheim Geschäftsführer: Erwin Hintz Fon +49 71 32 99 62-0, Fax +49 71 32 99 62-20 Mail: info@mru.de \* Internet: www.mru.eu

HRB 102913, Amtsgericht Stuttgart USt.-IdNr. DE 145778975

Änderungen vorbehalten!

Ausgabe: 20150817 Ausgabe: 20190225